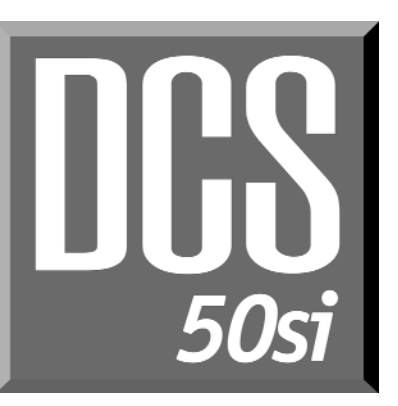

TECHNICAL MANUAL UPDATE

July, 2001

Dear Dealer,

This DCS 50si Technical Manual Update includes information on the new FALCON keyset family.

Please add or replace the following material:

### 1. General Description Section

- Replace the existing section by printing the 50\_gd.pdf file contained in the CD.

### 2. User Instructions Section

- New Table of Contents and modified pages 1.1-1.22.
- New Falcon Keyset User Guide.

- Please keep your existing DCS 50si Keyset User Guide, DCS 50si Standard Telephone User Guide, DCS 50si System Administration and Special Features Guide and DCS 50si Auto Attendant and Uniform Call Distribution Administration Guide.

### 3. Installation Section

- New Table of Contents.

- Modified Part 6. Connecting Station Equipment.

- Remove Figures 6-15, 6-16, 6-17 and 6-18. Replace with the following figures: 6-15A, 6-15B, 6-16, 6-17, 6-18, and 6-19.

### 4. Programming Section

- Modified MMCs: 104, 106, 116, 209, 213, 315, 404, 405, 602, 706, 714, 715, 722, 723, 725, 728.

SAMSUNG

- Modified Datasheets: 107 and 722&723.

Thank you.

### TABLE OF CONTENTS USER INSTRUCTIONS SECTION

### PART DESCRIPTION

### PAGE

### 1 ENHANCED DISPLAY PROGRAMMING

| 1.1  | OVERVIEW1.1                                   |
|------|-----------------------------------------------|
| 1.2  | LOCKING YOUR KEYSET 1.2                       |
| 1.3  | CHANGING YOUR PASSCODE 1.3                    |
| 1.4  | CALL FORWARDING 1.4                           |
| 1.5  | SETTING YOUR ANSWER MODE 1.5                  |
| 1.6  | PROGRAMMING YOUR STATION'S NAME               |
| 1.7  | PROGRAMMING PERSONAL SPEED DIAL LOCATIONS 1.7 |
| 1.8  | NAMING YOUR PERSONAL SPEED DIAL LOCATIONS 1.8 |
| 1.9  | ADDING EXTENDERS TO KEYS 1.9                  |
| 1.10 | CHECKING STATION STATUS 1.10                  |
| 1.11 | CHANGING YOUR TIME AND DATE DISPLAY 1.11      |
| 1.12 | SETTING STATION ON/OFF OPTIONS 1.12           |
| 1.13 | SELECTING A RING TONE 1.14                    |
| 1.14 | ALARM REMINDER 1.15                           |
| 1.15 | SETTING A PROGRAMMED MESSAGE 1.16             |
| 1.16 | ALARM REMINDER WITH MESSAGE 1.17              |
| 1.17 | CALLER ID DISPLAY 1.18                        |
| 1.18 | BACKGROUND MUSIC VOLUME 1.19                  |

### 2 FALCON KEYSET USER GUIDE

- 3 DCS KEYSET USER GUIDE
- 4 STANDARD TELEPHONE USER GUIDE
- 5 SYSTEM ADMINISTRATION AND SPECIAL FEATURES GUIDE
- 6 AUTO ATTENDANT AND UNIFORM CALL DISTRIBUTION ADMINISTRATION GUIDE

### PART 1. ENHANCED DISPLAY PROGRAMMING

### **1.1 OVERVIEW**

### • FALCON KEYSETS

This section provides more detailed programming procedures that can be used by experienced display keyset users. These procedures will help explain some of the displays observed as the simpler procedures detailed in the *Keyset User Guide* are followed.

The diagram below illustrates the keys on a **FALCON 28 BUTTON and a FALCON 18 BUTTON** keyset that have special functions during programming. When required, these keys will be referred to by the names described below.

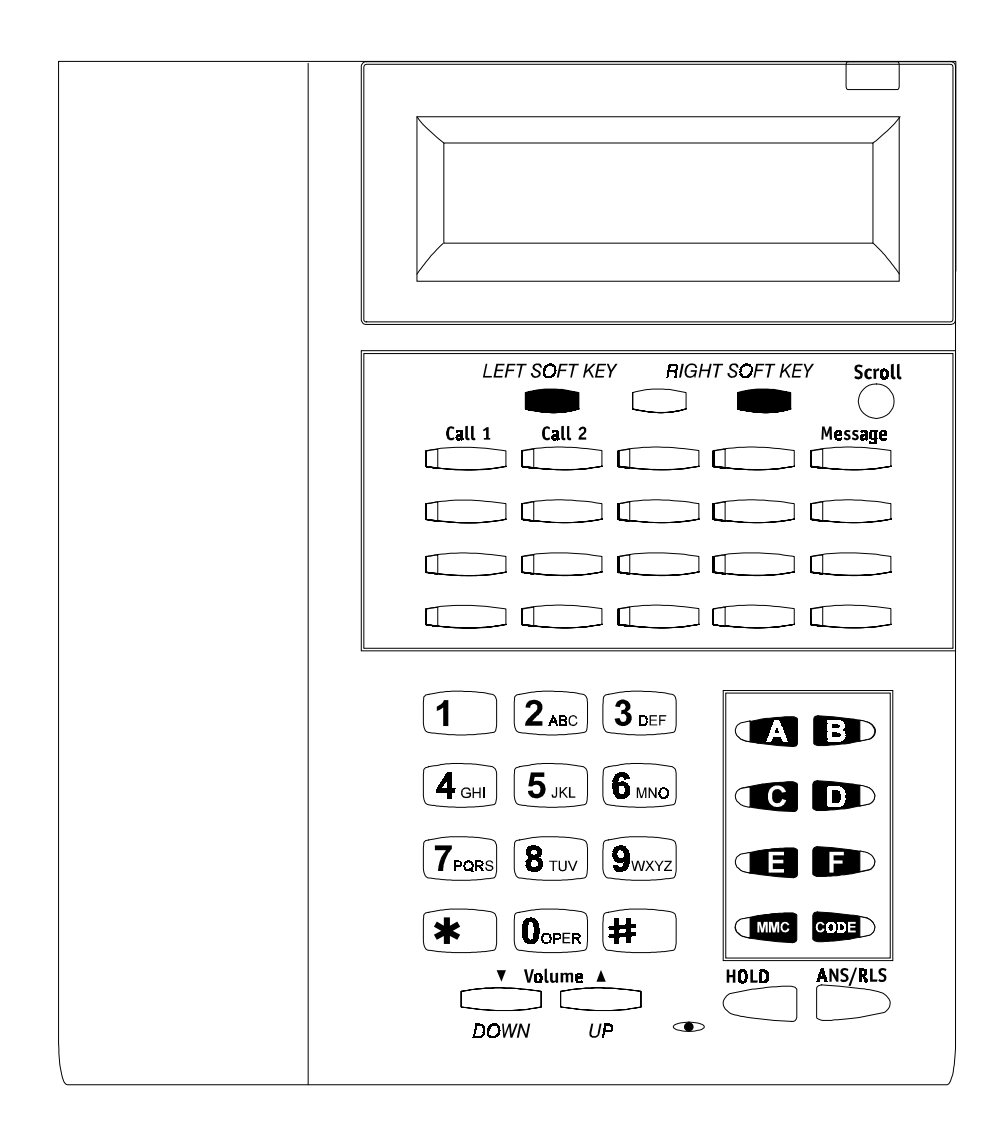

The diagram below illustrates the keys on a **FALCON 8 BUTTON keyset** that have special functions during programming. When required, these keys will be referred to by the names described below.

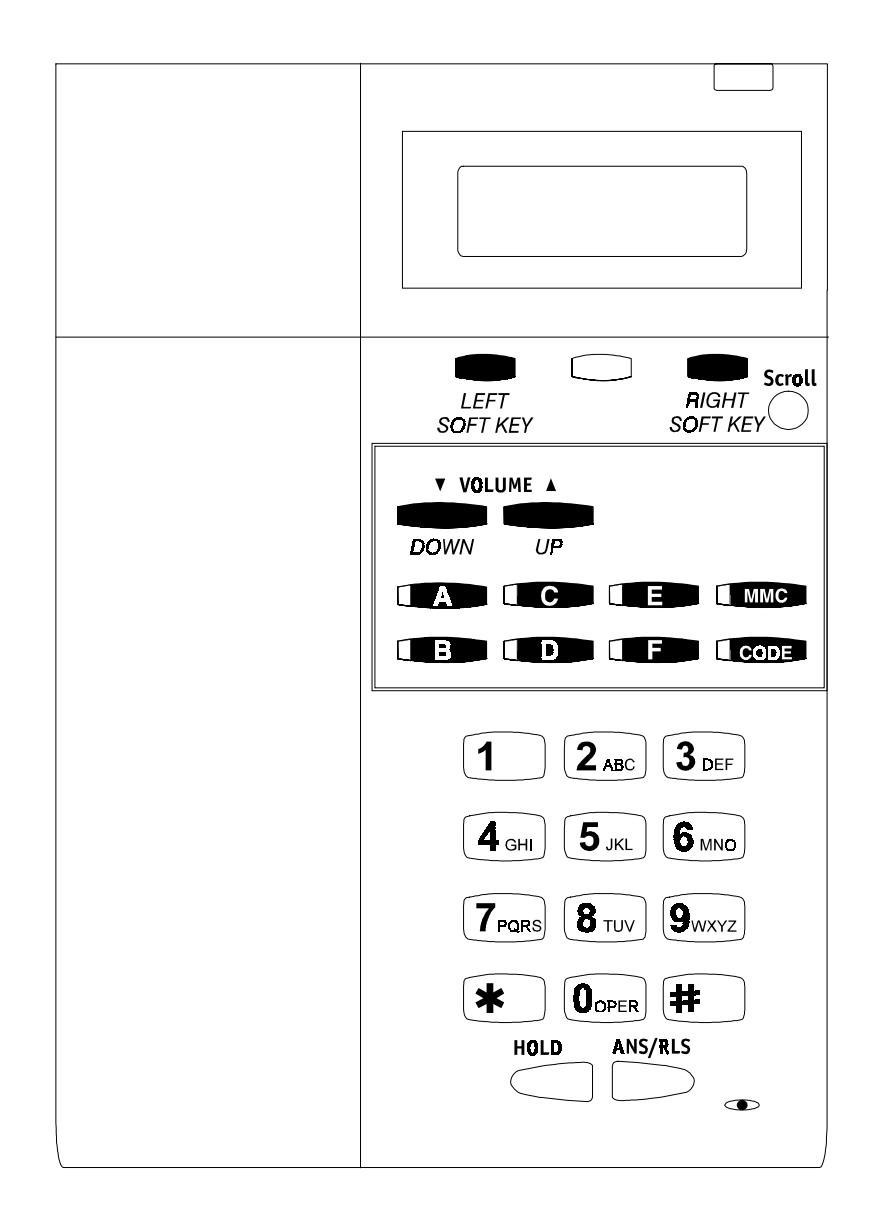

### DCS KEYSETS

This section provides more detailed programming procedures that can be used by experienced display keyset users. These procedures will help explain some of the displays observed as the simpler procedures detailed in the *Keyset User Guide* are followed.

The diagram below illustrates the keys on a DCS display keyset that have special functions during programming. When required, these keys will be referred to by the names described below.

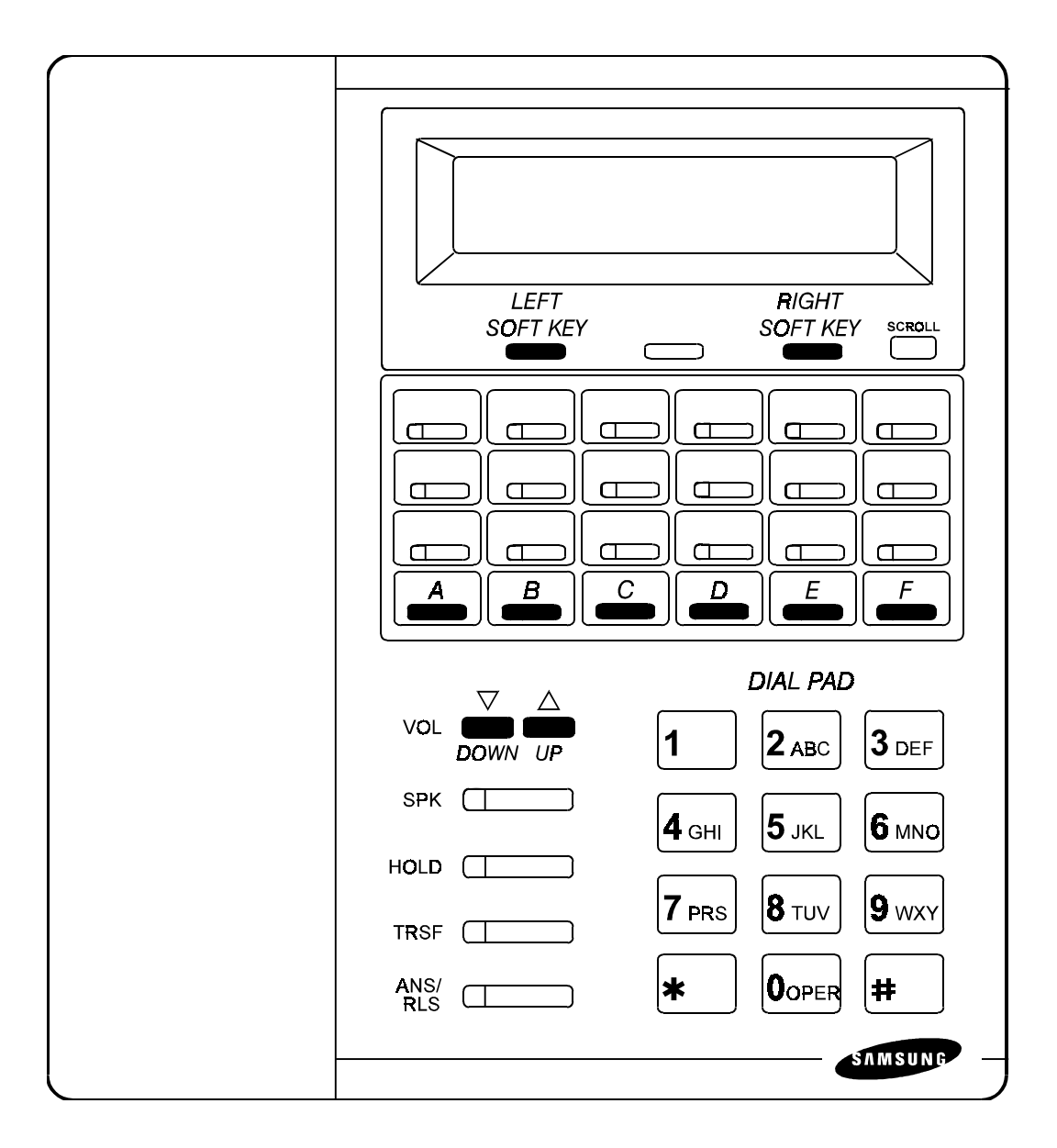

### **1.2 LOCKING YOUR KEYSET**

You can lock your keyset to prevent other people from making or receiving calls while you are away. You can unlock it when you return.

### ACTION

### DISPLAY

- 1. Press the **transfer key** followed by **100** Display shows
- 2. Enter your passocde Default is 1234
- 3. Enter **1** for locking outgoing calls (Internal calls will still be allowed).
- 4. Enter **2** for locking all calls (Internal and external calls will not be allowed).
- 5. Enter **0** to unlock your phone.
- 6. Press the transfer key to save and exit

[201] STN LOCK PASSCODE:\_

[201] STN LOCK UNLOCKED

[201] STN LOCK LOCKED OUTGOING OR [201] STN LOCK LOCKED ALL CALLS

[201] STN LOCK UNLOCKED

### **1.3 CHANGING YOUR PASSCODE**

Each keyset user can set or change his/her individual passcode. This passcode is used to lock or unlock keysets, for toll restriction override and to access the DISA feature.

NOTE: Default passcodes cannot be used for toll restriction override or for DISA access.

### ACTION

### DISPLAY

- 1. Press the transfer key followed by 101<br/>Display shows[201] PASSCODE<br/>OLD CODE:\_2. Enter the existing passcode (default = 1234)[201] PASSCODE<br/>OLD CODE:\*\*\*\*3. Enter the new passcode[201] PASSCODE<br/>NEW CODE:\_4. Reenter the new passcode to verify the number<br/>If reentered correctly, display shows[201] PASSCODE<br/>VERIFY : SUCCESS
- 5. Press the transfer key to save and exit

### **1.4 CALL FORWARDING**

The DCS 50si allows six types of call forwarding—Forward All, Forward No Answer, Forward Busy, Forward Follow Me, Forward DND and Forward External. There is an additional option, Forward Busy/No Answer, that allows both of these options to be activated at the same time, provided destinations have been entered for both.

### ACTION

### DISPLAY

| 1. | Press the <b>transfer key</b> followed by <b>102</b><br>Display shows                                                                                                    | [201] FORWARD<br><u>0</u> :FORWARD CANCEL  |
|----|----------------------------------------------------------------------------------------------------|--------------------------------------------|
| 2. | Dial <b>0–6</b> to select the forward type (e.g., <b>1</b> )<br>OR<br>Press <b>UP</b> or <b>DOWN</b> to select the forward type<br>Press the right soft key to move the cursor | [201] FORWARD<br>1:ALL CALL: <u>N</u> ONE  |
| 3. | Dial the destination number (e.g., <b>202</b> )<br>OR<br>Press <b>UP</b> or <b>DOWN</b> to select the destination<br>Press the right soft key to move the cursor               | [201] FORWARD<br>1:ALL CALL:202            |
| 4. | Dial 1 to set<br>OR<br>Press <b>UP</b> or <b>DOWN</b> to select YES or NO                                                                                                    | [201] FORWARD<br>CURENTLY SET: <u>Y</u> ES |

5. Press the transfer key to store and exit

### 1.5 SETTING YOUR ANSWER MODE

Each keyset and add-on module (AOM) can have its answer mode for intercom calls set to one of the following options:

RING—The station will ring in one of eight custom ring patterns. Calls are answered by pressing the **ANS/RLS** key or lifting the handset.

AUTO—After giving a short attention tone, the station will automatically answer calls on the speakerphone. When a C.O. line is transferred to a station in Auto Answer, the screened portion of the call will be Auto Answer, but the keyset or AOM will ring when the transfer is complete if the user has not pressed the **ANS/RLS** key or lifted the handset.

VOICE—The station will not ring. After a short attention tone, callers can make an annoucement. The called party must press the **ANS/RLS** key or lift the handset to reply.

### ACTION

DISPLAY

- 1. Press the **transfer key** followed by **103** Display shows
- Dial 0, 1 or 2 to change the ring mode, e.g., 2
   OR
   Press UP or DOWN to select the ring mode
- 3. Press the **transfer key** to store and exit

[201] ANS MODE RING MODE

[201] ANS MODE VOICE ANNOUNCE

### **1.6 PROGRAMMING YOUR STATION'S NAME**

Names are written using the keypad. Each key press selects a character. Pressing the dial pad key moves the cursor to the next position. For example, if the directory name is "SAM SMITH," press the number "7" three times to get the letter "S." Press the number "2" once to get the letter "A." Continue selecting characters from the table below to complete your message. Pressing the bottom left programmable key will change the letter from upper case to lower case. There are up to 11 characters that can be used.

NOTE: When the character you want appears on the same dial pad key as the previous character, press the **VOL UP** or **DOWN** keys to move the cursor to the right or to the left.

| COUNT  | 1     | 2 | 3 | 4  | 5 |
|--------|-------|---|---|----|---|
| DIAL 0 | Q     | Z |   | )  | 0 |
| DIAL 1 | space | ? | , | !  | 1 |
| DIAL 2 | А     | В | С | @  | 2 |
| DIAL 3 | D     | E | F | #  | 3 |
| DIAL 4 | G     | Н |   | \$ | 4 |
| DIAL 5 | J     | K | L | %  | 5 |
| DIAL 6 | М     | Ν | 0 | ^  | 6 |
| DIAL 7 | Р     | R | S | &  | 7 |
| DIAL 8 | Т     | U | V | *  | 8 |
| DIAL 9 | W     | Х | Y | (  | 9 |
| DIAL * | :     | Π | [ | ]  | * |

### DCS KEYSETS

The *#* key can be used for the following special characters: *#*, space, &, !, :, ?, ., %, , -, <, >, /, =, [, ], @, ^, (, ), \_, +, {, }, |, ;, \, " and ~.

### • FALCON KEYSETS

| COUNT      | 1     | 2 | 3 | 4  | 5 |
|------------|-------|---|---|----|---|
| DIAL 0     | <     | > |   | )  | 0 |
| DIAL 1     | space | ? | , | !  | 1 |
| DIAL 2     | А     | В | С | @  | 2 |
| DIAL 3     | D     | Е | F | #  | 3 |
| DIAL 4     | G     | Н |   | \$ | 4 |
| DIAL 5     | J     | K | L | %  | 5 |
| DIAL 6     | М     | Ν | 0 | ^  | 6 |
| DIAL 7     | Р     | Q | R | S  | 7 |
| DIAL 8     | Т     | U | V | *  | 8 |
| DIAL 9     | W     | Х | Y | Z  | 9 |
| DIAL \star |       | = | [ | ]  | * |

- 1. When the character you want appears on the same dial pad key as the previous character, press UP to move the cursor one space to the right.
- 2. Other symbols are available for DIAL #.

### ACTION

### DISPLAY

- 1. Press the **transfer key** followed by **104** Display shows
- 2. Enter the station name using the procedure described above

[20<u>1</u>] STN NAME

[201] STN NAME SAMSUNG

3. Press the **transfer key** to store and exit

### 1.7 PROGRAMMING PERSONAL SPEED DIAL LOCATIONS

You can program frequently dialed telephone numbers in a personal speed dial list. Each station user begins with ten numbers 00–09 and may be assigned up to fifty numbers. See your system administrator to determine the amount assigned to your station.

NOTE: Press button **B** for flash and button **C** for pause.

Display keyset users may want to hide some speed dial numbers so they will not show in the display. Before entering a telephone number, press button **E**. All digits after this will be hidden. Press button **E** again to begin displaying digits.

If your system uses rotary (or pulse) dialing C.O. lines, pressing button **D** before entering a speed dial will cause all subsequent digits to be sent as DTMF tones until the **D** button is pressed again.

### ACTION

### DISPLAY

| 1. | Press the <b>transfer key</b> followed by <b>105</b><br>Display shows | [201] SPEED DIAL<br><u>0</u> 0:      |
|----|-----------------------------------------------------------------------|--------------------------------------|
|    |                                                                       |                                      |
|    | If you have no speed dial bins,<br>the display will be as shown       | [201] SPEED DIAL<br>SPDBLK NOT EXIST |
|    |                                                                       |                                      |
| 2. | Dial the location number (e.g., <b>05</b> )<br>OR                     | [201] SPEED DIAL<br>05:_             |
|    | Press UP or DOWN to select the location                               |                                      |
|    | Press the right soft key to move cursor                               |                                      |
| 3. | Enter the trunk access code (e.g., 9) followed                        | [201] SPEED DIAL                     |
|    | by the number to be dialed (e.g., <b>4264100</b> )                    | 05:9-4264100_                        |
|    | OR                                                                    |                                      |
|    | Press the left soft key to return to step 2                           |                                      |

 Press the F button to access the next program OR
 Press the transfer key to save and exit

### 1.8 NAMING YOUR PERSONAL SPEED DIAL LOCATIONS

This program allows a character name to be entered for each personal speed dial location. This name enables the speed dial number to be located when using the directory dial feature. The directory dial feature allows the display keyset user to select a speed dial location by scanning its name. There are up to 11 characters that can be used.

### ACTION

cursor

### DISPLAY

00:

01:

- 1. Press the **transfer key** followed by **106** Display shows
- Dial the speed dial location (e.g., 01)
   OR
   Use UP or DOWN to scroll through the location numbers and use the right soft key to move the
- 3. Enter the location name using the procedure described in *Programming Your Station's Name*
- [201] SPEED NAME 01:SAMSUNG

[201] SPEED NAME

[201] SPEED NAME

 Press UP or DOWN to move to the next location OR

Press the **F** key to program speed dial numbers

5. Press the transfer key to store and exit

### **1.9 ADDING EXTENDERS TO KEYS**

This program allows you to assign key extenders to make a general access feature key more specific. The feature keys that can have extenders are listed below:

| FEATURE KEY | DESCRIPTION           | EXTENDER                          |
|-------------|-----------------------|-----------------------------------|
| BOSS        | Boss and Secretary    | 1–4                               |
| DP          | Direct Pickup         | Extension or station group number |
| DS          | Direct Station Select | Any extension number              |
| FWRD        | Call Forward          | 0–6                               |
| GPIK        | Group Pickup          | 01–20                             |
| IG          | In/Out of Group       | Any group number you are part of  |
|             |                       | (501–509)                         |
| MMPG        | Meet Me Page          | 0–9, <b>*</b>                     |
| PAGE        | Page                  | 0–9, <b>*</b>                     |
| SPD         | Speed Dial            | 00–49, 500–999                    |
| PSMG        | Programmed Message    | 01–20                             |
| DIR         | Directory             | PERS (1), SYS (2) or STN (3)      |
| VT          | Voice Mail Transfer   | Voice Mail Group (501–529)        |
| ACTION      |                       | DISPLAY                           |
|             |                       |                                   |

- 1. Press the **transfer key** followed by **107** Display shows the first station
- Enter the key number, e.g., 18
   OR
   Use UP and DOWN to scroll through the keys

Use the right soft key to move the cursor OR

Press the key to be programmed

3. Dial the extender according to above table Press the right soft key to return to step 2 OR

Press the **transfer key** to store and exit OR

Press the **speaker** key to store and advance to the next program

[201] EXT (KTS) 01:CALL1 →

[201] EXT (KTS) 18:DS →

| [201] | EXT | (KTS)  |
|-------|-----|--------|
| 18:DS | -   | →DS207 |

### **1.10 CHECKING STATION STATUS**

This program displays the following attributes of a station port. This is a *read only* feature.

0 PORT #

Port (1–80) / Slot (1–10) – Channel (1–16) / Offset (1–16)

- 1 TENANT NUMBER 1–2
- 2 PICKUP GROUP None, 01–30
- 3 SGR Station Group Number
- 4 BOSS-SECR None, 1–4
- 5 PAGE Page Zone (1–4)
- 6 DAY COS NO COS (01–30)
- 7 NIGHT COS NO COS (01–30)

### ACTION

### DISPLAY

- 1. Press the transfer key followed by 108[201] STN STATUSDisplay showsP01:S1-01 OFS:01
- 2. Press UP or DOWN to view the status items

[201] STN STATUS TYPE:24B US SET

3. Press the **transfer key** to exit

### 1.11 CHANGING YOUR TIME AND DATE DISPLAY

Display keysets will always have the date and time displayed when not in use. You can select from the following display options:

| 0 | COUNTRY | Sets overall display format and has two options<br>0 = ORIENTAL MM/DD DAY HH:MM<br>1 = WESTERN DAY DD MM HH:MM                                                                   |
|---|---------|----------------------------------------------------------------------------------------------------|
| 1 | CLOCK   | Sets format of clock display and has two options $0 = 12$ HOUR (Displays 1 P.M. as 01:00) $1 = 24$ HOUR (Displays 1 P.M. as 13:00)                                               |
| 2 | DISPLAY | Sets format of DAY and MONTH display and has two options<br>0 = UPPER CASE (Displays Friday as FRI and March as MAR)<br>1 = LOWER CASE (Displays Friday as Fri and March as Mar) |

### ACTION

### DISPLAY

- 1. Press the transfer key followed by 109 [201] DAY FORMAT **Display shows**
- 2. Press **UP** or **DOWN** to select the display mode Press the right soft key to move the cursor
- 3. Press the right soft key to return to step 2 OR

Press the left soft key to return to step 3

4. Press the transfer key to store and exit

| <u>COUNTRY:WESTERN</u> |  |
|------------------------|--|
|                        |  |

[201] DAY FORMAT COUNTRY: ORIENTAL

### **1.12 SETTING STATION ON/OFF OPTIONS**

The following options may be turned on and off at your keyset.

| 0. AME BGM     | This feature selects whether a station using Anwer Machine<br>Emulation will hear their personal greeting or BGM while<br>callers are listening to the personal greeting. A BGM source<br>must be selected for this to work. This feature applies only if<br>a CADENCE card is installed in the system. |
|----------------|----------------------------------------------------------------------------------------------------|
| 1. AME PSWD    | If this option is set to YES, station users who have AME set must enter their station password to listen to messages being left.                                                                                                    |
| 2. AUTO HOLD   | Automatically places an existing C.O. call on hold if the <b>CALL</b> button, trunk key or trunk route key is pressed during that call. This will not affect the Auto Hold part of transfer and park/page.                                                                                              |
| 3. AUTO TIMER  | Automatically starts the stopwatch timer immediately when a C.O. call is answered or after a short delay on an outgoing call.                                                                                                    |
| 4. HEADSET USE | When on, this feature disables the hook switch, allowing a headset user to answer all calls on the headset without requiring to lift the handset.                                                                                                    |
| 5. HOT KEYPAD  | When on, this feature allows the user to dial directory numbers without having to first lift the handset or press the <b>speaker</b> button.                                                                                                    |
| 6. KEY TONE    | Allows the user to hear a slight tone when pressing buttons on the set.                                                                                                    |
| 7. PAGE REJOIN | This feature allows keyset users to hear the remaining<br>portion of an ongoing internal page or all page over the<br>speaker of their keysets after they return their keysets to<br>idle. To enable this feature, follow the procedure below.                                                          |
| 8. RING PREF.  | When off, this feature requires the user to press the fast flashing button to answer a ringing call after lifting the handset.                                                                                                    |

| ACTION |                                                                                                    | DISPLAY                                       |
|--------|----------------------------------------------------------------------------------------------------|-----------------------------------------------|
| 1.     | Press the <b>transfer key</b> followed by <b>110</b><br>Display shows                                      | [201] STN ON/OFF<br>AME BGM :OFF              |
| 2.     | Dial the option number from above list (e.g., <b>4</b> )<br>OR                                             | [201] STN ON/OFF<br><u>H</u> OT KEYPAD :OFF   |
|        | Press <b>UP</b> or <b>DOWN</b> to select the option and press the right soft key to move the cursor        |                                               |
| 3.     | Press <b>UP</b> or <b>DOWN</b> to select ON or OFF<br>Press the left or right soft key to return to step 2 | [201] STN ON/OFF<br>HOT KEYPAD : <u>O</u> N   |
|        | Dial 1 for ON or 0 for OFF                                                                                 |                                               |
|        | If option 0 from above list is dialed at<br>Step 2                                                         | [201] STN ON/OFF<br>AME BGM :OFF              |
|        | If option 1 from above list is dialed at<br>Step 2                                                         | [201] STN ON/OFF<br>AME PSWD : <u>O</u> FF    |
|        | If option 2 from above list is dialed at<br>Step 2                                                         | [201] STN ON/OFF<br>AUTO HOLD : <u>O</u> N    |
|        | If option 3 from above list is dialed at<br>Step 2                                                         | [201] STN ON/OFF<br>AUTO TIMER : <u>O</u> N   |
|        | If option 4 from above list is dialed at<br>Step 2                                                         | [201] STN ON/OFF<br>HEADSET USE : <u>O</u> FF |
|        | If option 5 from above list is dialed at<br>Step 2                                                         | [201] STN ON/OFF<br>HOT KEYPAD : <u>O</u> N   |
|        | If option 6 from above list is dialed at<br>Step 2                                                         | [201] STN ON/OFF<br>KEYTONE : <u>O</u> N      |
|        | If option 7 from above list is dialed at<br>Step 2                                                         | [201] STN ON/OFF<br>PAGE REJOIN : <u>O</u> N  |
|        | If option 8 from above list is dialed at<br>Step 2                                                         | [201] STN ON/OFF<br>RING PREF. : <u>O</u> N   |
| 4.     | Press <b>UP</b> or <b>DOWN</b> to select ON or OFF<br>Press the left or right soft key to return to step 2 | [201] STN ON/OFF<br>HOT KEYPAD : <u>O</u> N   |

5. Press the transfer key to store and exit

### **1.13 SELECTING A RING TONE**

Each keyset user can select one of eight ring frequencies.

### ACTION

### DISPLAY

- 1. Press the **transfer key** followed by **111** Display shows
- Dial 1–8 to select the ring tone OR
   Press UP or DOWN to select the ring tone Press the right soft key to move the cursor
- 3. Press the transfer key to store and exit

[201] RING TONE SELECTION 6

[201] RING TONE SELECTION <u>5</u>

### 1.14 ALARM REMINDER

Station users can have three alarms programmed at their phones. Each alarm may be one of the following three types:

- 0. NOTSET The alarm is not set.
- 1. TODAY ONLY The alarm will ring at the programmed time and be canceled automatically.
- 2. DAILY The alarm will ring each day at this time.

### ACTION

### DISPLAY

HHMM :

[201] ALM CLK(2)

[201] ALM CLK (2)

HHMM:1300→NOTSET

[201] ALM CLK

HHMM:1300→DAILY

 $\rightarrow$ NOTSET

- 1. Press the transfer key followed by 112[201] ALM CLK (1)Display showsHHMM: →NOTSET
- Dial 1–3 to select the alarm (e.g., 2) OR
   Press UP or DOWN to select alarm
   Press the right soft key to move the cursor OR

Press the left soft key to return to step 2

- 3. Enter alarm time in 24 hour format (e.g., **1300**) Display automatically advances to step 5
- Enter alarm type (e.g., 2)
   OR
   Press UP or DOWN to select alarm type
   Press the right soft key to move the cursor and return to step 2
- 5. Press the transfer key to store and exit

### **1.15 SETTING A PROGRAMMED MESSAGE**

When you will be away from your phone for any length of time, you can leave a vacant station message. Display stations calling you will see this message and be informed of your status or follow your instructions.

### ACTION

### DISPLAY

- 1. Press the **transfer key** followed by **115** Display shows
- Dial 00–20 to select message number, e.g., 05 OR
   Press UP or DOWN to select message
- [201] PGMMSG(<u>0</u>0) CANCEL VAC MSG
- D5 [201] PGMMSG(<u>0</u>5) PAGE ME
- Press the LEFT or RIGHT soft key to return to step 2 OR

Press the transfer key to store and exit

### 1.16 ALARM REMINDER WITH MESSAGE

Station users can have three alarms programmed at their phones. Each alarm may be one of the following three types:

- 0. NOTSET The alarm is not set.
- 1. TODAY ONLY The alarm will ring at the programmed time and be canceled automatically.
- 2. DAILY The alarm will ring each day at this time.

In addition, each alarm may be accompanied by a 16 character message that will be displayed while the alarm is ringing.

NOTE: These are the same three alarms described in *Alarm Reminder*. This procedure allows a message to be added. A display keyset is necessary to view messages.

### ACTION

### DISPLAY

| 1. | Press the <b>transfer key</b> followed by <b>116</b><br>Display shows                                                                                                    | [201] ALM REM( <u>1</u> )<br>HHMM: →NOTSET     |
|----|----------------------------------------------------------------------------------------------------|------------------------------------------------|
| 2. | Dial <b>1–3</b> to select the alarm (e.g., <b>2</b> )<br>OR<br>Press <b>UP</b> or <b>DOWN</b> to select the alarm<br>Press the right soft key to move the cursor               | [201] ALM REM( <u>1</u> )<br>HHMM: →NOTSET     |
| 3. | Enter the alarm time in 24 hour clock format<br>(e.g., <b>1300</b> )<br>Display automatically advances to step 4                                                               | [201] ALM REM (2)<br>HHMM: <u>1</u> 300→NOTSET |
| 4. | Dial the valid entry from the above list for the<br>alarm type<br>OR<br>Press <b>UP</b> or <b>DOWN</b> to select the alarm type<br>Press the right soft key to move the cursor | [201] ALM REM<br>HHMM:1300→ <u>D</u> AILY      |
| 5. | Enter messages using the method in<br><i>Programming Your Station's Name</i><br>Press the right soft key to return to step 2                                                   | [201] ALM REM<br>TAKE MEDICATION               |

6. Press the **transfer key** to store and exit

### 1.17 CALLER ID DISPLAY

The station user can change the order in which the Caller ID information is displayed on an LCD set.

Caller ID display options are the following:

- 0. NO DISPLAY No Caller ID data will be displayed.
- 1. NUMBER FIRST The Caller ID number received from the Central Office will be displayed first.
- 2. NAME FIRST The Caller ID name received from the Central Office will be displayed first.

### ACTION

- 1. Press the **transfer key** followed by **119** Display shows current display mode
- Dial display option 0, 1 or 2, e.g., 2
   OR
   Press UP or DOWN to select option
- Press the transfer key to store and exit OR
   Press the speaker key to store and exit

### DISPLAY

[201] CID DISPLAY NUMBER FIRST

[201] CID DISPLAY NAME FIRST

### **1.18 BACKGROUND MUSIC VOLUME**

This procedure allows keyset users to view and adjust the level of background music heard at their keysets.

### ACTION

### DISPLAY

- 1. Press the **transfer key** followed by **117** Display shows
- [201] BGM VOLUME VOLUME <u>1</u>3

2. Enter volume level (01-16)

[201] BGM VOLUME VOLUME <u>0</u>6

3. Press the transfer key to store and exit

|                                                                                                    | TABLE OF CONTENTS                                                                                                    |
|----------------------------------------------------------------------------------------------------|----------------------------------------------------------------------------------------------------|
|                                                                                                    |                                                                                                    |
|                                                                                                    | THINGS YOU SHOULD KNOW                                                                                                    |
|                                                                                                    | ASSEMBLING YOUR KEYSET                                                                                                    |
| GUIDE                                                                                                    | ADDING A KEYSET DAUGHTERBOARD<br>MODULE                                                                                                    |
| i SYSTEM                                                                                                    | OUTSIDE CALLS<br>Making an Outside Call                                                                                                    |
|                                                                                                    | INTERCOM CALLS<br>Calling Other Stations                                                                                                    |
| n the information contained in this<br>ild be directed to SAMSUNG TELE-<br>_33172, telephone (305) 592-2900.<br>litties for damages arising from the<br>ilde. | CALL PROCESSING         Holding Calls         Transferring Calls         Transferring Calls         Transfer with Camp-On         Transfer to Voice Mail         Call Waiting         Call Waiting         Conference Calls         Forwarding Calls         Call Pickup         Call Pickup |

FALCON KEYSET USER GUID

# **SAMSUNG DCS 50si SYSTEM**

June 2001

Every effort has been made to eliminate errors and ambiguities in the information contained in thi guide. Any questions concerning information presented here should be directed to SAMSUNG TELE COMMUNICATIONS AMERICA, 2700 N.W. 87th Avenue, Miami, FL 33172, telephone (305) 592-2900 SAMSUNG TELECOMMUNICATIONS AMERICA disclaims all liabilities for damages arising from th erroneous interpretation or use of information presented in this guide.

### **DIALING FEATURES**

| Speed Dialing                           |
|-----------------------------------------|
| Programming Personal Speed Dial Numbers |
| One Touch Speed Dialing24               |
| Last Number Redial24                    |
| Save Number with Redial24               |
| Chain Dialing                           |
| Automatic Redial/Retry25                |
| Pulse to Tone Changeover25              |

## PAGING AND MESSAGING

| Making an Internal Page26    |
|------------------------------|
| Making an External Page26    |
| All Page26                   |
| Meet Me Page27               |
| Call Park and Page           |
| Messages—Set and Cancel27–28 |
| Returning Messages28         |
| Programmed Messages28        |

## **CONVENIENCE FEATURES**

| Do Not Disturb                   |
|----------------------------------|
| One Time DND                     |
| Mute                             |
| Background Music                 |
| Appointment Reminder/Alarm Clock |
| Door Phone Calls                 |
| Executive/Secretary Hotline      |
| Group Listening                  |
| Account Codes                    |
| Locking Your Keyset32            |
| Off-Hook Voice Announce32–33     |
| OHVA Block                       |
| OHVA Reject                      |
| In Group/Out of Group            |

## **CUSTOMIZING YOUR KEYSET**

| AME BGM                  |
|--------------------------|
| AME Password             |
| Answer Machine Emulation |
| Select Ring Tone         |
| Change Your Passcode     |
| Set Answer Mode          |
| Automatic Hold           |
| Headset Operation        |
| Hot Keypad               |
| Key Confirmation Tone    |
| Rejoining a Page37       |
| Ring Preference          |

### **DISPLAY FEATURES**

| Interactive Display Keys      |
|-------------------------------|
| Directory Information         |
| Dial by Directory             |
| Call Progress Displays        |
| Display Number Dialed         |
| Call Duration Timer           |
| Auto Timer                    |
| Timer Function                |
| Viewing Message Indications40 |
| Alarm Reminder Messages40-41  |
| Personal Speed Dial Names41   |
| Station Names42               |
| Managing Key Assignments42    |
| Caller ID                     |
| LCR with Clear46              |
|                               |

64 BUTTON MODULE WITH KEYSET

### 5 CV/Ni

| SVMI-4                           |
|----------------------------------|
| -low Chart                       |
| Accessing your Mailbox49         |
| 3etting Started                  |
| -istening to your Messages50     |
| Message Forwarding Options51     |
| Sending Messages51               |
| Personal Greetings52             |
| Mailbox Administration           |
| Personal Services53              |
| Keyset User Features53           |
| nteractive Displays for SVMi-454 |

# PERSONAL SPEED DIAL NUMBERS

## **ABOUT THIS BOOK**

same way. The 28B and 18B keysets have additional conveniences that are not available to 8B keyset users. These are noted throughout this guide. matter what model keyset you are using telephone calls are handled the Your FALCON keyset is the most visible part of your telephone system. No

Please take the time to study this guide and to become familiar with the op-eration of your keyset. Keep this guide handy. You may need to look up in-structions for infrequently used features.

Learning to use your keyset correctly will make everyday telephone commu-nications a breeze.

| THINGS YOU SHOULD KNOW                                                                                                    | Your outside calls will light green on your keyset and red on other keysets.<br>You never lose sight of your calls while they are on hold. They stay right<br>where you put them and are identified with a green flashing light.                                                                                              |
|----------------------------------------------------------------------------------------------------|----------------------------------------------------------------------------------------------------|
| USER ORIENTATION                                                                                                    | Some simple rules to remember:                                                                                                    |
| FALCON telephones are called "keysets." They contain buttons or "keys"<br>that are used to access or activate the many features of your office phone<br>system. The keys with paper designation strips are programmable keys. This<br>means they can be programmed for a specific function on your keyset and | <ul> <li>Any steady LED indicates the line or feature is in use.</li> <li>A fast flashing green LED indicates a new call ringing in.</li> <li>A slow flashing green or red LED indicates a call is on hold.</li> <li>A slow flashing amber LED indicates a recall to your keyset.</li> </ul>                                  |
| that same button can be something different on another keyset. See the sys-<br>tem manager to get your most frequently used features assigned to your                                                                                                    | SPEAKERPHONE                                                                                                    |
| programmable keys. When changes are made, be sure that your program-<br>mable keys are relabeled properly.                                                                                                    | All FALCON keysets are speaker phones. Pressing <b>ANS/RLS</b> key will answer<br>or release a call on the speakerphone. Switching from the handset to the                                                                                                    |
| Lines from the telephone company are "C.O. lines." Calls on these lines are<br>referred to as "outside calls." Your system can have individual C.O. line keys<br>or lines may be assigned to groups. When they are in a group, you access                                                                     | speakerphone is easy. Press the SPEAKER key and hang up the handset.                                                                                                    |
| a line by dialing an access code or pressing a route button. For example, dial<br>9 or press a "LOCAL" key to get a local outside line. If Least Cost Routing is                                                                                                    | The FALCON keysets use the UP and DOWN keys to adjust the ringer volume while the keyset is ringing the speaker volume while the speaker phone                                                                                                    |
| used, pressing the "LCR" key will automatically select a preprogrammed C.O. line according to what digits are dialed. Each line in the system is numbered, bered, beginning with 701, then 702, 703, etc.                                                                                                    | is in use and the handset volume while you are listening. These three levels<br>will be stored in memory until changed. If background music is turned on at<br>vour kevset, the volume kevs will also control the level of music. The volume                                                                                  |
| Direct Station Selection (DSS) keys are programmed to ring specific sta-<br>tions. You can press a DSS key instead of dialing the extension number. A<br>DSS key lights red when that station is busy (Busy Lamp Indication).                                                                                 | of pages heard through the speaker of a keyset can be adjusted during a page announcement by using the volume keys. There are 16 levels for each volume setting. The volume of off-hook ring is controlled by a user-programmable setting.                                                                                    |
| Falcon keysets provide distinctive ring patterns:                                                                                                    | TERMINAL STATUS INDICATOR                                                                                                    |
| <ul> <li>Outside calls have a single ring tone repeated.</li> <li>Internal calls have a double ring tone repeated.</li> <li>Door phone calls and alarm/appointment reminders have a triple ring tone repeated.</li> </ul>                                                                                     | The terminal status indicator light is positioned on the top right corner of the keyset above the display. The terminal status indicator is a tri-colored (red, green, and amber) light that provides greater visibility of your keysets status than the individual key LEDs. The terminal status indicator provides the fol- |
| CALL INDICATIONS                                                                                                    | lowing indications:                                                                                                    |
| The keys on your phone have light emitting diodes (LEDs). These are tri-col-<br>ored LEDs that light green, red or amber (green and red together).                                                                                                    | Busy/Off Hook Steady Red     Intercom Ring Flashing Red     Outside Call Ring Flashing Green                                                                                                    |
| Intercom calls, also called internal calls, always appear on your CALL but-<br>tons. They will always light green. You can have up to eight CALL buttons,<br>but at least two are recommended.                                                                                                    | <ul> <li>Recall Ring Flashing Amber</li> <li>Message Waiting Flashing Red</li> <li>Do Not Disturb Fast Flash Red at 1 Second Intervals</li> </ul>                                                                                                    |
| Outside calls appear on individual line keys if they are assigned. When an individual line is not assigned to its own key, it will appear on a CALL button.                                                                                                    |                                                                                                    |

## FEATURE ACCESS CODES

tem features. If the system numbering plan has been changed some of the access codes may not be correct. Your installing company can inform you This user guide is written based on the default access code for using sysof the correct codes.

### SYSTEM TONES

The system provides several tones to assist you. Some of these tones are already familiar to you.

| ntercom Dial Tone—A steady tone that indicates y                                                     | ou can begin dialing.                     |
|----------------------------------------------------------------------------------------------------|-------------------------------------------|
| DIAL TONE                                                                                            |                                           |
|                                                                                                    |                                           |
| Ringback Tone—Indicates the station you dialed is                                                    | ringing.                                  |
| RINGBACK TONE-1000 ms ON/3000 ms OFF                                                                 | CONTINUOUS                                |
| Busy Tone—Indicates the station you dialed is bus                                                    | - ×                                       |
| BUSY TONE-500 ms ON/500 ms OFF                                                                       | CONTINUOUS                                |
| DND/No More Calls Tone—Fast busy tone indicate<br>dialed is in the Do Not Disturb mode or cannot rec | s the station you<br>eive any more calls. |
| DND/NO MORE CALLS TONE—250 ms ON/250 ms OFF                                                          | FOR TEN SECONDS                           |
| Transfer/Conference Tone—Indicates your call is b<br>can dial another party.                         | eing held and you                         |
| TRANSFER/CONF TONE-100 ms OFF                                                                        | CONTINUOUS                                |
| Confirmation Tone—Very short beeps followed by nave correctly set or canceled a system feature.      | dial tone indicate you                    |
|                                                                                                    | FOR ONE SECOND<br>(programmable)          |
| Error Tone—A distinctive two level beeping tone in                                                   | dicates you have                          |

# **28 BUTTON FALCON KEYSET**

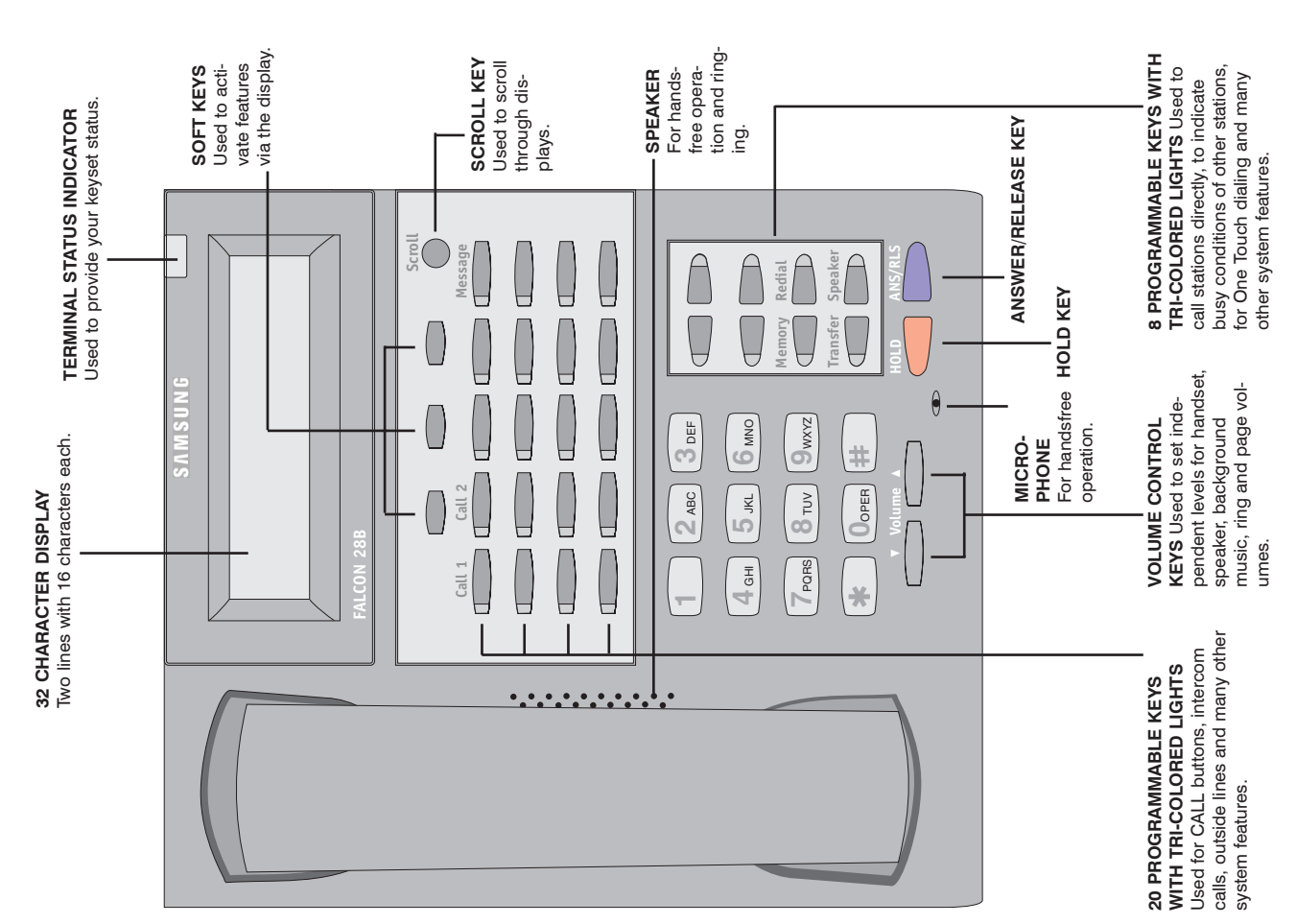

done something incorrectly. Try again.

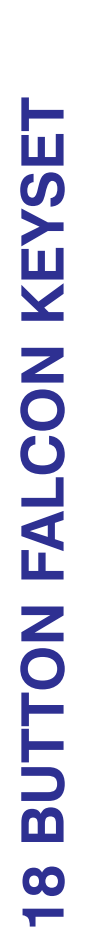

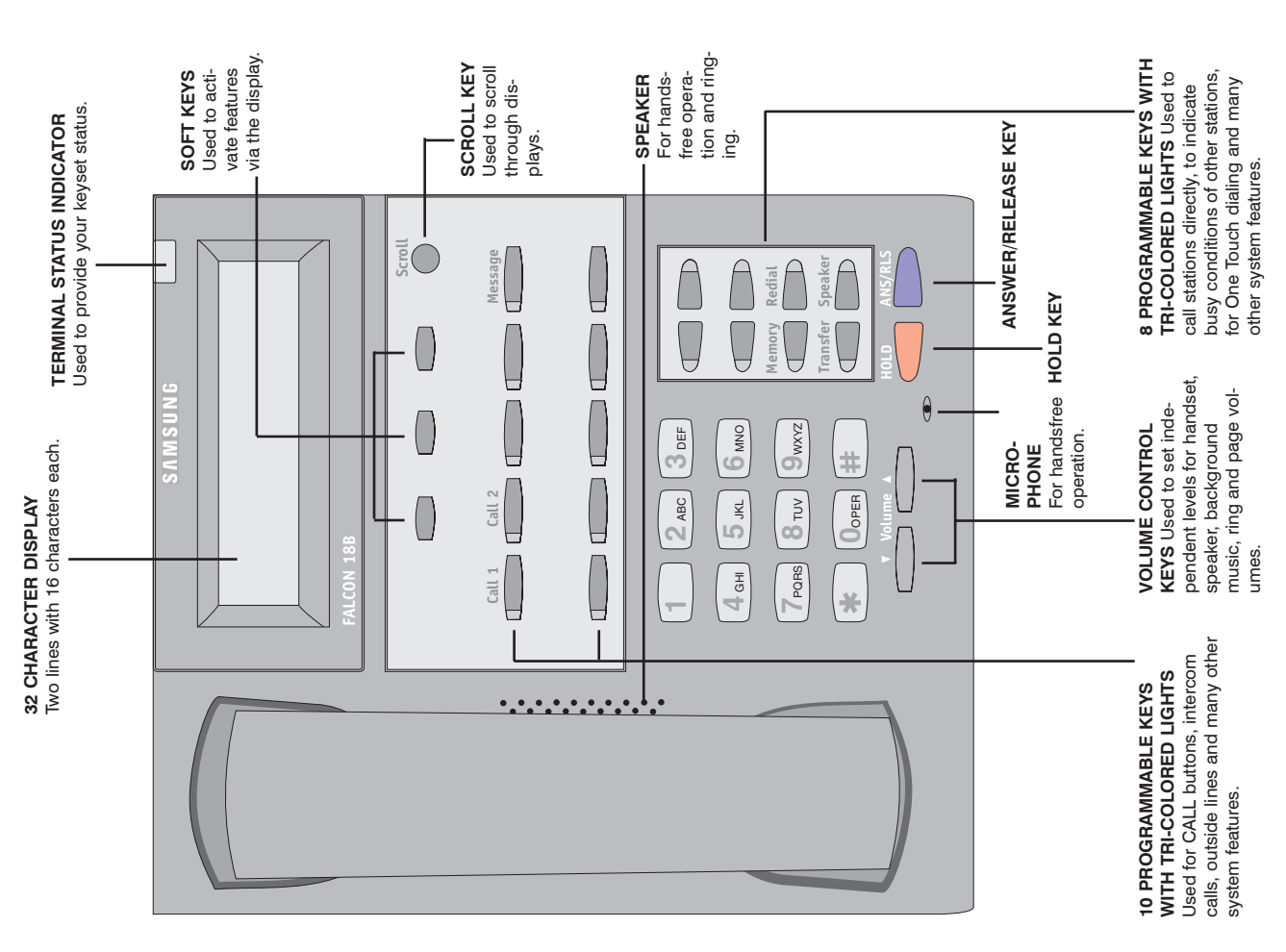

# **8 BUTTON FALCON KEYSET**

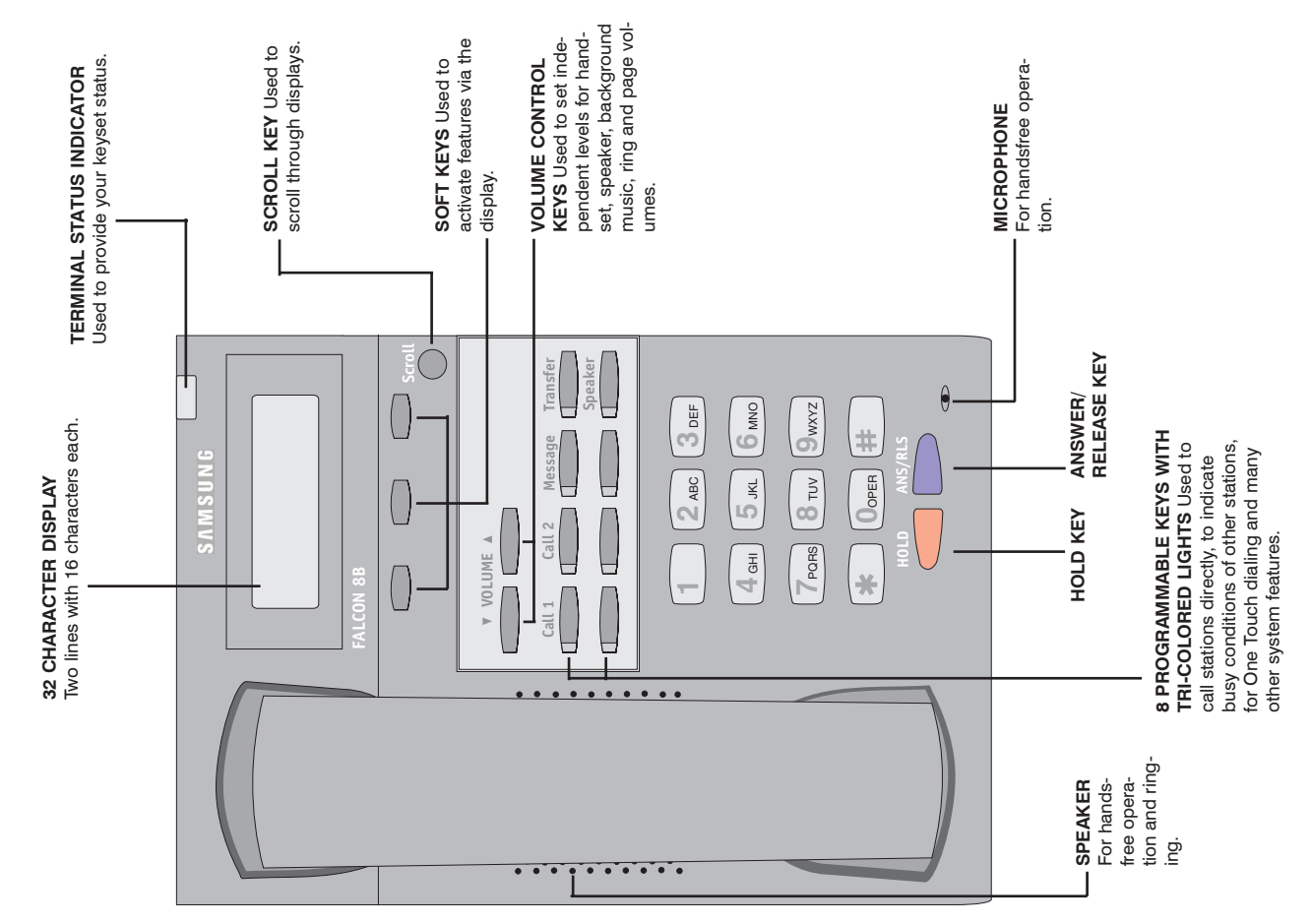

| 64 BUTTON FALCON AOM                                                                                                    | KEYSET DAUGHTER MODULES<br>[28 AND 18 BUTTON KEYSETS ONLY]                                                                                                    |
|----------------------------------------------------------------------------------------------------|----------------------------------------------------------------------------------------------------|
|                                                                                                    | raicon 28 and 18 putton keysets can have one of three different types of<br>daugher module installed on them to enhance the operation of the keyset or<br>to provide an additional local port depending on the type of module.                                                                           |
|                                                                                                    | FALCON KDB-DIGITAL LINE<br>INTERFACE (FKDBD)                                                                                                    |
| 16     17     18     19     20       1     1     19     20     10     10       21     22     23     24     25                                                                            | If your keyset is connected to a Digital Line Interface (DLI) port that supports 2B+D operation (your installing company can determine this) you may install a daughter module that provides a Digital Line Interface (DLI) port for                                                                     |
|                                                                                                    | FALCON KDB-SINGLE LINE                                                                                                    |
|                                                                                                    | <b>INTERFACE (FKDBS)</b><br>If your keyset is connected to a Digital Line Interface (DLI) port that supports                                                                                                    |
| $\begin{array}{cccccccccccccccccccccccccccccccccccc$                                                                                                    | 2B+D operation (your installing company can determine this) you may<br>install a daughter module that provides a Single Line Interface (SLI) port for<br>connection of a standard telephone device such as a cordless phone.                                                                             |
|                                                                                                    | FALCON KDB-FULL DUPLEX (FKDBF)                                                                                                    |
|                                                                                                    | The standard speakerphone mode of operation for a Falcon keyset is "half<br>duplex". This means that you cannot transmit and receive speech at the<br>same time. Adding a FKDBF to your keyset will convert the speakerphone<br>into full duplex mode enhancing its operation. In addition the FKDBF may |
|                                                                                                    | have up to three (3) external microphones attached to it for conference room<br>type applications. These microphones require an "EXTMIC" key pro-<br>grammed on the keyset to activate or deactivate them.                                                                                               |
| 64 PROGRAMMABLE KEYS<br>WITH RED LIGHTS Used to call<br>stations directly, to indicate busy<br>conditions of other stations, for<br>One Touch dialing and many other<br>system features. |                                                                                                    |
|                                                                                                    |                                                                                                    |

- Place the keyset face down on a flat surface.
- Remove the base pedestal by placing your thumbs over the attachment clips and press outward while simultaneously pressing down on the keyset body with your fingertips.
- Plug the handset cord into the jack marked with the symbol.
- Route the handset cord out the RIGHT side of the keyset as you look at it face down.
- Reattach the base pedestal.
- Plug the line cord into the jack on the base of the keyset marked with the symbol and route it through one of the cable channels in the bottom of the base pedestal.

### ADDING A KEYSET DAUGHTERBOARD MODULE

- Place the keyset face down on a flat surface.
- Remove the base pedestal by placing your thumbs over the attachment clips and press outward while simultaneously pressing down on the keyset body with your fingertips.
  - Remove the two knockouts from the bottom of the keyset.
- Plug in the daughter module and secure with the two screws provided.

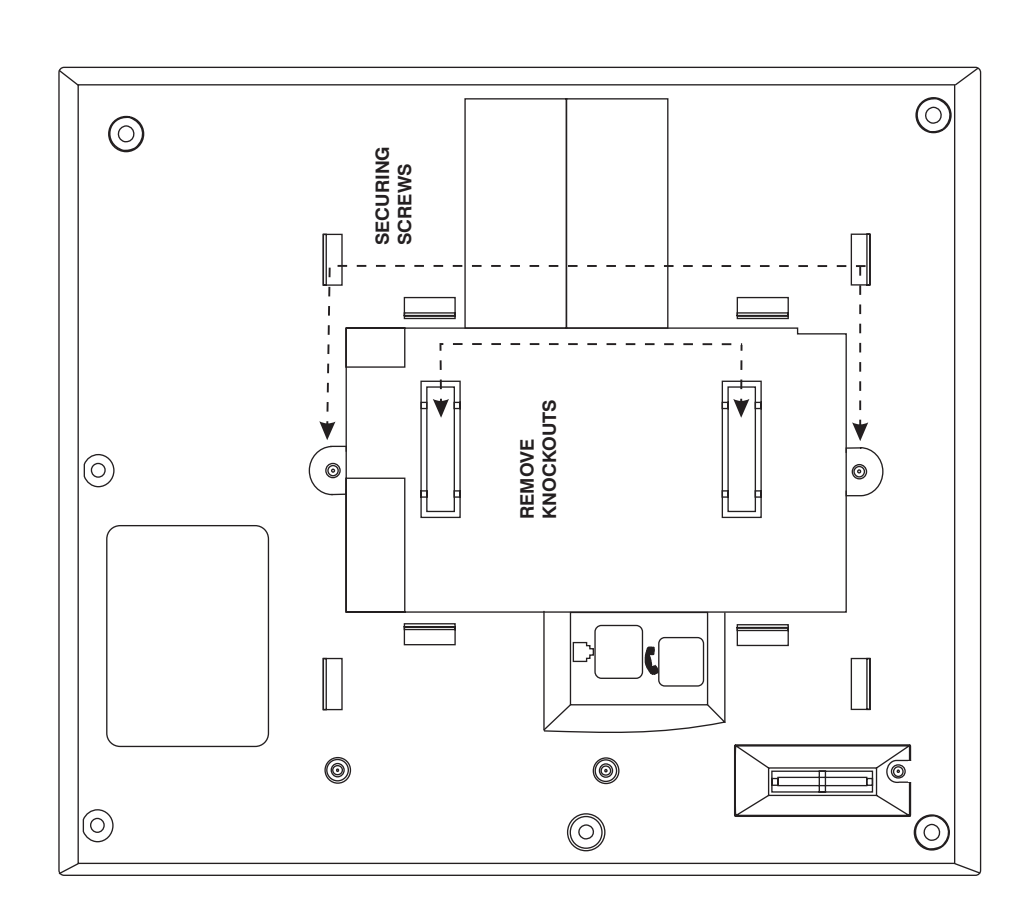

|                                                                                                    | RECALL DIAL TONE                                                                                                    |
|----------------------------------------------------------------------------------------------------|----------------------------------------------------------------------------------------------------|
| OUISIDE CALLS                                                                                                    | Press the <b>NEW</b> button to disconnect your existing call, wait for dial tone and then make a new call on the same line.                                                                                                    |
| <ul> <li>MAKING AN OUTSIDE CALL</li> <li>Lift the handset and press an idle outside line button, line group button</li> </ul>                                                                                                    | NOTE: If this button does not appear on your keyset, the <b>FLASH</b> key may<br>be programmed to recall dial tone.                                                                                                    |
| or dial a line access code to receive dial tone— <b>OR</b> —press an idle out-<br>side line button, line group button or dial a line access code to receive                                                                                            | SENDING A FLASH                                                                                                    |
| <ul> <li>dial tone through the speaker—OR—press SPEAKER receive intercom</li> <li>dial tone and dial a line access code.</li> <li>Dial the telephone number.</li> <li>Finish the call by replacing the handset or pressing the ANS/RLS key.</li> </ul> | While on an outside call, press the <b>FLASH</b> key to send a flash to the tele-<br>phone company. This is required for some custom calling features or CEN-<br>TREX use.                                                        |
| NOTE: You will receive No More Calls tone when you attempt to make a call and there is no key available for that line.                                                                                                    | <b>BUSY LINE QUEUING WITH CALLBACK</b>                                                                                                    |
| <ul> <li>If Least Cost Routing is enabled on your phone system, this button may</li> </ul>                                                                                                    | If you receive a busy signal when you are selecting an outside line, this means that the line or group of lines is busy.                                                                                                    |
| <ul> <li>be labeled LCR or accessed by dialing an access code (usually 9).</li> <li>If your system is programmed to require an authorization code before<br/>motion cool and a prior coding code before</li> </ul>                                     | <ul> <li>Press the CBK key or dial 44. You will hear confirmation tone.</li> <li>When the line becomes free, the system will call you back.</li> </ul>                                                                            |
| <ul> <li>If your system is programmed to require an account code before mak-<br/>ing a call, press the ACCT button or dial 47 plus a valid code, press the</li> </ul>                                                                                  | <ul> <li>Lift the handset or press the ANS/RLS key to answer, wait for dial tone<br/>and dial the telephone number or speed dial number again.</li> </ul>                                                                         |
| ACCT button again and then select a C.O. line.                                                                                                    | NOTES:                                                                                                    |
| For more information on authorization and account codes, see your system administrator.                                                                                                    | <ol> <li>A callback will be canceled if not answered within 30 seconds. If you<br/>have set a callback, your CBK key will light.</li> <li>If the Hot Keypad feature has been turned off, you must first lift the hand-</li> </ol> |
| NOTE: If the Hot Keypad feature has been turned off, you must first lift the handset or press the SPEAKER key before dialing                                                                                                    | set or press the SPEAKER key before dialing.                                                                                                    |
| ANSWERING AN OUTSIDE CALL                                                                                                    |                                                                                                    |
| Lift the handset and you are automatically connected to the ringing call.                                                                                                    | set a callback, your CBK key will light.                                                                                                    |
| See <i>Ring Preference under Customizing Your Keyset</i> — <b>OR</b> —press the<br><b>ANS/RLS</b> key to automatically answer on the speakerphone.                                                                                                    | Your phone may have a maximum of five callbacks on stations and/or lines set at a time. To cancel a callback:                                                                                                    |
| NOTE: If a call is flashing at your keyset but not ringing, you must press the flashing button to answer.                                                                                                    | <ul> <li>Press the CBK key or dial 44. You will hear confirmation tone.</li> <li>While you are listening to confirmation tone, press the HOLD key. This</li> </ul>                                                                |
| UNIVERSAL ANSWER                                                                                                    | will cancel the oldest callback that you have set.                                                                                                    |
| Outside lines may be programmed to ring a general alerting device. To an-<br>swer calls ringing this device, dial <b>67</b> or press the <b>UA</b> key. This device can<br>operate in the Day or Night mode.                                           | NOTES:<br>1. If the hot keypad feature is turned off, you must first lift the handset or<br>press the <b>SPEAKER</b> key before dialing.                                                                                          |
| NOTE: If the Hot Keypad feature has been turned off, you must first lift the handset or press the <b>SPEAKER</b> key before dialing.                                                                                                    |                                                                                                    |

| INTERCOM CALLS                                                                                                    | BUSY STATION CALLBACK<br>When you call another station and receive a busy signal:                                                                                                    |
|----------------------------------------------------------------------------------------------------|----------------------------------------------------------------------------------------------------|
| <ul> <li>CALLING OTHER STATIONS</li> <li>Dial the extension number or group number.</li> </ul>                                                                                                    | <ul> <li>Press the CBK key or dial 44.</li> <li>When the busy station becomes free, your keyset will ring.</li> <li>Lift the handset or press ANS/RLS to call the now idle station.</li> </ul>                                                                                                    |
| <ul> <li>Wait for the party to answer. If you hear a brief tone burst instead of ringback tone, the station you called is set for Voice Announce or Auto Answer. Begin speaking immediately after the tone.</li> <li>Finish the call by replacing the handset or pressing the ANS/RLS key. NOTES:</li> </ul> | <ul> <li>NOTES:</li> <li>1. A callback will be canceled if not answered within 30 seconds. If you have set a callback, your CBK key will light.</li> <li>2. If the Hot Keypad feature has been turned off, you must first lift the handset or press the SPEAKER key before dialing.</li> </ul>       |
| <ol> <li>If you have a <b>DSS</b> key assigned to an extension or station group, you may press this key instead of dialing the number.</li> <li>If the Hot Keypad feature has been turned off, you must first lift the handset or press the <b>SPEAKER</b> key before you begin dialing.</li> </ol>          | BUSY STATION CAMP-ON<br>When you call another station and receive a busy signal but you do not want<br>to wait for a callback:                                                                                                    |
| <ul> <li>ANSWERING INTERCOM CALLS</li> <li>When your keyset rings, simply lift the handset—OR—press the ANS/RLS key to be connected to the calling station.</li> <li>Finish the call by replacing the handset or pressing the ANS/RLS key.</li> </ul>                                                        | <ul> <li>Press the CAMP key or dial 45.</li> <li>The called station will receive off-hook ring tone repeated every few seconds and its first available CALL button will flash green to indicate your call is waiting.</li> </ul>                                                                     |
| See Ring Preference under Customizing Your Keyset.                                                                                                    | <ul> <li>wall for the called party to answer.</li> <li>The called station must release its first call or place it on hold before answering your camp-on.</li> </ul>                                                                                                    |
| VOICE ANNOUNCE MODE<br>(INTERCOM CALLS ONLY)<br>When another station calls you, your keyset will sound a brief attention tone<br>and you will hear the caller's announcement.                                                                                                    | <ul> <li>NOTES:</li> <li>If you receive No More Calls tone, that station has no available key to accept your call. Hang up or leave a message.</li> <li>If the Hot Keypad feature has been turned off, you must first lift the handset or press the SPEAKER key before you begin dialing.</li> </ul> |
| <ul> <li>Press ANS/RLS to turn on the microphone and speak handsfree—OR—<br/>lift the handset to reply.</li> <li>To finish the call, replace the handset or press the ANS/RLS key.</li> </ul>                                                                                                    | CALLING YOUR SYSTEM OPERATOR <ul> <li>Dial 0 to call your system operator or group of operators.</li> </ul>                                                                                                    |
| AUTO ANSWER MODE                                                                                                    | <ul> <li>If you want to call a specific operator, dial that person's extension number.</li> </ul>                                                                                                    |
| (INTERCOM CALLS ONLY)<br>When another station calls you, your keyset will sound a brief attention tone<br>and then automatically answer the call.                                                                                                    | NOTE: If the Hot Keypad feature has been turned off, you must first lift the handset or press the <b>SPEAKER</b> key before you begin dialing.                                                                                                    |
| <ul> <li>Your microphone and speaker are turned on and you can speak hands-<br/>free. For privacy, use the handset.</li> <li>To finish the call, replace the handset or press the ANS/RLS key.</li> </ul>                                                                                                    |                                                                                                    |

| CALL PROCESSING                                                                                                    | <ul> <li>If you do not answer this recall within a pre-programmed period of time,<br/>it will go to the system operator.</li> </ul>                                                                                    |
|----------------------------------------------------------------------------------------------------|----------------------------------------------------------------------------------------------------|
|                                                                                                    | CONSULTATION HOLD                                                                                                    |
| <ul> <li>SYSTEM HOLD</li> <li>When you are connected to any call, press HOLD. The call will flash</li> </ul>                                                                                                    | When you are talking on an outside line and it is necessary to consult with another extension:                                                                                                    |
| <ul> <li>green at your keyset. If this call appears on a line key at other keysets, it will flash red at those keysets.</li> <li>To take the caller off hold, press that key and the green flashing light will go steady green again. Resume the conversation.</li> </ul> | <ul> <li>Press the TRANSFER key; you will receive transfer dial tone. Your call is placed on transfer hold.</li> <li>Dial the extension number.</li> <li>Consult with the internal party.</li> </ul>                   |
| NOTE: While on a call, pressing a line key, route key or flashing CALL but-<br>ton will automatically put your first call on hold and connect you to the new                                                                                                    | <ul> <li>Press TRANSFER to return to the outside party or hang up to transfer<br/>the call.</li> </ul>                                                                                                    |
| EXCLUSIVE HOLD                                                                                                    | NOTE: Repeatedly pressing the <b>TRANSFER</b> key will toggle between the outside party and internal extension.                                                                                                    |
| To place an outside call on hold at your phone so that other users cannot get it:                                                                                                    | <b>RETRIEVING CALLS HELD AT</b>                                                                                                    |
| <ul> <li>Press the HOLD button twice. The call will flash green on your keyset and this line will show a steady red light on other keysets.</li> <li>To retrieve the call, press the flashing green line button or press the HOLD button a third time.</li> </ul>         | <b>ANOTHER STATION</b><br>When a line is on hold and it appears on your keyset, press the line button with the red flashing light.                                                                                     |
| NOTE: Intercom calls will always be placed on exclusive hold.                                                                                                    | When a line is on hold and it does not appear on your keyset, dial <b>12</b> plus the line number or the extension number of the station that placed the call on hold.                                                 |
| When you wish to place a call on hold at another station. Press <b>TRANSFER</b><br>and dial the station number (or press the appropriate DSS key). Press the                                                                                                    | NOTE: If the Hot Keypad feature has been turned off, you must first lift the handset or press the <b>SPEAKER</b> key before you begin dialing.                                                                         |
| HULD key. This will place the call on system hold on an available CALL but-<br>ton or Line Key at the remote station and return you to dial tone.                                                                                                    | <b>TRANSFERRING CALLS</b>                                                                                                    |
| NOTES:<br>1. If the destination station does not have any free CALL buttons or line<br>keys you will hear No More Calls tone and must return to the other party                                                                                                    | Transfer is used to send any call to another extension in one of two ways.<br>You can do a screened transfer by informing the other extension who is call-<br>ing or you can do a blind transfer without notification. |
| by pressing the <b>TRANSFER</b> key (or the RETURN soft key in the display).<br>2. Intercom calls cannot be remote held.                                                                                                    | <ul> <li>While on a call, press the <b>TRANSFER</b> key and dial an extension number<br/>or group number. Your call is automatically put on transfer hold.</li> </ul>                                                  |
| HOLD RECALL                                                                                                    | <b>OR</b><br>Press a <b>DSS</b> key or station group key. Your call is automatically put on                                                                                                    |
| If you leave a call on hold longer than the hold timer, it will recall your sta-<br>tion. The button that the call appears on will have a slow flashing amber light.                                                                                                    | transfer hold.<br>• Hang up when you hear ringing (this is an unscreened or blind transfer).                                                                                                    |
| <ul> <li>When your phone rings, lift the handset or press the ANS/RLS key to an-<br/>swer the recall.</li> </ul>                                                                                                    | Wait for the called party to answer and advise him/her of the call and hang up. If the transfer is refused, you will be reconnected to the outside                                                                     |

| line when the called station hangs up or you can press <b>TRANSFER</b> to return to the outside party. If you wish to send the call to another exten-                                                                                                    | <ul><li>Finish the first call and hang up; the waiting call will ring.</li><li>Lift the handset or press the ANS/RLS key to answer.</li></ul>                                                                                                    |
|----------------------------------------------------------------------------------------------------|----------------------------------------------------------------------------------------------------|
| sion without waiting for the first station to hang up, simply press anoth-<br>er DSS button. OR                                                                                                    | NOTE: Intercom calls will not go on Automatic Hold.                                                                                                    |
| Press the <b>CALL</b> button or C.O. line key to return to the outside party and begin the transfer process again.                                                                                                    | CONFERENCE CALLS                                                                                                    |
| When you are transferring a call to a keyset set for Voice Announce or Auto Answer, the transferred call will always ring.                                                                                                    | You may conference up to five parties (you and four others) in any combina-<br>tion of outside lines and internal stations in any order.                                                                                                    |
| NOTES:<br>1. After the inside party answers, you may alternate back and forth                                                                                                    | While engaged in a conversation, press the CONF key and receive con-<br>ference tone.                                                                                                    |
| <ol> <li>between the parties by pressing the TRANSFER key.</li> <li>If you receive No More Calls tone, that station has no key available to receive another call. Press TRANSFER to return to the other party.</li> <li>You cannot transfer an Intercom call by pressing a DSS key. You must</li> </ol> | <ul> <li>Make another call, either intercom or outside, press the CONF key and receive conference tone.</li> <li>Make another call or press the CONF key to join all parties.</li> <li>Repeat the last step until all parties are added.</li> </ul> |
| TRANSFER key and dial the destination extension number.                                                                                                    | NOTE: When attempting to add another party to the conference and you are<br>not able to reach the desired person, hang up. Simply press the <b>CONF</b> key<br>again to return to your previous conversation.                                       |
| When you are transferring a call to another station and you receive a busy signal, you may camp the call on to this station. Simply hang up when you                                                                                                    | To drop a party from your conference call:                                                                                                    |
| hear the busy signal. The called party will be alerted that a call is waiting for them.                                                                                                    | <ul> <li>Press CONF and dial the extension or line number that is to be dropped.</li> <li>Press CONF again to reestablish the conference.</li> </ul>                                                                                                |
| NOTE: If you receive No More Calls tone, that station has no key available to receive another call. Press <b>TRANSFER</b> to return to the outside caller.                                                                                                    | NOTE: To leave the conference, hang up. Control is passed to the next inter-<br>nal station. If there are no internal stations and you wish to leave outside                                                                                        |
| <b>TRANSFER TO VOICE MAIL</b>                                                                                                    | lines connected together in a trunk to trunk conference, press the CONF key plus the CALL button that the call appears on or follow the instructions to                                                                                             |
| This feature is used to send a call directly to a voice mailbox. Your keyset must have a correctly programmed VT key to accomplish this. To transfer a                                                                                                    | drop a party and use your extension number. When they hang up, the lines will release automatically. Press CONF to rejoin a trunk to trunk conference.                                                                                              |
| call directly to a voice mailbox:                                                                                                    | FORWARDING CALLS                                                                                                    |
| <ul> <li>While on a call, press the VI key and dial the mailbox number.</li> <li>Hang up when dialing is completed.</li> </ul>                                                                                                    | You may forward your calls to another station, group of stations or an exter-<br>nal telephone number. Program a destination for the type of forwarding you                                                                                         |
| CALL WAITING                                                                                                    | want as detailed below. If you have FWD ALL, FWD BUSY and FWD NO<br>ANSWER kevs. press one to turn that forward feature on. A steady red light                                                                                                    |
| If an outside call has been camped-on to your phone or another station has camped-on to you:                                                                                                    | reminds you what forward condition is activated.                                                                                                    |
| <ul> <li>Your keyset will ring and the call that is waiting for you (camped-on) will</li> </ul>                                                                                                    | You can clear all call forward conditions set at your station by lifting the hand-<br>set and dialing <b>600</b> .                                                                                                    |
| <ul> <li>Press green.</li> <li>Press the flashing button to answer; your other call will go on hold automatically if your station has the Automatic Hold feature set. If not, you must press HOLD and then the flashing button. OR</li> </ul>                                                           |                                                                                                    |
| FORWARD ALL CALLS                                                                                                    | FORWARD FOLLOW ME                                                                                                    |
|----------------------------------------------------------------------------------------------------|----------------------------------------------------------------------------------------------------|
| To forward all your calls under any condition to another station:                                                                                        | When you want all calls to your extension forwarded to the extension where                                                                                                    |
| <ul> <li>Dial 601 plus the extension or group number.</li> </ul>                                                                                         | you are now:                                                                                                    |
| <ul> <li>Receive confirmation tone and hang up.<br/>NOTES:</li> </ul>                                                                                    | <ul> <li>Dial <b>605</b> plus your extension number.</li> <li>Receive confirmation tone and hang up.</li> </ul>                                                                                                    |
| <ol> <li>If the Hot Keypad feature has been turned off, you must first lift the hand-<br/>set or press the SPFAKFR key before you begind</li> </ol>      | If you want a specific extension's calls forwarded to your phone (Remote Call Edward).                                                                                                    |
| 2. The station that receives a Forwarded All call can transfer the call to the                                                                           |                                                                                                    |
| forwarded station. This is useful when you are expecting an important<br>call but vou do not wish to be disturbed by other calls.                        | <ul> <li>Dial <b>bus</b> plus the desired extension function.</li> <li>Receive confirmation tone and hang up.</li> </ul>                                                                                                    |
| 3. When a station user places his/her keyset in Forward All mode and                                                                                     | NOTE: If the Hot Keypad feature has been turned off, you must first lift the                                                                                                    |
| ne/sne does not have a <b>FURWARU ALL</b> key, the <b>IRANSFER</b> key will<br>light to indicate Forward All has been set and calls to this station have | handset or press the SPEAKER key before you begin dialing.                                                                                                    |
| been transferred elsewhere.                                                                                                    | FORWARD TO AN EXTERNAL NUMBER                                                                                                    |
| FORWARD BUSY                                                                                                    | To forward outside calls to a number outside of your business, you must                                                                                                    |
| To forward calls to another station when you are on the phone:                                                                                           | have a FWD EXTERNAL button on your keyset.                                                                                                    |
| <ul> <li>Dial 602 plus the extension or group number.</li> <li>Receive confirmation tone and hang up.</li> </ul>                                         | <ul> <li>While on-hook, press TRANSFER and then dial 102.</li> <li>Dial 6.</li> </ul>                                                                                                    |
| NOTT: 16 the Unit (Zermend fortune had been truned off and the test from (14 the                                                                         | <ul> <li>Dial the trunk or trunk group access code followed by the telephone<br/>number that volu want</li> </ul>                                                                                                    |
| houte. In the row weypage reactine has been turned on, you must may not the handset or press SPEAKER before you begin dialing.                           | <ul> <li>Press TRANSFER to store.</li> <li>Press FWD FXTERNAL to turn the feature on and press it again to turn</li> </ul>                                                                                                    |
| FORWARD NO ANSWER                                                                                                    | the feature off.                                                                                                    |
| To forward calls to another station when you do not answer:                                                                                              | NOTES:                                                                                                    |
| <ul> <li>Dial 603 plus the extension or group number.</li> <li>Receive confirmation tone and hang up.</li> </ul>                                         | <ol> <li>External Call Forward will cancel all other call forwarding instructions.</li> <li>If the Hot Keypad feature has been turned off, you must first lift the handset of or press the SPEAKER key before you begin dialing.</li> </ol> |
| NOTE: If the Hot Keypad feature has been turned off, you must first lift the handset or press the SPEAKER key before you begin dialing.                  | FORWARD DND                                                                                                    |
|                                                                                                    | To forward your phone when you activate DND.                                                                                                    |
| If you have both a Forward on Busy destination and a Forward No Answer                                                                                   | <ul> <li>Dial <b>607</b> plus the extension number or group number.</li> <li>Receive confirmation tone and hang up.</li> </ul>                                                                                                    |
| desimation programmed, you may set both or mese at the same time.                                                                                        | NOTE:                                                                                                    |
| <ul> <li>Dial 604.</li> <li>Receive confirmation tone and hang up.</li> </ul>                                                                            | <ol> <li>If the Hot Keypad feature has been turned off you must first lift the hand-<br/>set or press the SPEAKER key before you begin dialing.</li> </ol>                                                                                  |
| NOTE: If the Hot Keypad feature has been turned off, you must first lift the handset or press the <b>SPEAKER</b> key before you begin dialing.           |                                                                                                    |

| cha cha cha cha cha cha cha cha cha cha |
|-----------------------------------------|
|-----------------------------------------|

| <ul> <li>The A kev is not used.</li> </ul>                                                                                                    | NOTES                                                                                                    |
|----------------------------------------------------------------------------------------------------|----------------------------------------------------------------------------------------------------|
| <ul> <li>The B key inserts a flash.</li> </ul>                                                                                                    | 1. If the Hot Keypad feature has been turned off, you must first lift the hand-                                                                                          |
| <ul> <li>The C key inserts a pause.</li> </ul>                                                                                                    | set or press the SPEAKER key before you begin dialing.                                                                                                    |
| • The D key is used for pulse to tone conversion. If your system uses                                                                                                   | 2. The saved telephone number is stored in memory until you save anoth-                                                                                                  |
| rotary (or pulse) dialing C.O. lines, pressing <b>D</b> while entering a speed dial number causes all subsequent digits to be sent as DTMF tones.                       | er number.<br>3. Redial does not apply to intercom calls.                                                                                                    |
| <ul> <li>The E key is used to hide digits. Display keyset users may want to hide<br/>some speed dial numbers so that they will not show in the display. When</li> </ul> |                                                                                                    |
| you are entering a telephone number, press E. All subsequent digits will                                                                                                | You may manually dial additional digits following a speed dial number or                                                                                                 |
| <ul> <li>De hidden. Press E again to begin displaying digits.</li> <li>The F key is used to enter a name. See Personal Speed Dial Names</li> </ul>                      | chain as many speed dial numbers together as required:                                                                                                    |
| under Display Features.                                                                                                    | <ul> <li>After the first speed number is dialed, press MEMORY again and dial</li> </ul>                                                                                  |
| <ul> <li>Use the HOLD key to clear a speed dial number.</li> </ul>                                                                                                    | another speed number OR manually dial additional digits following a                                                                                                    |
| <b>ONE TOUCH SPEED DIALING</b>                                                                                                    | speed dial number.                                                                                                    |
| You may assign any speed dial number to an already existing One Touch                                                                                                   | AUTOMATIC REDIAL/RETRY                                                                                                    |
| Speed Dial button for quick and easy dialing of frequently used numbers.                                                                                                | When you are making an outside call and you receive a busy signal, the sys-                                                                                              |
| <ul> <li>While on-hook, press TRANSFER and then dial 107.</li> </ul>                                                                                                    | tem can automatically redial the number for you. It will automatically redial                                                                                            |
| <ul> <li>Press a One Touch Speed Dial button.</li> </ul>                                                                                                    | at a pre-programmed interval for up to 15 attempts.                                                                                                    |
| <ul> <li>Dial the speed dial number (00–49 or 500–999) that you want assigned</li> </ul>                                                                                | <ul> <li>When you hear a busy signal, press the RETRY button.</li> </ul>                                                                                                 |
| <ul> <li>Press TRANSFER to store your selection.</li> </ul>                                                                                                    | <ul> <li>The system will reserve the line and automatically redial the same num-<br/>ber for you. You will hear the call being made through the keyset speak-</li> </ul> |
| To call this telephone number, just press the One Touch Speed Dial button.                                                                                              | er. The microphone is muted.                                                                                                    |
| NOTE: If the Hot Keypad feature has been turned off, you must first lift the handset or press the <b>SPEAKER</b> key before you begin dialing.                          | the ANS/RLS key before you can begin speaking. You must answer                                                                                                    |
|                                                                                                    | within 10 seconds.                                                                                                    |
| LAST NUMBER REDIAL                                                                                                    | NOTES:                                                                                                    |
| To redial the last telephone number you dialed, press the <b>REDIAL</b> key or dial<br><b>19</b> .                                                                      | <ol> <li>If you make another call, auto-redial is canceled.</li> <li>To cancel a retry, lift and replace the handset.</li> </ol>                                         |
| NOTES:                                                                                                    | DIII SE TO TONE CHANGEOVER                                                                                                    |
| 1. If the Hot Keypad feature has been turned off, you must first lift the hand-                                                                                         | When making an outside call on a dial pulse line. press #. All digits dialed                                                                                             |
| set or press the SPEANEN key before you begin dialing.<br>2. Redial does not apply to intercom calls.                                                                   | after the # with be sent as tones.                                                                                                    |
| SAVE NUMBER WITH REDIAL                                                                                                    |                                                                                                    |
| To save the number you just dialed for later use, press the SNR key before hanging up.                                                                                  |                                                                                                    |
| To redial this saved number at any time, press the <b>SNR</b> key or dial <b>17</b> . The same line will be selected for you.                                           |                                                                                                    |

| PAGING AND MEDDAGING                                                                                                    | Lift the handset.                                                                                                    |
|----------------------------------------------------------------------------------------------------|----------------------------------------------------------------------------------------------------|
| <b>MAKING AN INTERNAL PAGE</b>                                                                                                    | <ul> <li>Press the weet we rage (wwrd) key or dial 34.</li> <li>Dial the desired zone number.</li> <li>After the offention tend instruct the present instruction tend.</li> </ul>                  |
| To make an announcement through the keyset speakers:                                                                              | <ul> <li>Alter the attention tone, instruct the paged person to dial <b>50</b>.</li> <li>Press WAIT or TRANSFER.</li> </ul>                                                                        |
| <ul> <li>Lift the handset.</li> <li>Press the PAGE key or dial 55.</li> </ul>                                                     | <ul> <li>Remain off-hook until the person dials 56 from any phone.</li> <li>The paged person will be automatically connected with you.</li> </ul>                                                  |
| <ul> <li>Dial the desired zone number 1, 2, 3 or 4.</li> </ul>                                                                    | CALL PARK AND PAGE                                                                                                    |
| Dial <b>0</b> to page all internal zones.<br>• After the attention tone, make your announcement.                                  | When you have an outside call for someone who is not at his/her desk, you can park the call and page the requested party:                                                                          |
| NOTE: If you have a dedicated page zone key, it is not necessary to press <b>PAGE</b> and dial a zone number.                     | <ul> <li>While in conversation, press the PAGE button. The call is automatically<br/>parked at your station.</li> </ul>                                                                            |
| <b>MAKING AN EXTERNAL PAGE</b>                                                                                                    | <ul> <li>Dial the desired page zone and announce "park" and your extension<br/>number or the line number. Hang up.</li> </ul>                                                                      |
| To make an announcement through the external paging speakers:                                                                     | To retrieve a parked call:                                                                                                    |
| <ul> <li>Lift the handset.</li> <li>Press the PAGE key or dial 55.</li> <li>Dial the desired zone number 5, 6, 7 or 8.</li> </ul> | <ul> <li>Dial 10 plus the number that was announced. If you have a PARK key, press it and dial the number that was announced.</li> <li>You will be connected to the parked call.</li> </ul>        |
| <ul> <li>Dial 9 to page all external zones.</li> <li>After the attention tone, make your announcement.</li> </ul>                 | NOTES:<br>1. If the parked call is not retrieved within a pre-programmed period of                                                                                                    |
| NOTE: If you have a dedicated page zone key, it is not necessary to press <b>PAGE</b> and dial a zone number.                     | time, it will recall your keyset and nave a slow tiashing amber light. You cannot park and page intercom calls.<br>2. If the Hot Keypad feature has been turned off, you must first lift the hand- |
| ALL PAGE                                                                                                    | set or press the <b>SPEAKER</b> key before you begin dialing.                                                                                                    |
| To page all designated keysets and external speakers at the same time:                                                            | SETTING A MESSAGE INDICATION                                                                                                    |
| <ul> <li>Lift the handset.</li> <li>Press the PAGE key or dial 55.</li> </ul>                                                     | When you are calling another station and no one answers or you receive a busy signal, you can leave a message indication:                                                                          |
| <ul> <li>Dial <b>*</b> or press the <b>ALL PAGE</b> key.</li> <li>After the attention tone, make your announcement.</li> </ul>    | <ul> <li>Press the MESSAGE key or dial 43 and receive confirmation tone.</li> <li>Hang up. The MESSAGE key on the called station will light. Standard</li> </ul>                                   |
| NOTE: The LED on the PAGE key will only light when an All Page is in                                                              | telephones receive special dial tone as a message indication.                                                                                                    |
| progress.                                                                                                    | NOTES:<br>1. A station can have up to five message indications.                                                                                                    |
|                                                                                                    | <ol><li>If the Hot Keypad feature has been turned off, you must first lift the hand-<br/>set or press the SPEAKER key before you begin dialing.</li></ol>                                          |

**MEET ME PAGE** 

| <b>CANCELING MESSAGES</b>                                                                                                    |                                                                                                    |
|----------------------------------------------------------------------------------------------------|----------------------------------------------------------------------------------------------------|
| To cancel a message indication that you left at another station, dial <b>42</b> plus the extension number of the station at which you left a message.                                                                                                    | CONVENIENCE FEALURED                                                                                                    |
| To cancel all message indications left at your keyset, dial <b>42</b> plus your extension. Your <b>MESSAGE</b> light will go out.                                                                                                    | <b>DO NOT DISTURB</b><br>Use this feature when you want to block calls to your keyset.                                                                                                    |
| NOTE: If the Hot Keypad feature has been turned off, you must first lift the handset or press the <b>SPEAKER</b> key before you begin dialing.                                                                                                    | <ul> <li>While on-hook, press the DND key or dial 401. The DND key flashes to remind you of this mode.</li> <li>To cancel DND press the DND key again or dial 400. The DND light</li> </ul>                                                                                                    |
| RETURNING MESSAGES                                                                                                    | turns off. You can make calls while in the DND mode.                                                                                                    |
| <ul> <li>Press the MESSAGE key or dial 43. The first station that left a message will be called automatically. If that station does not answer, your MES-SAGE light will stay on.</li> <li>Repeat until all messages have been returned in the order received.</li> <li>Your MESSAGE light will turn off when all messages have been returned.</li> </ul>                                      | <ul> <li>NOTES:</li> <li>If the Hot Keypad feature has been turned off, you must first lift the handset or press the SPEAKER key.</li> <li>If you place your keyset in DND mode and you do not have a DND key, your TSI key will flash to indicate DND status.</li> </ul>                                                            |
| NOTES:                                                                                                    | ONE TIME DND                                                                                                    |
| <ol> <li>Display keyset users can view message indications and return them in<br/>any order. See Viewing Message Indications under Display Features.</li> <li>If the Hot Keypad feature has been turned off, you must first lift the hand-<br/>set or press the SPEAKER key before you begin dialing.</li> <li>If a message has been left at your keyset by a keyset in Auto Answer</li> </ol> | If you are on a call and you do not wish to be interrupted while on that call,<br>you can press the <b>DND</b> key and place your station in Do Not Disturb. When<br>you hang up at the end of the call, DND will be automatically canceled and<br>your keyset will be able to receive new calls. This feature requires a <b>DND</b> |
| you must manually cancel the message after it has been returned.                                                                                                    |                                                                                                    |
| <b>PROGRAMMED MESSAGES</b>                                                                                                    | You can mute the handset transmitter or the microphone during any conver-                                                                                                    |
| When you will be away from your phone for any length of time, leave a pro-<br>grammed station message. Display stations calling you will see this mes-<br>sage and be informed of your status or follow your instructions.                                                                                                    | <ul> <li>Press the MUTE key. It will light red.</li> </ul>                                                                                                    |
| <ul> <li>Dial 48 plus any of the message codes 01–20 listed on the back of this<br/>user guide.</li> </ul>                                                                                                    | BACKGROUND MUSIC                                                                                                    |
| <ul> <li>To cancel this message, dial 48 plus 00.</li> <li>NOTE: If the Hot Keypad feature has been turned off. you must first lift the</li> </ul>                                                                                                    | When a music source is supplied, you may listen to music through the speaker in vour keyset:                                                                                                    |
| handset or press the <b>SPEAKER</b> key.                                                                                                    | While on-hook, press the HOLD button to hear music.                                                                                                    |
| You can have multiple programmed message keys and each one can have<br>a different message code:                                                                                                    | <ul> <li>Press the HOLD button again to turn music off.</li> </ul>                                                                                                    |
| <ul> <li>Press any programmed message key. The message is set and the key<br/>will light red. Press the key again to turn off.</li> </ul>                                                                                                    | You can set the level of background music by using the <b>VOLUME</b> keys while<br>listening to the music. This does not affect the speakerphone level.                                                                                                    |
| <ul> <li>Pressing another programmed message key will turn the previous one<br/>off and set a new programmed message.</li> </ul>                                                                                                    |                                                                                                    |

| <b>APPOINTMENT REMINDER/ALARM</b>                                                                                                    | <ul> <li>Dial the extension number of the door phone.</li> <li>You will be connected to the door phone and you can listen or have a</li> </ul>                          |
|----------------------------------------------------------------------------------------------------|----------------------------------------------------------------------------------------------------|
| CLOCK                                                                                                    | conversation.                                                                                                    |
| This feature works like an alarm clock. Use it to remind vourself of an ap-                                                                      | • If an electric door lock release is installed, dial 13 to unlock the door.                                                                                            |
| pointment later in the day (TODAY ONLY) or as a daily reminder every day (DAILY). You can set up to three alarms. Each one can be either a TODAY | NOTE: If the Hot Keypad feature has been turned off, you must first lift the handset or press the <b>SPEAKER</b> key.                                                   |
| UNLY OF a DAILY alarm.<br>When the alarm ringe you will hear three short rings reneated three times                                              | EXECUTIVE/SECRETARY HOT LINE                                                                                                    |
| Lift the handset to answer the alarm. If you do not, the alarm will alert you two more times at five minute intervals.                           | If programmed, an executive and a secretary can have a hot line between them. When the executive station is in the DND mode, all of its calls will ring                 |
| To set alarms:                                                                                                    | the secretary station.                                                                                                    |
| Direct TDANCEED and then dial 112                                                                                                    | Either person can press the BOSS key to make a voice call to the other                                                                                                  |
| <ul> <li>Dial the alarm number 1, 2 or 3.</li> </ul>                                                                                             | <ul> <li>station.</li> <li>Using the hot line will override DND at the other station. This key will light</li> </ul>                                                    |
| Dial the time at which you want the alarm to sound. Enter the time as                                                                            | red when the other station is in use.                                                                                                    |
| <ul> <li>Dial 0 (NOT SET), 1 (TODAY ONLY) or 2 (DAILY) to select the alarm type.</li> </ul>                                                      | To transfer a call to a Boss Station in DND:                                                                                                    |
| <ul> <li>Press TRANSFER to save.</li> </ul>                                                                                                    |                                                                                                    |
| <ul> <li>Repeat for each alarm if needed.</li> </ul>                                                                                             | <ul> <li>Press the TRANSFER key followed by the BOSS key.</li> <li>Wait for the BOSS to answer to announce the call and hand up to com-</li> </ul>                      |
| To cancel individual alarms:                                                                                                    | plete the transfer <b>OR</b>                                                                                                    |
| Press TRANSFER and then dial 112.                                                                                                    | <ul> <li>Hang up to complete a plind transfer after pressing the BUSS Key.</li> </ul>                                                                                   |
| Dial alarm number 1, 2 or 3.                                                                                                    | <b>GROUP LISTENING</b>                                                                                                    |
| <ul> <li>Press the HOLD key.</li> </ul>                                                                                                    | When voll are encaded on a call and voll are using the handset voll may                                                                                                 |
| NOTE: Display keysets can show a reminder message. See Alarm Remind-<br>er Messages under Display Features.                                      | want other people to hear the distant party's voice over the speaker:                                                                                                   |
| <b>ANSWERING THE DOOR PHONE</b>                                                                                                    | <ul> <li>Press the LISTEN key to turn on the speaker. The microphone is not in<br/>use, so the distant party does not hear other parties present in your of-</li> </ul> |
| When you are programmed to receive calls from a door phone:                                                                                      | <ul> <li>Press LISTEN again to turn the speaker off and resume private conver-</li> </ul>                                                                               |
| <ul> <li>You will receive three short rings repeated.</li> <li>Lift the handset or press ANS/RLS key. You are connected to the door</li> </ul>   | sation. <ul> <li>Repeat if necessary.</li> </ul>                                                                                                    |
| <ul> <li>If an electric door lock release is installed, dial 13 to unlock the door.</li> </ul>                                                   | NOTE: Depending on speaker volume and the acoustics of your office, it may be advisable to trun the droug listening feature off before banding up                       |
| CALLING THE DOOR PHONE/ROOM                                                                                                    | This will eliminate a momentary squeal.                                                                                                    |
| MONITOR                                                                                                    | ACCOUNT CODES                                                                                                    |
| You may call the door phone and listen to what may be happening outside<br>or in another room.                                                   | When equipped with optional equipment, your system will allow calls to be charged to a specific account:                                                                |
|                                                                                                    | <ul> <li>During any outside C.O. call, press the account (ACCT) key.</li> </ul>                                                                                         |

| <ul> <li>Enter the account code (maximum 12 characters including <b>*</b> and <b>#</b>).</li> <li>Press the ACCT key again. Your conversation will not be interrupted.</li> </ul>      | If your keyset is associated with a DCS 32 Button Add-On Module, you can receive Executive OHVA calls. Executive Off-Hook Voice Announce allows                                                                                                    |
|----------------------------------------------------------------------------------------------------|----------------------------------------------------------------------------------------------------|
| NOTE: If you make an error before you complete the account code, press<br>the <b>ACCT</b> key twice and redial the correct code. Only the last account code<br>dialed will be printed. | you to engage in conversation on your keyset and simultaneously receive<br>and reply handsfree to an OHVA through your DCS 32 Button Add-On Mod-<br>ule (AOM). Use caution because the conversation through the AOM may<br>possibly be heard by the caller on the keyset. When you receive an execu- |
| LOCKING YOUR KEYSET                                                                                                    | tive OHVA through your AOM:                                                                                                    |
| You can lock your keyset to prevent other people from making or receiving calls with it while you are away. You can unlock it when you return.                                         | <ul> <li>Reply by speaking in the direction of the microphone in the AOM unit.</li> <li>Adjust the volume with the VOLUME keys on the AOM unit.</li> <li>Press the SPK key on the AOM to disconnect the announcing party.</li> </ul>                                                                 |
| <ul> <li>While on-hook, press TRANSFER and then dial 100.</li> <li>Dial your four digit station passcode.</li> <li>Dial 1 to lock or 0 to unlock.</li> </ul>                           | NOTE: If the <b>MUTE</b> key on the AOM is lit, you must press the AOM's <b>SPK</b> key to answer the OHVA call.                                                                                                    |
| Press TRANSFER to store your selection.                                                                                                    | OHVA BLOCK                                                                                                    |
| OFF-HOOK VOICE ANNOUNCE<br>Keysets may receive a voice announcement while on another call. The call-                                                                                   | Your keyset can be programmed with an OHVA Block ( <b>BLOCK</b> ) key. Press-<br>ing this key will prevent anyone from making an OHVA to you until you press<br>the button again and cancel the blocking.                                                                                            |
| receive OHVA calls. The OHVA feature will work with intercom and trans-<br>ferred calls.                                                                                               | OHVA REJECT                                                                                                    |
| To make an off-hook voice announcement:                                                                                                    | Your keyset can be programmed with an OHVA Reject ( <b>REJECT</b> ) key. Press-<br>ing this key while receiving an OHVA call will disconnect the voice announc-<br>ing party and return you to your original call.                                                                                   |
| <ul> <li>Dial the extension number or press the DSS key.</li> <li>When you receive a busy signal, press the OHVA key.</li> <li>Offer the attention tone begin speaking.</li> </ul>     | IN GROUP/OUT OF GROUP                                                                                                    |
| <ul> <li>Finish the call by replacing the handset or pressing the ANS/RLS key.</li> </ul>                                                                                              | If your keyset is assigned to a station ring group, you can remove your key-<br>set from the group and then put it back in. While you are out of the group,                                                                                                    |
| NOTES:<br>1. When you are voice announcing to a station close to you, use the hand-                                                                                                    | you can receive calls to your extension number but not calls to the group number. If you have an IN/OUT key:                                                                                                    |
| set to avoid an ecrito effect.<br>2. You cannot off-hook voice announce to single line telephones.                                                                                     | <ul> <li>Press the IN/OUT key. It will light red when your keyset is in the group.</li> <li>Press the IN/OUT key again to exit the group and turn the light off. Re-</li> </ul>                                                                                                    |
| When you receive an off-hook voice announcement, if you are using the                                                                                                    | peat as necessary.                                                                                                    |
| nandset, you will hear the announcement in the handset receiver. If you are<br>using the speakerphone, you will hear the announcement over the keyset                                  | If you do not have an IN/OUT key:                                                                                                    |
| <ul> <li>Press the flashing CALL button on voir leavest. This will place the original party.</li> </ul>                                                                                | • Dial <b>53</b> plus the group number plus <b>0</b> to exit the group or <b>1</b> to enter the group. Repeat as necessary.                                                                                                    |
| <ul> <li>To return to your first party, press the key corresponding to your original</li> </ul>                                                                                        | NOTE: If the Hot Keypad feature has been turned off, you must first lift the handset or press <b>SPEAKER</b> key.                                                                                                    |
| call. This will disconnect the OHVA call.                                                                                                    | The <b>IN/OUT</b> key can include an extender to indicate the specific group that<br>this key will affect. This means that if you are in multiple groups, you can de-<br>cide for which groups you will receive calls.                                                                               |

|                                                                                                    | WITTE THE CATER IS LEAVING A THESSAGE OF THE AND THE THE THE THE THE THE THE THE THE THE                                                                                                    |
|----------------------------------------------------------------------------------------------------|----------------------------------------------------------------------------------------------------|
|                                                                                                    | <ul> <li>Press [#] to immediately put the caller in your voice mailbox and moni-<br/>tor it</li> </ul>                                                                                                    |
| AME BGM                                                                                                    | <ul> <li>Press [*] to immediately disconnect your station. The caller continues to</li> </ul>                                                                                                    |
| This feature selects whether a station using Answer Machine Emulation will<br>hear their personal greeting or BGM while callers are listening to the per-<br>sonal creating A BGM source must be selected for this to work. This feature                                                                         | <ul> <li>Pick up the handset and monitor privately.</li> <li>Press ANS/RLS to answer the call (using the handset or speaker).</li> </ul>                                                                                           |
| only applies if there is a CADENCE card or an SVMi-4 card installed in the voi system and your keyset has a programmed AME key.                                                                                                    | NOTE: If you do not want to hear your personal greeting during this process you can select AME BGM in your keyset MMC 110. This will play back-                                                                                    |
| <ul> <li>While the handset is on-hook, press TRANSFER and then dial 110.</li> <li>Press 01 to turn on AME BGM or 00 to turn it off.</li> <li>Press TRANSFER to store your selection.</li> </ul>                                                                                                    | ground music at your keyset instead of your personal greeting.<br>SELECT RING TONE                                                                                                    |
| AME PASSWORD                                                                                                    | Each keyset user can select any one of eight ring frequencies:                                                                                                    |
| This feature allows people using the AME feature to enable password pro-<br>tection. This will prevent unauthorized people from listening to your mes-                                                                                                    | <ul> <li>While on-hook, press TRANSFER and then dial 111.</li> <li>Dial 1–8 or press the UP and DOWN keys to hear each tone.</li> <li>When you hear the tone that you prefer, press TRANSFER to save it.</li> </ul>                |
| sages pering remaine passcode is the same as your station passcode. This feature only applies if there is a CADENCE card or an SVMi-4 card installed in the system and your keyset has a programmed AME key.                                                                                                    | CHANGE YOUR PASSCODE                                                                                                    |
| <ul> <li>With the handset on-hook, press TRANSFER and then dial 110.</li> </ul>                                                                                                    | From the factory, your station passcode is 1234. You can change your sta-<br>tion passcode whenever you desire.                                                                                                    |
| Press TRANSFER to store your selection.     Press TRANSFER to store your selection.                                                                                                    | <ul> <li>While on-hook, press TRANSFER and then dial 101.</li> <li>Dial vour old passcode.</li> </ul>                                                                                                    |
| <b>ANSWER MACHINE EMULATION</b>                                                                                                    | <ul> <li>Dial a new passcode (must be four characters). You can use 0–9.</li> <li>Badial the new passcode to varify of successful you will hear two heaps</li> </ul>                                                               |
| If you have an Answer Machine Emulation key programmed on your keyset,<br>you can use it to monitor calls going to your voice mail, and optionally<br>accuration of this feature is similar to servening a call on a                                                                                             | Four beeps indicate an incorrect code. Reenter the code again.                                                                                                    |
| answer menn. The operation of this reactive is similar to screening a call on a home answering machine.                                                                                                    | SET ANSWER MODE                                                                                                    |
| Your keyset must be set to forward on no answer to voice mail. After ringing You station the caller will be connected to voice mail and hear your person-                                                                                                    | You can receive internal calls in one of three modes (see Answering Intercom Calls under Intercom Calls for descriptions):                                                                                                    |
| al greeting before leaving a message. During this time you will be monitor-<br>ing the connection between the caller and your voice mail box. You can pick<br>up the call at any time or ignore it.                                                                                                    | <ul> <li>While on-hook, press TRANSFER and then dial 103.</li> <li>Dial 0 for Ringing, 1 for Auto Answer or 2 for Voice Announce.</li> <li>Press TRANSFER to store your selection.</li> </ul>                                      |
| To activate this feature press the AME key. It will light and the feature is set. NC Press again to turn off. If this key is pressed while a station is ringing (during wa forward no answer), the feature will be turned on for the current call only. The feature will be turned on for the current call only. | NOTE: When your keyset is programmed for Auto Answer and you have Forward No Answer (FNA) turned on, you must answer screened transfers by pressing the <b>ANS/RLS</b> key before your FNA timer expires or the call will forward. |

| AUTOMATIC HOLD                                                                                                    | REJOINING A PAGE                                                                                                    |
|----------------------------------------------------------------------------------------------------|----------------------------------------------------------------------------------------------------|
| While on an outside call, pressing a line key, route key or a flashing CALL button will automatically put your call on hold and connect you to the next                                                                                                    | This feature allows you to hear the remaining portion of an ongoing internal page after you return your keyset to idle. To enable this feature:                                                                                        |
| <ul> <li>call. This feature can be turned on or off at your keyset.</li> <li>With the handset on-hook, press TRANSFER and then dial 110.</li> <li>Dial 21 to turn Automatic Hold on or 20 to turn it off.</li> </ul>                                                                                                    | <ul> <li>With the handset on-hook, press TRANSFER and then dial 110.</li> <li>Dial 71 to turn this feature on or 70 to turn it off.</li> <li>Press TRANSFER to store your selection.</li> </ul>                                        |
| Press TRANSFER to store your selection. NOTE: Intercom calls can be automatically but on hold by pressing TRANS.                                                                                                    | RING PREFERENCE                                                                                                    |
| HEADSET OPERATION                                                                                                    | This feature automatically answers ringing calls when you lift the handset or press the <b>ANS/RLS</b> key. This method will always answer calls in the order they arrived at your keyset. When you turn ring preference off, you must |
| Keyset users can switch between headset mode and handset mode. When using headset mode, press the ANS/RLS key to answer and release calls.                                                                                                    | press the flashing button to answer a call, allowing you to answer calls in the order you choose.                                                                                                    |
| <ul> <li>With the handset on-hook, press TRANSFER and then dial 110.</li> <li>Dial 41 to use the headset or 40 to use the handset.</li> <li>Press TRANSFER to store your selection.</li> </ul>                                                                                                    | <ul> <li>With the handset on-hook, press TRANSFER and then dial 110.</li> <li>Dial 81 to turn ring preference on or 80 to turn it off.</li> <li>Press TRANSFER to store your selection.</li> </ul>                                     |
| Your keyset may be equipped with a Headset mode key. If it is so equipped pressing this key while the light is out will cause the keyset to enter headset mode and the light will illuminate to indicate this. Pressing the key while the light is lit will cause the keyset to return to handset mode and the light will go out.                                           |                                                                                                    |
| HOT KEYPAD                                                                                                    |                                                                                                    |
| On your phone system your keyset's keypad can be made "live" or "hot" so<br>that it is not necessary to lift the handset or press the <b>SPEAKER</b> key before<br>you begin dialing. Calls can be made and features activated by simply dial-<br>ing the C.O. line number, trunk group access code, intercom number or fea-<br>ture access code. To activate this feature: |                                                                                                    |
| <ul> <li>With the handset on-hook, press TRANSFER and then dial 110.</li> <li>Dial 51 to turn the Hot Keypad on or 50 to turn it off.</li> <li>Press TRANSFER to store your selection.</li> </ul>                                                                                                    |                                                                                                    |
| <b>KEY CONFIRMATION TONE</b>                                                                                                    |                                                                                                    |
| You can hear a short beep (confirmation tone) each time you press a button<br>on the dial pad. This tone can be turned on or off.                                                                                                    |                                                                                                    |
| <ul> <li>While on-hook, press TRANSFER and then dial 110.</li> <li>Dial 60 to turn tones off or 61 to turn tones on.</li> <li>Press TRANSFER to store your selection.</li> </ul>                                                                                                    |                                                                                                    |

**AUTOMATIC HOLD** While or

|                                                                                                    | DIAL BY DIRECTORY                                                                                                    |
|----------------------------------------------------------------------------------------------------|----------------------------------------------------------------------------------------------------|
| UISPLAT FEALURES                                                                                                    | Each station or speed dial number can have an associated directory name.<br>A station or speed dial number can be colored by corolling alphabotically.                                                                                                    |
| INTERACTIVE DISPLAY KEYS                                                                                                    | through a directory name list. This on-line "phone book" allows the user to<br>look up and dial any station or speed dial number in seconds                                                                                                    |
| The three keys below the display are substitutes for dedicated feature keys                                                                                                    | • Drace the DIB Lev (DIBECTORY)                                                                                                    |
| ing a programmable key. These keys are called soft keys as their functions<br>are not fixed. They change to present you with the best options for that call                                                                                                    | <ul> <li>Select the directory you wish to use: PERS (personal speed dial numbers). SYS (system speed dial numbers) or STN (station names).</li> </ul>                                                                                                    |
| condition. The use of soft keys allows the programmable keys to be used for<br>more DSS and speed dial keys.                                                                                                    | <ul> <li>Dial the key on the keypad that corresponds to the first letter of the name<br/>you wish to search for.</li> </ul>                                                                                                    |
| The SCROLL key is used to display options available to the user at a partic-<br>ular time or during a specific procedure. Press this key once while in the idle                                                                                                    | <ul> <li>Use the UP and DOWN arrows to scroll through the names.</li> <li>Press the DIAL soft key to dial the number.</li> </ul>                                                                                                    |
| state to view the three main categories available.                                                                                                    | NOTE: A DIR key can have an extender to take you directly to one of the                                                                                                    |
| 201: STN NAME<br>CALL OTHER ANS                                                                                                    | CALL PROGRESS DISPLAYS                                                                                                    |
| <b>ANSWER:</b> Guides you through the options to answer calls.<br><b>OTHER:</b> Guides you through features other than making or answering calls.<br><b>CALL:</b> Guides you through the options to make a call.                                                                                           | During everyday call handling, your keyset display will provide information<br>that is helpful and in some cases invaluable. Displays like [CALL FROM 203],<br>[TRANSFER TO 202], [701: RINGING], [TRANSFER FM 203], [708 busy],                                           |
| Select one of the main categories: CALL, OTHER or ANS (ANSWER). Press the SCROLL key to display additional options available under each of the three main categories. The symbol ➡ displayed as the last character on the hower line of the display indicates that there are additional options. Dress the | [Camp on to 204], [Recall from 204], [Call for 501], [message frm 204] and<br>[FWD ALL to 204] keep you informed of what is happening and where you<br>are. In some conditions you are prompted to take an action and in other<br>cases you receive directory information. |
| SCROLL key to display these additional options.                                                                                                    | <b>DISPLAY NUMBER DIALED</b>                                                                                                    |
| User instructions will be displayed in lower case letters. Options assigned to soft keys will be in upper case letters.                                                                                                    | Display keysets begin showing digits as they are dialed. They will stay in the display until the call duration timer comes on automatically or the <b>TIMER</b>                                                                                                    |
| <b>DIRECTORY INFORMATION</b>                                                                                                    | button is pressed. If the call duration timer is not used, the number dialed will<br>be displayed until the call is released, transferred or put on hold.                                                                                                    |
| An 11 character directory name can be assigned to each extension number.<br>Display keyset users can view the name of the called or calling station before                                                                                                    | <b>CALL DURATION TIMER</b>                                                                                                    |
| answering.                                                                                                    | The system can be set to automatically time outside calls. A few seconds after you dial a telephone number, the timer appears in the display. It                                                                                                    |
| Each outside line can have an 11 character directory name. Incoming calls can be easily identified and answered with different greetings.                                                                                                    | appears immediately for incoming calls. The call timer continues for the du-<br>ration of the call. Call duration times are displayed in minutes and seconds.                                                                                                    |
| Outside and internal calls ringing to a station group will display [CALL FOR                                                                                                    | If a call lasts longer than 60 minutes, the timer restarts.                                                                                                    |
| xxx] where xxx is the station group number. This allows you to answer calls directed to you differently than calls directed to your group.                                                                                                    | You can press the <b>TIMER</b> key to manually begin timing a call. Press it again<br>to stop timing. If you press it while the automatic timer is on, the call dura-<br>tion time is restarted.                                                                           |

| œ |  |
|---|--|
| Ш |  |
| Σ |  |
| F |  |
| 0 |  |
| E |  |
| 2 |  |
|   |  |

ß

4

ო

N

COUNT

Display keyset users may have the timer automatically start when they answer incoming calls or after a short delay on an outgoing call

- With the handset on-hook, press TRSF and then dial 110.
- Dial **31** to turn the auto timer on or **30** to turn it off.
  - Press TRSF to store your selection.

## TIMER FUNCTION

Display keyset users may use this feature as a simple stopwatch.

- When the keyset is idle, press the TIMER button to start timing
  - Press the **TIMER** button again to stop timing.
    - Read the elapsed time in the display.
- Lift the handset and replace it. The display will return to date and time.

## **EWING MESSAGE INDICATIONS** >

You can view all of your message indications before you return them:

- With the handset on-hook, press the MSG key with the red flashing light.

  - The first station that left a message indication will be displayed.
- Press the UP and DOWN arrows to scroll through the stations that left message indications. Use the soft keys to reply, clear or advance to the next message.
  - Press the ANS/RLS key to return your keyset to the idle condition.

# ALARM REMINDER MESSAGES

When you use the alarm/appointment reminder feature, you create a 16 character reminder message. When the alarm rings, your message will appear instead of [ALARM REMINDER]. To program reminder messages:

- Press TRANSFER and then dial 116.
  - Dial the alarm number 1, 2 or 3.
- Dial the time you want the alarm to go off. Enter the time as HHMM (hours and minutes) using the 24 hour clock.
  - Dial 0 (NOT SET), 1 (TODAY) or 2 (DAILY) to select the alarm type.
- Write your message using the dial pad keys. Each press of a key selects For example, if your message is "TAKE MEDICATION," press 8 once to get the letter "T." Press 2 once to get "A." Press 5 twice to get "K." Cona character. Pressing the next key moves the cursor to the next position. tinue selecting characters from the following table to complete your message.
  - Press the TRANSFER key to store the alarm and reminder message. Repeat for each alarm if needed. •

| 0      | -      | 2      | က      | 4      | 5      | 9      | 7      | 80     | 0      | *      | ad key as               |
|--------|--------|--------|--------|--------|--------|--------|--------|--------|--------|--------|-------------------------|
| (      |        | 0      | #      | θ      | %      | <      | S      | *      | Ν      | [      | ame dial p              |
|        |        | υ      | ш      | _      | _      | 0      | щ      | >      | ≻      | ]      | ars on the s            |
| ٨      | ¢.     | Ш      | ш      | т      | ¥      | z      | Ø      |        | ×      | II     | want appe               |
| V      | space  | A      | D      | U      | Ъ      | Σ      | ٩      | F      | 8      |        | haracter you            |
| DIAL 0 | DIAL 1 | DIAL 2 | DIAL 3 | DIAL 4 | DIAL 5 | DIAL 6 | DIAL 7 | DIAL 8 | DIAL 9 | DIAL * | NOTES:<br>1. When the c |

Z

the previous character, press UP to move the cursor one space to the right.

Other symbols are available for DIAL #. N To cancel an individual alarm and reminder message:

- Press TRANSFER and then dial 112.
  - Dial alarm number 1, 2 or 3.
    - Press the HOLD key.
- Press the TRANSFER key.

# PERSONAL SPEED DIAL NAMES

Each personal speed dial number can have an 11 character name assigned to it. This name is used to select the speed dial bin when you are dialing by directory.

- Press TRANSFER and then dial 106.
- Dial the speed dial bin number 00-49.
- Write your message using the procedure described in Alarm Reminder Messages.
  - Press the TRANSFER key to store the speed dial name.
    - Repeat for each speed dial bin if necessary.

| STATION NAMES                                                                                                    | WHAT IS C                                                        | ALLER ID?                                                                                                    |
|----------------------------------------------------------------------------------------------------|------------------------------------------------------------------|----------------------------------------------------------------------------------------------------|
| You can assign an 11 character name to your keyset. This allows other display keyset users to call you using the directory dial feature.                           | Caller ID is the name<br>delivers the telephor                   | e given to the telephone company-provided feature that<br>the number and sometimes the name of the person call-                                                                  |
| To program a station name:                                                                                                    | ing your pnone. The<br>party's telephone nu                      | re are two types of Caller IU; the first delivers the calling<br>umber only and the second (sometimes referred to as                                                             |
| <ul> <li>Press <b>TRANSFER</b> and then dial <b>104</b>.</li> <li>Enter the 11 character name using the procedure described in <i>Alarm Re</i>-</li> </ul>         | "Deluxe" Caller ID) (<br>name as listed in the                   | delivers both the calling party's telephone number and<br>e telephone directory.                                                                                                 |
| <ul><li>minder Messages.</li><li>Press TRANSFER to store the name.</li></ul>                                                                                       | The phone system on number only deliver                          | an handle both types of Caller ID; in fact, in the case of<br>y, the system can be programmed to insert a name for                                                               |
| MANAGING KEY ASSIGNMENTS                                                                                                    | a specific telephone                                             | number (up to a maximum of 250 numbers).                                                                                                    |
| You can view your key assignments and add extenders to some of your pro-<br>grammable keys for easy one touch operation of frequently used features.               | However, even thoug<br>are some circumstar<br>six most common re | gh you are paying to receive Caller ID information, there<br>nces that mean you will not receive this information. The<br>asons are listed below along with the display informa- |
| An extender is a number that makes an otherwise general key very specific.                                                                                         | tion that the system                                             | will provide.                                                                                                    |
| Adding the digit "4" to a <b>PAGE</b> key defines this key for paging zone four.<br>Adding "225" to a different pickup key will define this key as pickup for ex-  | PRIVATE                                                          | The caller does not wish his/her name or number to be revealed to you. This type of call can be stopped at the                                                                   |
| rension zzo onny. The key must an early be assigned by the rechmician.                                                                                             |                                                                  | telephone company by dialing an access code on your                                                                                                    |
| <ul> <li>Write on-mode, press LHANSFER and men dial 101.</li> <li>Use the VOLUME keys to scroll through all of your programmable keys OR</li> </ul>                |                                                                  | an announcement that states that you do not wish to re-<br>ceive calls that have had Caller ID blocked. The code to                                                              |
| <ul> <li>Press the programmable key to which you want to add the extender.</li> <li>When you reach a key listed below, dial the corresponding extender.</li> </ul> |                                                                  | block these calls can usually be found in the front sec-<br>tion of the telephone directory.                                                                                     |
| <ul> <li>Press TRANSFER to store and exit programming.</li> </ul>                                                                                                  | OUT OF AREA                                                      | The caller is calling from an area that cannot provide                                                                                                    |
| KEY DESCRIPTION EXTENDER                                                                                                    |                                                                  | Caller ID information (for example, international calls) or                                                                                                    |
| BOSSBoss/Secretary1-4<br>DPDirect PickupExtension or station group number<br>DSDirect StationAny extension number                                                  |                                                                  | he/she is calling from a type of circuit that cannot pro-<br>vide Caller ID information, for example, some outbound<br>WATS lines.                                               |
| EWRDCall Forwarding0-6                                                                                                    | PAYPHONE                                                         | The caller is calling from a coin-operated telephone.                                                                                                    |
| IGIn/Out of GroupAny group you are part of 500–529                                                                                                    |                                                                  | The telephone company will send this information as there are no directory listings for pay phones. The num-                                                                     |
| PSMGProgrammed Message 01–20                                                                                                    |                                                                  | ber will be delivered as usual.                                                                                                    |
| PAGEPage                                                                                                    | INVALID CID INFO                                                 | This is a message that will be displayed when corrupt-<br>ed CID information is received from the Central Office.                                                                |
| <b>SPD</b> Speed Dialing00–49, 500–999                                                                                                    |                                                                  |                                                                                                    |
| DIRDirectoryPERS (1), SYS (2) or STN (3)<br>VTVoice Mail TransferVoice Mail Group (501–529)                                                                        | NO CID RECEIVED                                                  | This is a message that will be displayed when the CID<br>information is not received from the telephone                                                                          |
| NOTE: Confirm that the cursor is placed correctly before you enter the ex-<br>tender.                                                                              |                                                                  |                                                                                                    |

| NO CID DSP Caller ID Digital Signal Processors (CIDDSP's receive and translate the                                                                                                    |                                                                                                    |
|----------------------------------------------------------------------------------------------------|----------------------------------------------------------------------------------------------------|
| data. If there are no CIDDSPs available at the time                                                                                                    | a call To redial a number that has been saved, press the SAVE key or dial 17.                                                                                                    |
| comes in, this is the message you will see on you<br>play. In the unlikely event that [NO CID DSP] o<br>tently appears consult with your service company                                                                                        | ur dis- NOTES:<br>onsis- 1. Your telephone system must have LCR correctly programmed to redial<br>ゲ the saved number.                                                                                                    |
| NOTE: The Caller ID features require optional software and/or hard Please see your service and installation company for details.                                                                                                    | 2. If the Hot Keypad feature has been turned off, you must first lift the hand-<br>set or press the SPEAKER key before you begin dialing.                                                                                                    |
| SELECTING YOUR CALLER ID                                                                                                    | <b>STORING A CID NUMBER</b>                                                                                                    |
| DISPLAY                                                                                                    | At any time during an incoming call that provides CID information, you may<br>save the CID mumber as a speed dial mumber in vour personal speed dial                                                                                          |
| You can decide if you want to see the CID name or CID number in th                                                                                                    | e dis-                                                                                                    |
| play. Hegardless of which one is selected, you can press the NND h<br>view the other pieces of CID information. To select the type of Caller ID<br>mation you wish to view first:                                                               | <ul> <li>Press the STORE key. The system displays the speed dial bin in which<br/>the number was stored OR</li> </ul>                                                                                                    |
| <ul> <li>With the handset on-hook, press TRANSFER and then dial 119.</li> <li>Dial 0 if you do not wish to view CID information, 1 to view the NUN</li> </ul>                                                                                   | <ul> <li>Press the CID key and then press the SCHOLL key.</li> <li>Press the STORE soft key.</li> <li>The system displays the speed dial bin in which the number was stored.</li> </ul>                                                       |
| <ul> <li>Tirst or 2 to view the NAME tirst.</li> <li>Press TRANSFER to exit and store your selection.</li> </ul>                                                                                                    | NOTE: Your telephone system must have LCR correctly programmed to re-<br>dial the saved number If I CR is not being used on your system, you will not                                                                                         |
| VIEWING THE NEXT CID CALL                                                                                                    | be allowed to STORE CID numbers.                                                                                                    |
| In the event that you have a call waiting or a camped-on call at your k                                                                                                    | eyset, INQUIRE CID PARK/HOLD INFO                                                                                                    |
| with the call in queue at your keyset. Either the CID name or CID numb<br>show in the display depending on your Name/Number selection.                                                                                                    | let will If you are informed that an incoming call is on hold or has been parked for<br>you, you may view the Caller ID information before you retrieve the call. This<br>may influence how you choose to handle the call                     |
| To view Caller ID information for calls that have been camped-on to keyset, press the <b>NEXT</b> key. If your keyset does not have a <b>NEXT</b> key,                                                                                          | y your From an idle keyset:                                                                                                    |
| the CID key and then the NEXT soft key.                                                                                                    | Press the INQUIRE key OR                                                                                                    |
| SAVING THE CID NUMBER                                                                                                    | <ul> <li>Press the CID key and then the INQUIRE soft key.</li> <li>Dial the trunk number.</li> </ul>                                                                                                    |
| At any time during an incoming call that provides CID information, you press the <b>SAVE</b> key to save the CID number. If your keyset does not h <b>SAVE</b> key, press the <b>CID</b> key, the <b>SCROLL</b> key and then the <b>SAVE</b> so | u may • You may now answer the call by pressing the <b>ANS</b> key <b>OR</b><br>have a You may use <b>NND</b> to view more information about this call <b>OR</b><br>fit key. You can return to the idle condition by pressing <b>IGNORE</b> . |
| The system must be using LCR to dial the saved number.                                                                                                    | If you are on a call:                                                                                                    |
|                                                                                                    | <ul> <li>Press the INQUIRE key. Your existing call will go on hold OR<br/>Press the CID key and then the INQUIRE soft key to place the first call<br/>on hold.</li> <li>Dial the trunk number</li> </ul>                                      |

#### NOTES:

- 1. If you are on an intercom call or you have Automatic Hold turned off, you must finish the existing call or place it on hold before inquiring.
- If you inquire about an outgoing call, you will receive a [call no longer available] display.

# **REVIEWING PAST CID CALLS**

This feature allows you to review CID information for calls sent to your keyset. This list can contain 10–50 calls in a first-in, first-out basis. The list includes calls that you answered and calls that rang your keyset but that you did not answer. When reviewing this list, you can press one button to dial the person back. The system must be using LCR to dial the stored number. To access the CID information stored in your REVIEW list:

- Press the REVIEW key OR
- Press the CID key and then press the REVIEW soft key.
- If you have entries in your review list, the oldest call will be shown first. You can now **CLEAR** this entry **OR**

Use NND to view more information about this call **OR** Press **DIAL** to call this person back **OR** Press **SCROLL** and then press **STORE** to save this number in a personal speed dial bin.

#### NOTES:

- Each keyset defaults with ten review bins. Please see your system administrator to determine the number of bins assigned to your keyset.
- Your system must have LCR correctly programmed to allow you to DIAL numbers from the review list or to STORE entries from the review list.

## LCR WITH CLEAR

When you are making an outside call using LCR and dial an incorrect digit, you can press the **CLEAR** soft key to reenter the telephone number. You do not need to redial **9** to reaccess LCR.

## 64 BUTTON MODULE

## WITH KEYSET

The 64 button module is used when you need more programmable keys added to your keyset. The 64 red LED's provide visual indication of calls and features. The extra programmable keys are used exactly like the ones on your keyset. Make them DSS/BLF keys or feature keys. As a DSS/BLF the size of the 64 button module allows for greater call status and faster call processing. The 64 button module does not support executive off-hook voice announce (OHVA) and does not have a microphone. A maximum of two 64 button modules converted any keyset.

### SVMi-4

This section describes how to setup your mailbox, and how to use the various mailbox owner features. Please review this section carefully before you use your mailbox. Your voice mail box has the capability of storing private messages offers a number of options for sending or redirecting messages and provides several ways to notify you of new messages or calls.

This section can be used by mailbox owners from within the office or from telephones outside the office. The basic operation is the same, but the access method will be different. See the flow chart for more details.

Note that some features and prompts detailed here may not be available to all mailbox owners. See your system administrator if you have questions about feature availability.

### FLOW CHART

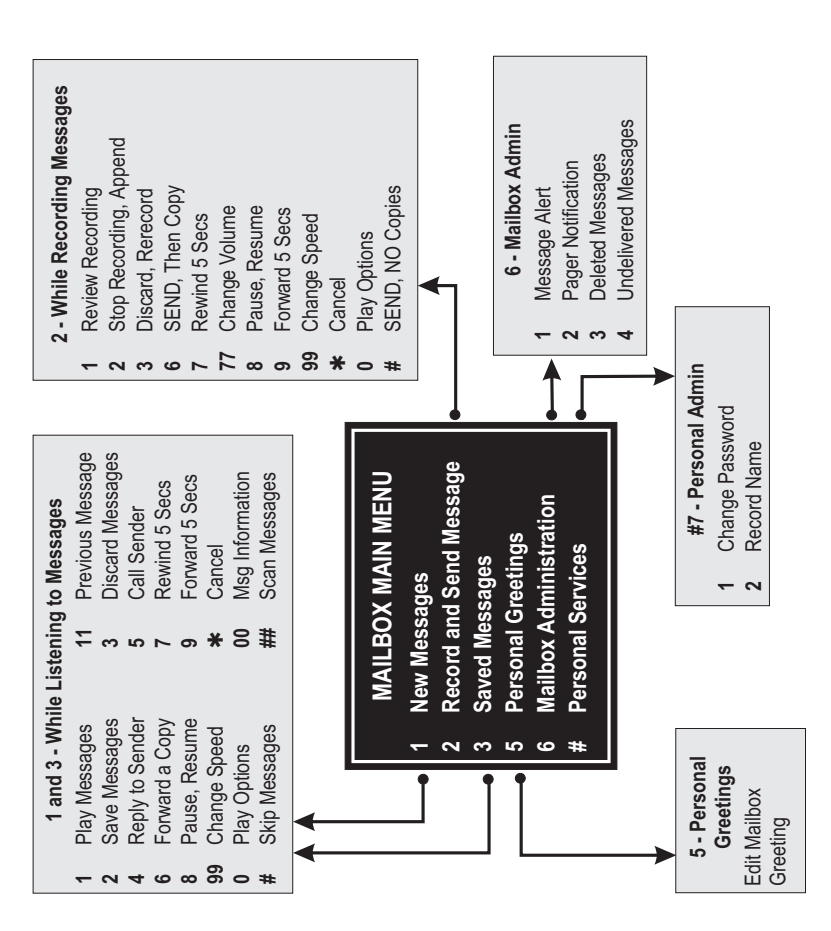

# ACCESSING YOUR MAILBOX

### **Outside Callers**

- Dial the phone number that will be answered by the SVMi-4. The main greeting will answer.
  - At the main greeting dial [#] plus your mailbox number (mailbox numbers will usually match your extension number.
- Enter your personal mailbox password when prompted (the default password is 0000).

### **Inside Callers**

- Dial the SVMi-4 Access Number or press the key assigned to ring SVMi-4 [VMMSG].
- Enter your personal mailbox password when prompted (the default password is 0000).

| At this                      | point the inside and outside callers follow the same instructions. You                                                                   | <b>6</b> To forward the message and saves a copy - See message forwarding.                                                                           |
|------------------------------|----------------------------------------------------------------------------------------------------|----------------------------------------------------------------------------------------------------|
| will he                      | ar a message stating the number of messages left in your mailbox.                                                                        | <b>7</b> To rewind the message 5 seconds.                                                                                                    |
| You W                        | וו נוופרו רופמר נרופ ואומווססא סשירופר ואמורו ואופרוט שונה נרופ וסווסשורום טטונטרוא:                                                     | <b>77</b> To change playback volume of the recording.                                                                                                |
| ÷                            | Listen to New Messages - See Listening to vour Message.                                                                                  | 8 To pause or resume during message playback.                                                                                                    |
| ç                            | Berord and Send Messare - See Sending Messares                                                                                           | <b>9</b> To fast forward the message 5 seconds.                                                                                                    |
| 1 C                          |                                                                                                    | <b>99</b> To change playback speed of the recording.                                                                                                 |
| n                            | Heview Saved Messages - See Listening to your Message.                                                                                   | <b>0</b> To play help options.                                                                                                    |
| n a                          | Personal Greetings - See Personal Greetings.<br>Mailboy Administration - See Mailboy Administration                                      | <b>00</b> To hear the time and date, and sender's information of the message you iust heard. Sender information is not available on outside calls.   |
| , 1                          |                                                                                                    | # To move to the next message. Does not save or discard current mes-                                                                                 |
| # '                          | Personal Services - See Personal Services.                                                                                               | sage.                                                                                                    |
| * (                          | Disconnect.                                                                                                    | ## To scan. Plays first 7 seconds of message then skips to next message.                                                                             |
| Ц<br>С                       | ITING STARTED                                                                                                    | <ul> <li>To cancel and return to previous menu.</li> </ul>                                                                                           |
| Using<br>instruc             | your new mailbox is as simple as following a few simple spoken tions. First time users should read this section as a tutorial. The first | MESSAGE FORWARDING OPTIONS                                                                                                    |
| tnings<br>• Ac               | to snould do are:<br>cess vour mailbox - You alreadv know how to do this.                                                                | If option [6] is selected from the message play menu, you will be given the                                                                          |
| •<br>Be                      | cord a personal greeting.                                                                                                    | opilon to torward this message to another subscriber.                                                                                                |
| т<br>ж<br>с                  | nange your access code.<br>cord your name.                                                                                               | The subscriber can be selected by dialing the mailbox number (nnn), using the directory service (#) or you may also add comments and leave it as a   |
| After y                      | ou have completed the steps above your mailbox is set up and ready                                                                       | memo to yourself (##).                                                                                                    |
| to use                       |                                                                                                    | The SEND and Copy Service (option [6]) allows a user to send copies of a message to multiple recipients easily. A different introduction message may |
|                              | TENING TO YOUR MESSAGES                                                                                                    | be left for each recipient.                                                                                                    |
| If ther                      | ere new messages in your mailbox your VMMSG key will be lit.                                                                             | SENDING MESSAGES                                                                                                    |
| Call th                      | e SVMi-4 by pressing this key, and when prompted enter your pass-                                                                        | Press [2] from the Main Menu.                                                                                                    |
| word.<br>sages.              | Select [1] to listen to new messages or [3] to listen to saved mes-                                                                      | Record your message at the tone. After recording the message, you will hear the send menu with the following functions:                              |
| 1<br>1<br>1                  | play / replay the message you just heard.                                                                                                | 1 Select the recipient.                                                                                                    |
| 0 11 0<br>0 10               | play the previous message.<br>save the message vou just heard and listen to the next message                                             | <b>2</b> Record the message.                                                                                                    |
| <b>.</b> To                  | delete the message you just heard and listen to the next message.                                                                        | 3 Follow instructions to review, continue, re record or accept it or continue ue sending it to other subscribers using the send then copy option.    |
| <b>4</b><br>D<br>D<br>O<br>d | reply to the message. This will allow you to leave a message in mail-<br>x of the sender (if the sender has a mailbox on this system).   |                                                                                                    |
| <b>5</b> To                  | return the call directly to the telephone number that left the message.                                                                  |                                                                                                    |

| PERSONAL GREETINGS                                                                                                    | From the mailbox main menu press [6] for mailbox administration.                                                                                                    |
|----------------------------------------------------------------------------------------------------|----------------------------------------------------------------------------------------------------|
| To set nersonal mailhov greating prace [5] from the Main Menu                                                                                                    | <ul> <li>Press [3] for pager notification.</li> <li>Deleted voice mail messages are temporarily stored in memory until 3</li> </ul>                                                                                                    |
| to set personal mainox greemig press [o] more main menu.                                                                                                    | am the following day. Select this option to recover ("undelete") previ-                                                                                                    |
| Your personal greeting will be played every time someone reaches your mailbox. A typical text for a personal greeting message is:                                                                                                    | ously deleted messages during this period of time.                                                                                                    |
| "Hi, this is sorry I can't take your call right now. Please leave your name<br>and number and I will get back to you as soon as I can."                                                                                                    | When this function is activated, the SVMi-4 will allow you to recall any mes-<br>sages you have sent that have not yet been picked up by the recipient.                                                                                            |
| Follow the instructions to record your greeting message. When you are<br>done After recording your message, you will be able to listen to the mes-<br>sage you recorded, save the message you recorded, and return to the pre-<br>vious menu, record the message again, or exit without saving the message. | <ul> <li>From the mailbox main menu press [6] for mailbox administration.</li> <li>Press [4] for undelivered messages.<br/>This useful feature will allow you to cancel any messages that have not yet been picked up by the recipient.</li> </ul> |
| MAILBOX ADMINISTRATION                                                                                                    | PERSONAL SERVICES                                                                                                    |
| The Mailbox Administration menu is used to turn on and off your pager notification, message alert options and other sent message control features.                                                                                                    | The Personal Administration menu is used to set your password and record your name.                                                                                                    |
| Message Alert                                                                                                    | Sotting voir December                                                                                                    |
| When this function is activated, the SVMi-4 will call any outside or inside telephone number after each message is left in your voice mailbox. To hear your message at the remote location, pick up the telephone and enter your access code.                                                               | <ul> <li>From the main mailbox menu press [#].</li> <li>Press [1]. The current password will be played and you will have the chance to change it.</li> </ul>                                                                                       |
| <ul> <li>From the mailbox main menu press [6] for mailbox administration.</li> </ul>                                                                                                    | Recording your Name                                                                                                    |
| <ul> <li>Press [1] for message alert.</li> <li>2 options are available to you.</li> <li>Press [1] to toggle message alert on and off.</li> <li>Press [2] to set the destination phone number</li> </ul>                                                                                                    | Use this option to record your name. Your recorded name is played in several different situations. It is important to record your name for proper operation of the SVMi-4 system.                                                                  |
| Pager Notification                                                                                                    | <ul> <li>From the main mailbox menu press [#].</li> <li>Press [2]. The current name will be played and you will have the chance</li> </ul>                                                                                                    |
| When this function is activated, the SVMi-4 will call your beeper service and notify you after each message is left in your voice mailbox.                                                                                                    | to change it.                                                                                                    |
| <ul> <li>From the mailbox main menu press [6] for mailbox administration.</li> </ul>                                                                                                    | KEYSET USER FEATURES The following ontions are available if voir have a keyset. They require setup                                                                                                    |
| <ul> <li>Press [2] for pager notification.</li> <li>Only one option is available to you.</li> </ul>                                                                                                    | by the system administrator.                                                                                                    |
| Press [1] to toggle pager notification on and off.<br>*Your pager number must be programmed by the system administrator.                                                                                                    | Message Waiting Lights                                                                                                    |
| Undelete                                                                                                    | When a new message is left in your mailbox, the voice mail message light<br>on your keyset will flash. Press this flashing key and follow the prompts to                                                                                           |
| When this function is activated, the SVMi-4 will allow you to undelete any mes-<br>sages that you have recently deleted (up to 3 am the following morning).                                                                                                    | retrieve messages.                                                                                                    |

53

### Shortcuts

#### Calling

Calling a station that is busy or does not answer you can press [#] to immediately send the call to the called parties mailbox.

### **Being Called**

If your phone rings and you want to send the caller directly to your mailbox, simply press [#].

### **Direct Messaging**

[#] + DSS To make it easy to leave messages for others in your office without having to dial their extension number first, keyset users may simply dial [#] plus a mailbox (extension) number and leave a message directly. If you dial a busy extension press [#] to connect directly with the mailbox.

### Self Memo

[#] + [#] Pressing [##] will leave a message in your own mailbox.

# **INTERACTIVE DISPLAYS FOR SVMI-4**

Display keyset users have the added advantage of using the soft keys and displays to play, save, delete, reply, call, fwd, rewind, pause, fast forward, change the volume, get message information, or help.

## Viewing Mailbox Contents

If you have new messages, in addition to the message waiting light you will be able to use the keyset displays and soft keys to communicate with the SVMi-4.

# PERSONAL SPEED DIAL NUMBERS

| CODE | NAME | TELEPHONE NUMBER |
|------|------|------------------|
| 00   |      |                  |
| 01   |      |                  |
| 02   |      |                  |
| 03   |      |                  |
| 04   |      |                  |
| 05   |      |                  |
| 06   |      |                  |
| 07   |      |                  |
| 08   |      |                  |
| 60   |      |                  |
| 10   |      |                  |
| 11   |      |                  |
| 12   |      |                  |
| 13   |      |                  |
| 14   |      |                  |
| 15   |      |                  |
| 16   |      |                  |
| 17   |      |                  |
| 18   |      |                  |
| 19   |      |                  |
| 20   |      |                  |
| 21   |      |                  |
| 22   |      |                  |
| 23   |      |                  |
| 24   |      |                  |

# **PERSONAL SPEED DIAL NUMBERS**

| CODE | NAME | TELEPHONE NUMBER |
|------|------|------------------|
| 25   |      |                  |
| 26   |      |                  |
| 27   |      |                  |
| 28   |      |                  |
| 29   |      |                  |
| 30   |      |                  |
| 31   |      |                  |
| 32   |      |                  |
| 33   |      |                  |
| 34   |      |                  |
| 35   |      |                  |
| 36   |      |                  |
| 37   |      |                  |
| 38   |      |                  |
| 39   |      |                  |
| 40   |      |                  |
| 41   |      |                  |
| 42   |      |                  |
| 43   |      |                  |
| 44   |      |                  |
| 45   |      |                  |
| 46   |      |                  |
| 47   |      |                  |
| 48   |      |                  |
| 49   |      |                  |
|      |      |                  |

#### TABLE OF CONTENTS

#### INSTALLATION SECTION

#### PART DESCRIPTION

4.2

#### PAGE

| 1 | SITE | REQUIREMENTS                                |
|---|------|---------------------------------------------|
| 2 | INST | ALLATION OF BASIC KSU AND EXPANSION CABINET |
|   | 2.1  | UNPACKING AND INSPECTION                    |
|   | 2.2  | KEY SERVICE UNIT INSTALLATION               |
|   | 2.3  | EXPANSION CABINET INSTALLATION              |
|   | 2.4  | GROUNDING 2.2                               |
|   | 2.5  | MDF CABLING 2.4                             |
| 3 | INST | ALLING PRINTED CIRCUIT CARDS                |
|   | 3.1  | SMEM2 CARD                                  |
|   | 3.2  | 2 SLI CARD                                  |
|   | 3.3  | SMISC1 CARD                                 |
|   | 3.4  | SMISC2 CARD                                 |
|   | 3.5  | 2 X 4 DLI CARD                              |
|   | 3.6  | S8DLI CARD                                  |
|   | 3.7  | 2 X 4 SLI CARD                              |
|   | 3.8  | S8SLI CARD                                  |
|   | 3.9  | S3TRK CARD                                  |
|   | 3.10 | S6TRK CARD 3.2                              |
|   | 3.11 | 2 E & M 4 DLI CARD                          |
|   | 3.12 | S4BRI CARD                                  |
|   | 3.13 | SPLL DAUGHTER BOARD                         |
|   | 3.14 | MODEM CARD 3.4                              |
| 4 | POW  | /ER UP PROCEDURES                           |
|   | 4.1  | CONNECT POWER TO THE SYSTEM 4.1             |

SMEM2 CARD INDICATIONS ...... 4.1

|   | 4.3  | PCB VERIFICATION                                                           | 4.2 |
|---|------|----------------------------------------------------------------------------|-----|
|   | 4.4  | DEFAULT TRUNK AND STATION NUMBERING                                        | 4.2 |
| 5 | CON  | INECTING TELCO CIRCUITS                                                    |     |
|   | 5.1  | SAFETY PRECAUTIONS                                                         | 5.1 |
|   | 5.2  | LOOP START LINES                                                           | 5.1 |
|   | 5.3  | OFF PREMISE EXTENSIONS (OPX)                                               | 5.1 |
|   | 5.4  | E&M TIE LINES                                                              | 5.1 |
|   | 5.5  | ISDN BRI LINES                                                             | 5.2 |
| 6 | CON  | INECTING STATION EQUIPMENT                                                 |     |
|   | 6.1  | SAFETY PRECAUTIONS                                                         | 6.1 |
|   | 6.2  | DCS 50si KEYSET                                                            | 6.1 |
|   | 6.3  | ADD-ON MODULE                                                              | 6.1 |
|   | 6.4  | SINGLE LINE TELEPHONE                                                      | 6.1 |
|   | 6.5  | DOOR PHONE AND DOOR LOCK RELEASE                                           | 6.1 |
|   | 6.6  | ISDN BRI STATIONS                                                          | 6.2 |
|   | 6.7A | WALL-MOUNTING KEYSETS                                                      | 6.2 |
|   | 6.7B | WALL-MOUNTING KEYSETS WITH ULTRA BASE WEDGE                                | 6.3 |
|   | 6.7C | WALL-MOUNTING FALCON KEYSETS                                               | 6.2 |
|   | 6.8  | 64 BUTTON MODULES                                                          | 6.3 |
|   | 6.9  | ATTACHING DCS 32 BUTTON AOM AND DCS 64 BUTTON<br>MODULES TO MASTER STATION | 6.3 |
|   | 6.10 | ATTACHING FALCON 64 BUTTON MODULES<br>TO A FALCON KEYSET                   | 6.4 |
| 7 | CON  | INECTING OPTIONAL EQUIPMENT                                                |     |
|   | 7.1  | MUSIC ON HOLD/BACKGROUND MUSIC                                             | 7.1 |
|   | 7.2  | EXTERNAL PAGING                                                            | 7.1 |
|   | 7.3  | COMMON BELL                                                                | 7.2 |
|   | 7.4  | RING OVER PAGE                                                             | 7.2 |
|   | 7.5  | STATION MESSAGE DETAIL RECORDING (SMDR)                                    | 7.2 |
|   | 7.6  | PC PROGRAMMING                                                             | 7.3 |

|    | 7.7   | REMOTE PROGRAMMING                           | 7.3 |
|----|-------|----------------------------------------------|-----|
|    | 7.8   | POWER FAILURE TRANSFER (PFT)                 | 7.3 |
|    | 7.9   | VOICE MAIL/AUTO ATTENDANT                    | 7.3 |
|    | 7.10  | COMPUTER TELEPHONY MODULE (CTM)              | 7.4 |
|    | 7.11  | CONNECTING SYSTEM BACKUP BATTERIES           |     |
|    |       | TO THE DCS 50si POWER SUPPLY                 | 7.4 |
| 8  | INST  | TALLING KEYSET DAUGHTERBOARDS                |     |
|    | 8.1   | KDB DLI                                      | 8.1 |
|    | 8.2   | KBD SLI                                      | 8.1 |
|    | 8.3   | CONNECTING TO THE KDBS                       | 8.1 |
| 9  | СНА   | NGING SOFTWARE                               |     |
|    | 9.1   | REPLACING THE EPROMS                         | 9.1 |
| 10 | INST  | TALLING CALLER ID                            |     |
|    | 10.1  | GENERAL INFORMATION                          | 0.1 |
|    | 10.2  | INSTALLING ON A SYSTEM WITHOUT AN SMISC CARD | 0.2 |
| 11 | ADD   | ING CARDS TO AN EXISTING SYSTEM              |     |
|    | 11.1  | ADDING AN SMISC CARD 1                       | 1.1 |
|    | 11.2  | ADDING A 2 SLI CARD                          | 1.1 |
|    | 11.3  | ADDING AN S3TRK CARD                         | 1.2 |
|    | 11.4  | ADDING AN S6TRK CARD 1                       | 1.2 |
|    | 11.5  | ADDING AN S8DLI CARD 1                       | 1.2 |
|    | 11.6  | ADDING AN S8SLI CARD 1                       | 1.2 |
|    | 11.7  | ADDING A 2 X 4 CARD 1                        | 1.3 |
|    | 11.8  | ADDING AN S4BRI CARD 1                       | 1.3 |
|    | 11.9  | ADDING AN SPLL DAUGHTER BOARD 1              | 1.3 |
|    | 11.10 | ADDING A MODEM CARD 1 <sup>-</sup>           | 1.4 |

#### 12 INSTALLING A CADENCE (CVM8A) CARD

| 12.1 | SYSTEM SIZE WITH CADENCE 12.1                      |
|------|----------------------------------------------------|
| 12.2 | REMOVING THE COVER 12.1                            |
| 12.3 | ADDING A SECOND VOICE PROCESSING MODULE (VPM) 12.1 |

- 12.5 UPGRADING AN EXISTING CARD TO 8 PORTS ...... 12.2

#### 13 INSTALLING A SVMi-4 CARD

| 13.1 | SYSTEM SIZE WITH A SVMi-4 CARD INSTALLED | . 13.1 |
|------|------------------------------------------|--------|
|------|------------------------------------------|--------|

13.2 UPGRADING THE SVMi-4 TO FOUR PORTS ...... 13.1

#### **PART 6. CONNECTING STATION EQUIPMENT**

#### 6.1 SAFETY PRECAUTIONS

To limit the risk of personal injury, always follow these precautions before connecting telephone circuits:

- a. Never install telephone wiring during a lightning storm.
- b. Never install telephone jacks in a wet location unless the jack is specifically designed for wet locations.
- c. Never touch uninsulated telephone wires or terminals unless the telephone line has been disconnected at the network interface.
- d. Use caution when installing or modifying telephone lines.

#### 6.2 KEYSETS

Using one pair twisted #24 AWG or #26 AWG jumper wire, cross-connect each keyset to the DLI port of your choice (see Figures 6–1, 6–2 and 6-3).

NOTE: Because the DCS 50si is a self-configuring system, if you connect a 12 button keyset to a DLI port that previously had a 24 button keyset installed, the existing data will be rewritten with 12 button keyset default data (see MMC 723).

#### 6.3 DCS 32 BUTTON ADD-ON MODULE

Using one pair twisted #24 AWG or #26 AWG jumper wire, cross-connect each add-on module (AOM) to the DLI port of your choice (see Figures 6–4, 6-5 and 6-6).

If an AOM is to operate as a stand-alone unit, there is nothing else required other than assigning keys. When an AOM is to be used with a station, it must be assigned in MMC 209. Add-on modules can be assigned to any keyset.

#### **6.4 SINGLE LINE TELEPHONE**

Using one pair twisted #24 AWG or #26 AWG jumper wire, cross-connect each single line telephone to the SLI port of your choice (see Figures 6–7, 6–8 and 6-9).

#### 6.5 DOOR PHONE AND DOOR LOCK RELEASE

Using one pair twisted #24 AWG or #26 AWG jumper wire, cross-connect each DPIM to the DLI port of your choice (see Figures 6–10, 6-11 and 6–12). Next, connect the DPIM to the door phone using #24 AWG or #26 AWG twisted pair wire.

When a customer-provided electric door release is installed, cross-connect the corresponding door release contacts on the DPIM to the door lock mechanism (see Figures 6–10, 6-11 and 6–12). Use MMC 501 to program the duration of the contact closure as required. See the user guides for door lock release operation. The door release contacts on the DPIM are to be used for low voltage relay control only. The contacts are rated at 24 VDC-1 amp.

**WARNING:** Do not attempt to connect commercial AC power to these contacts.

#### 6.6 ISDN BRI STATIONS

The DCS 50si uses an S/T type interface so if the BRI station equipment requires a U type circuit then an NT1 must be connected between the DCS 50si and the station equipment. This will convert the circuit from the S/T type 4 wire interface provided by the DCS 50si to the U type 2 wire interface required by the station equipment. In this case the maximum distance of the BRI station equipment from the DCS 50si is determined by the specifications of the NT1.

Using two pair twisted #24 AWG or #26 AWG jumper wire cross-connect any BRI port to the BRI station equipment (or NT1), (see Figure 6-13).

For information regarding the programming of a BRI circuit please see the Special Applications part of the Programming section of this manual.

#### 6.7A WALL-MOUNTING KEYSETS

DCS keysets come equipped with a reversible base wedge. To wall-mount a keyset, remove the wedge from the keyset and remove the directory tray from the wedge. Mount the wedge to the wall using one of the methods below (see Figure 6-14).

Use screw holes 1 and 2 to attach the base wedge to a standard electrical outlet box.

#### OR

Use screw holes 1 and 3 to attach to a standard telephone wall-mount plate with locking pins. This method can cause the keyset to wobble as the keyset feet do not fit securely to the mounting surface.

#### OR

Use screw holes 4 and 5 if you are mounting on dry wall with a hole in the middle for cable access.

#### 6.7B WALL-MOUNTING KEYSETS WITH ULTRA BASE WEDGE

DCS keysets now come equipped with a new Ultra Base wedge. These base wedges are reversible and can be used for wall-mounting however not every wall mounting scenario is appropriate. First and foremost there is only one keyhole in the center of the base attaching to the wall, and these base wedges can not be used with the standard wall mount bracket with the two button/pins. To wall-mount the keyset using Ultra Base wedges use screw holes 1, 2 and 3 to mount the base wedge on dry wall with the hole in the middle for cable access (see Figure 6-15).

#### 6.7C WALL-MOUNTING FALCON KEYSETS

FALCON keysets come equipped with a reversible base wedge. To wall-mount a keyset, remove the wedge from the keyset and mount the wedge to the wall using one of the methods below (see Figure 6-15A).

Use screw holes 1 and 2 to attach the base wedge to a standard electrical outlet box.

OR

Use screw holes 1 and 3 to attach to a standard telephone wall-mount plate with locking pins. This method can cause the keyset to wobble as the keyset feet do not fit securely to the mounting surface.

#### 6.8 64 BUTTON MODULES

Using one pair twisted #24 AWG or #26 AWG jumper wire, cross-connect each 64 button module (64 BM) to the DLI port or plug into the DLI daughter board or your choice (see part 8 of the installation section). The 64 BM module can be assigned to any keyset telephone. It must be assigned to that station in MMC 309. A maximum of four (4) 64 button modules can be programmed in the DCS 50si system. A maximum of two (2) 64 button modules per keyset.

#### 6.9 ATTACHING DCS 32 BUTTON AOM AND DCS 64 BUTTON MODULES TO MASTER STATION

These new Ultra Base Wedges allow a connector clip (packaged with 64B Modules and AOMs) to be connected to the underside of the new style wedge and attach AOM(s) or 64B module(s) together with the main or "master" station. This "clip" allows multiple 64B modules and or AOMs to be secured or "chained" together to the main or "master" station they are associated with. This will make instruments associated with each other seem as one unit (see Figure 6-16, 6-17 and 6-18).

#### 6.10 ATTACHING FALCON 64 BUTTON MODULES TO A FALCON KEYSET

First remove the base wedge from the FALCON 64 Button Module and attach the bracket to it with two of the screws provided (see Figure 6-19).

Remove the base wedge of the keyset and place it to the right of the 64 Button Module and attach the bracket/64BM to the keyset with the remaining two screws.

The base wedge can now be replaced.

NOTE: If you wish to attach two 64 button modules to a keyset, connect the 64 button modules together first and then attach them to the keyset.

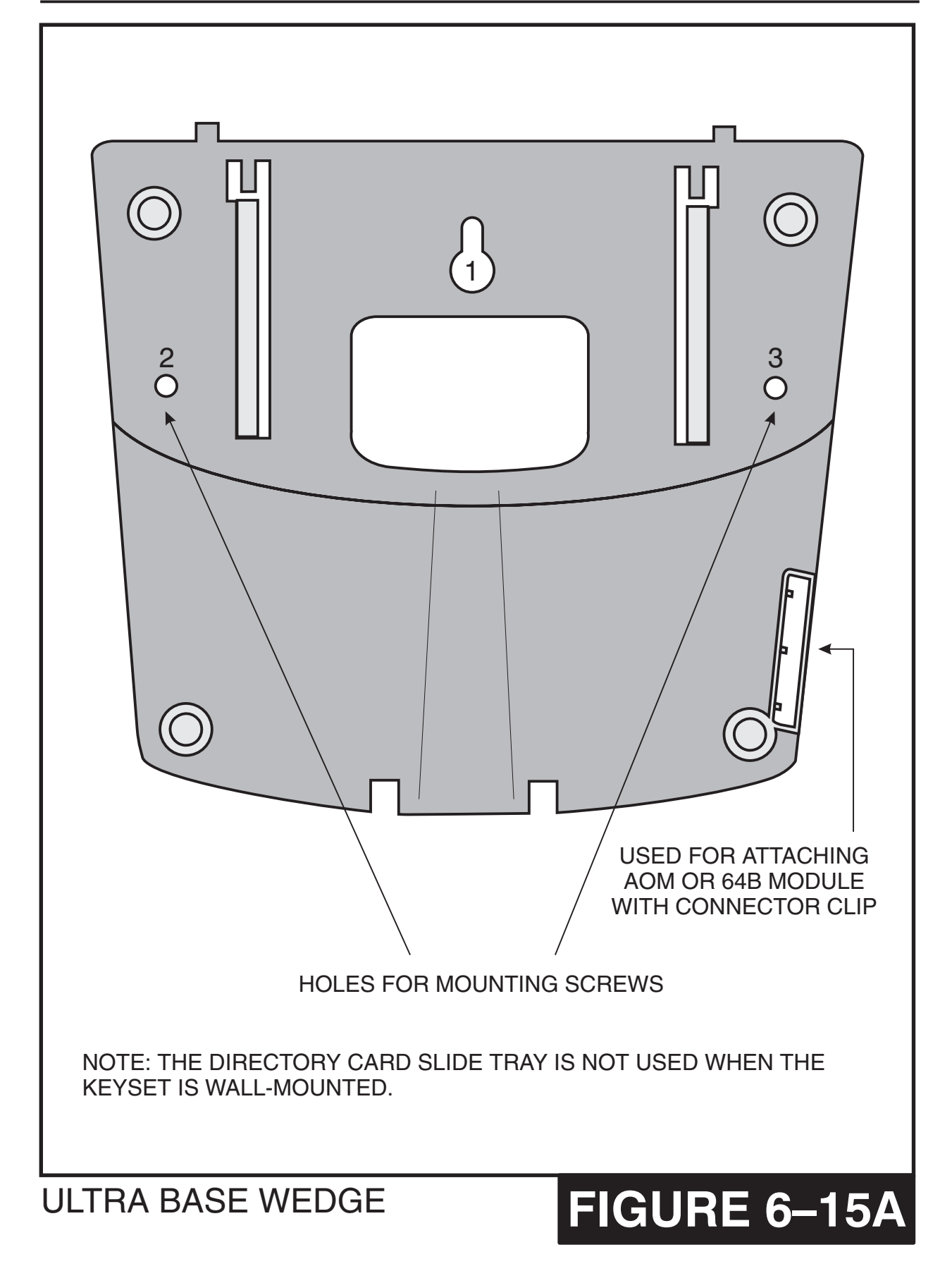

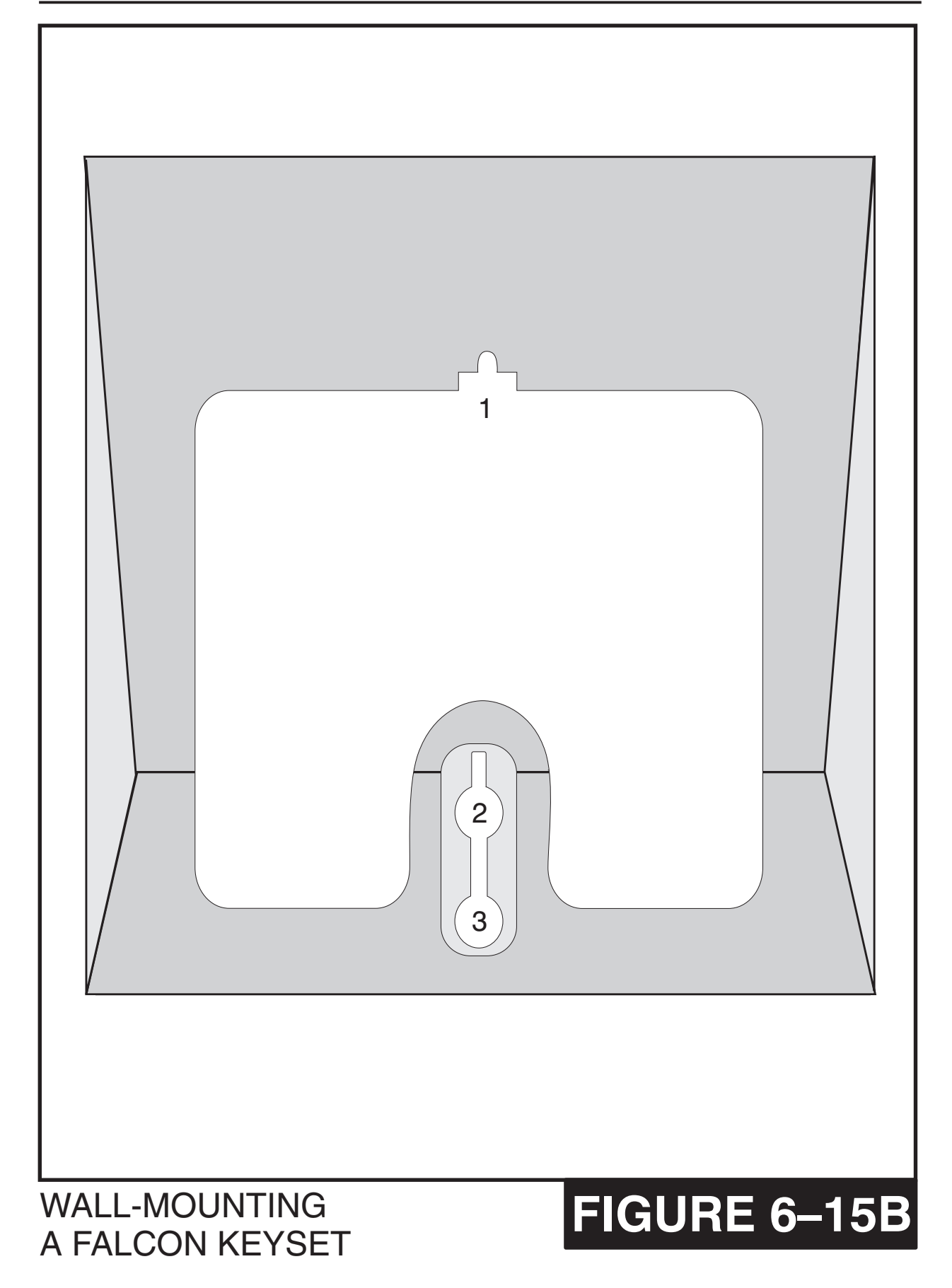

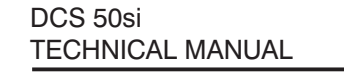

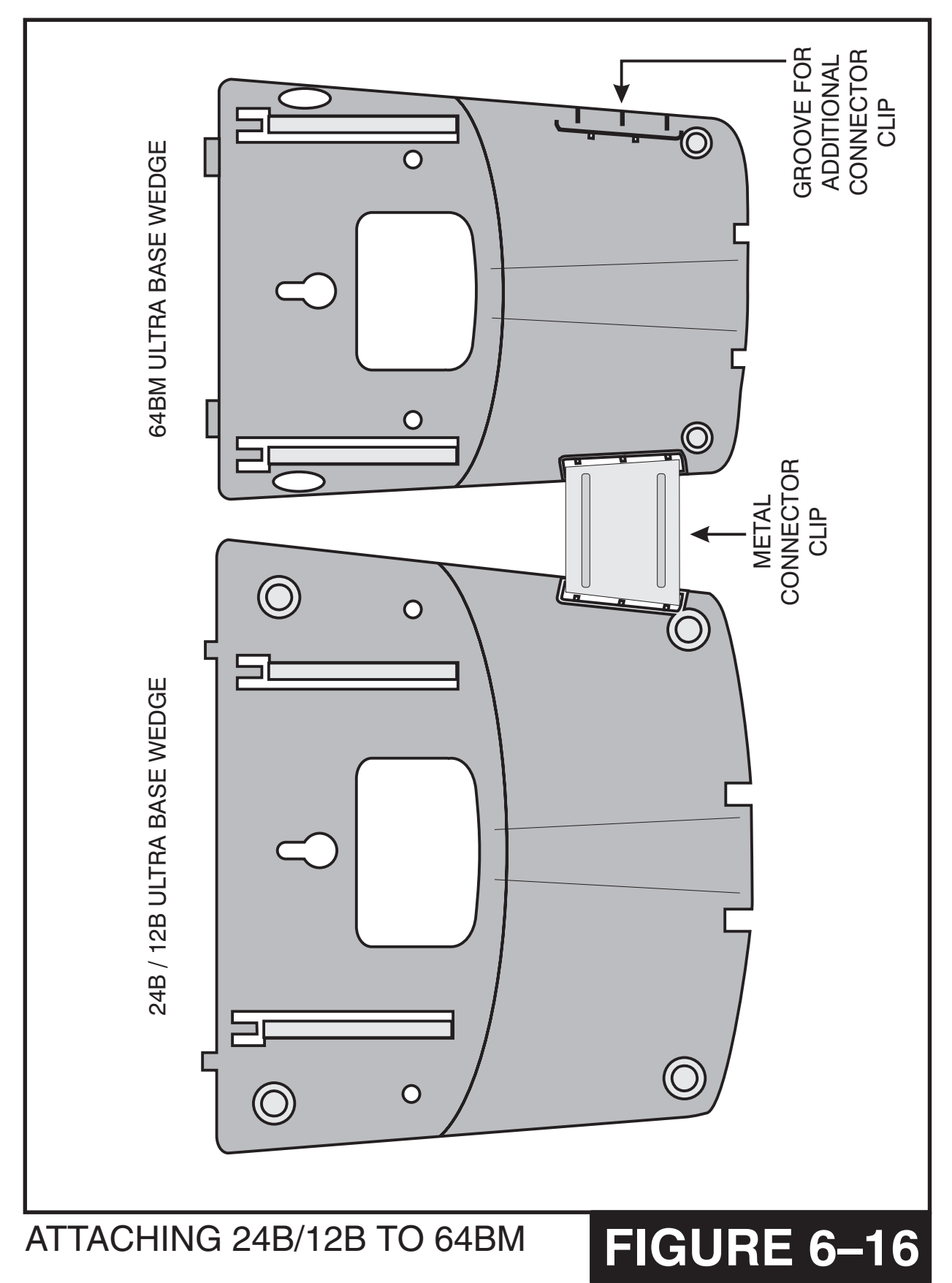

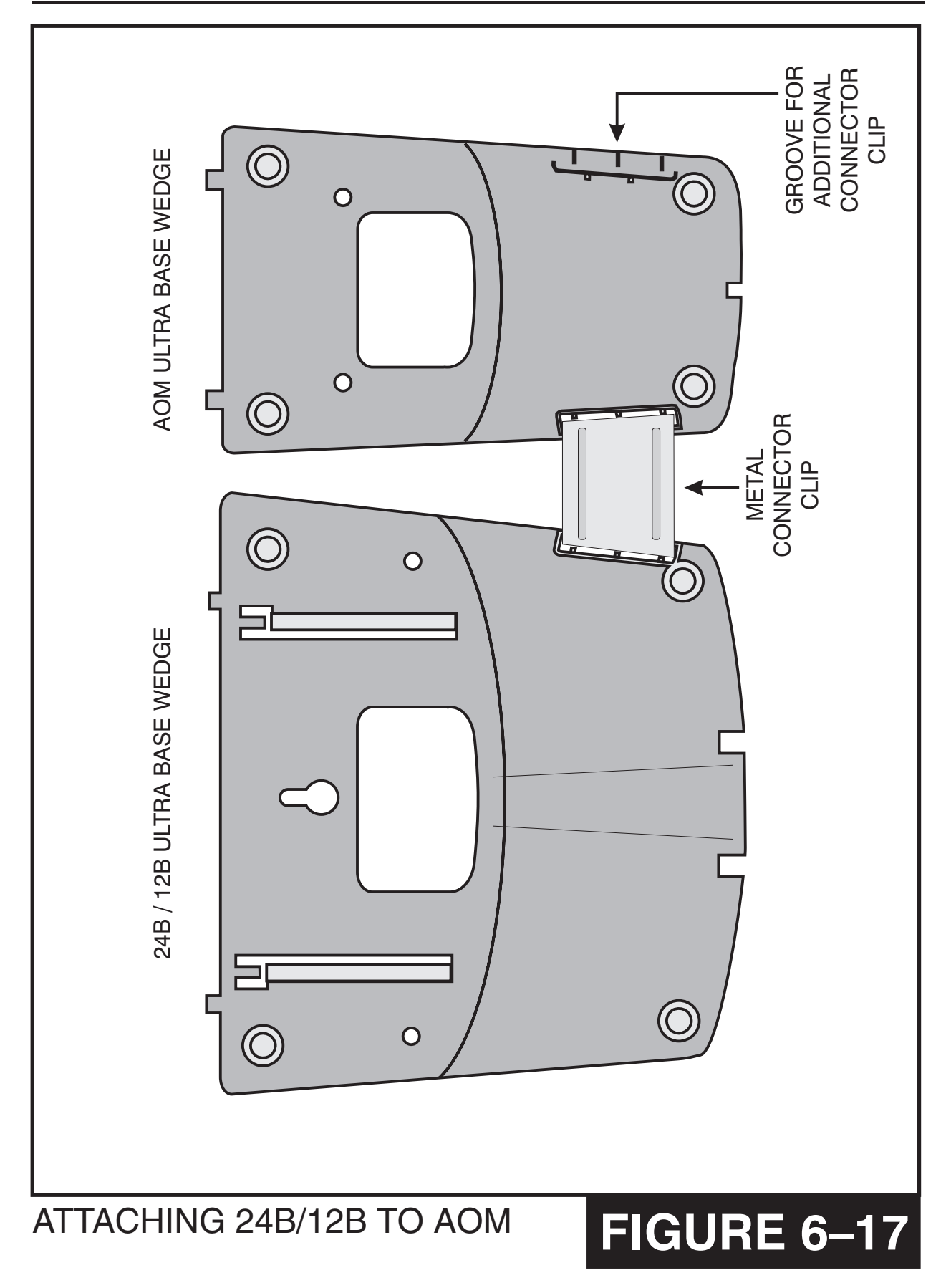

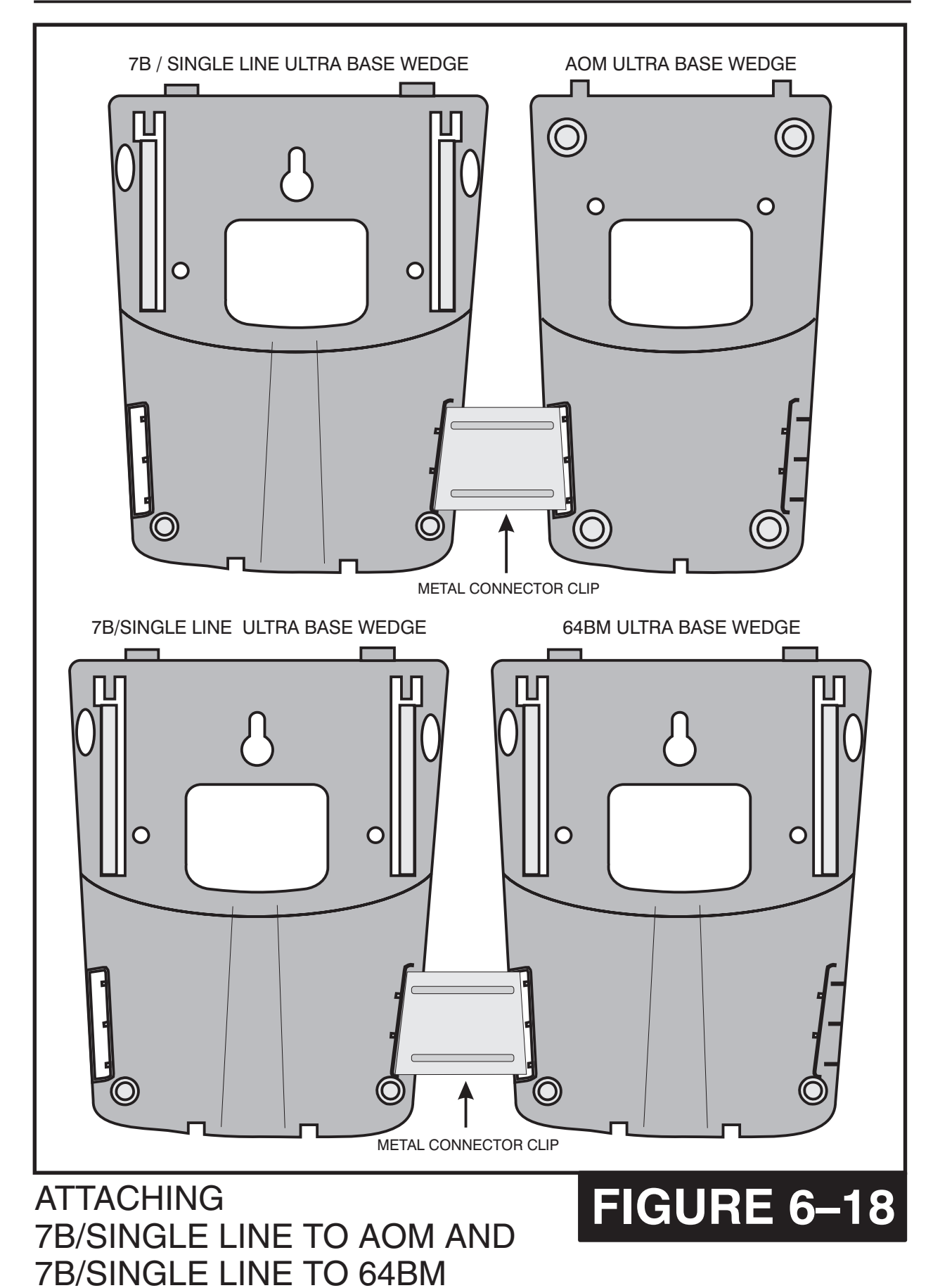

ATTACHING FALCON 64 BUTTON MODULE TO A FALCON KEYSET

#### FIGURE 6–19

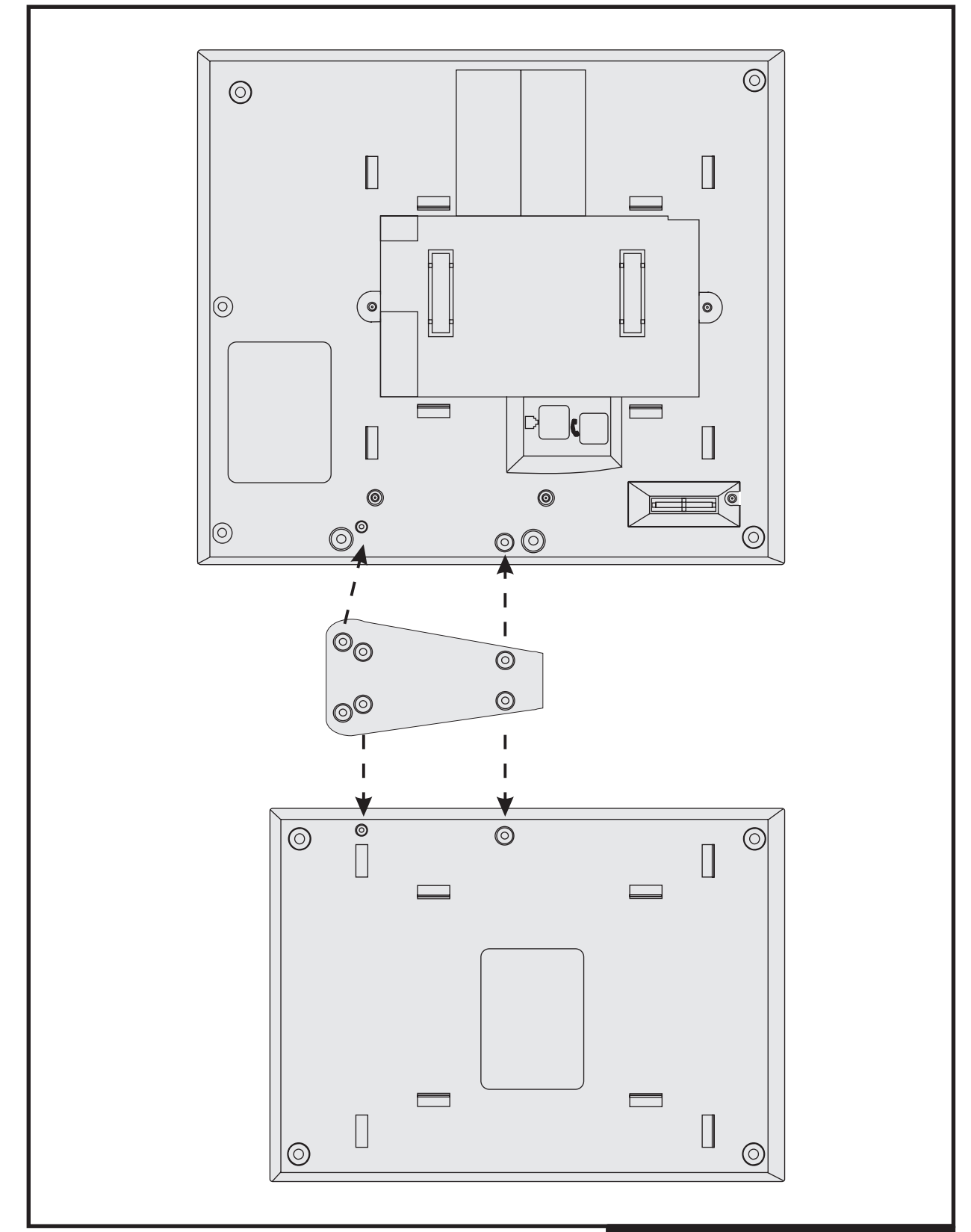

#### **MMC: 104**

#### **STATION NAME**

#### **DESCRIPTION:**

Allows the system administrator or technician to enter an eleven (11) character name to identify an individual station.

Names are written using the keypad. Each key press selects a character. Pressing the dial pad key moves the cursor to the next position. For example, if the directory name is "SAM SMITH," press the number "7" three times to get the letter "S." Press the number "2" once to get the letter "A." Continue selecting characters from the table below to complete your message. Pressing the bottom left programmable key will change the letter from upper case to lower case.

NOTE: When the character you want appears on the same dial pad key as the previous character, press the UP key to move the cursor to the right.

#### DCS KEYSETS

| COUNT  | 1     | 2 | 3 | 4  | 5 |
|--------|-------|---|---|----|---|
| DIAL 0 | Q     | Z |   | )  | 0 |
| DIAL 1 | space | ? | , | !  | 1 |
| DIAL 2 | А     | В | С | @  | 2 |
| DIAL 3 | D     | E | F | #  | 3 |
| DIAL 4 | G     | Н |   | \$ | 4 |
| DIAL 5 | J     | K | L | %  | 5 |
| DIAL 6 | М     | Ν | 0 | ^  | 6 |
| DIAL 7 | Р     | R | S | &  | 7 |
| DIAL 8 | Т     | U | V | *  | 8 |
| DIAL 9 | W     | Х | Y | (  | 9 |
| DIAL * |       | = | [ | ]  | * |

The # key can be used for the following special characters: #, space, &, !, :, ?, ., %,  $, -, <, >, /, =, [, ], @, ^, (, ), _, +, {, }, |, ;, \, " and ~.$ 

#### **MMC: 104**

#### FALCON KEYSETS

| COUNT      | 1     | 2 | 3 | 4  | 5 |
|------------|-------|---|---|----|---|
| DIAL 0     | <     | > |   | )  | 0 |
| DIAL 1     | space | ? | , | !  | 1 |
| DIAL 2     | А     | В | С | @  | 2 |
| DIAL 3     | D     | E | F | #  | 3 |
| DIAL 4     | G     | Н |   | \$ | 4 |
| DIAL 5     | J     | K | L | %  | 5 |
| DIAL 6     | М     | Ν | 0 | ^  | 6 |
| DIAL 7     | Р     | Q | R | S  | 7 |
| DIAL 8     | Т     | U | V | *  | 8 |
| DIAL 9     | W     | Х | Y | Z  | 9 |
| DIAL \star | :     | = | [ | ]  | * |

- 1. When the character you want appears on the same dial pad key as the previous character, press UP to move the cursor one space to the right.
- 2. Other symbols are available for DIAL #.

#### **PROGRAM KEYS**

| UP & DOWN | Used to scroll through options                           |
|-----------|----------------------------------------------------------|
| KEYPAD    | Used to enter selections                                 |
| SOFT KEYS | Move cursor left and right                               |
| SPK       | Used to store data and advance to next MMC               |
| HOLD      | Used to clear previous entry                             |
| A         | Key 19; acts as toggle between upper case and lower case |

#### ACTION

#### DISPLAY

| 1. | Press TRSF 104<br>Display shows                                               | [ <u>2</u> 01]  | STN         | NAME |  |
|----|-------------------------------------------------------------------------------|-----------------|-------------|------|--|
| 2. | Dial the station number (e.g., 205)<br>OR                                     | [205]           | STN         | NAME |  |
|    | Press UP or DOWN to select station<br>and press RIGHT soft key to move cursor |                 |             |      |  |
| 3. | Enter the station name using the procedure described above                    | [205]<br>SAM SI | STN<br>MITH | NAME |  |

described above Press the RIGHT soft key to return to step 2

#### MMC: 104

 Press TRSF to store and exit OR
 Press SPK to store and advance to next MMC

#### DEFAULT DATA: NONE

**RELATED ITEMS: "A" BUTTON IS BUTTON #19 ON KEYSET**
# MMC: 106 STATION SPEED DIAL NAME

# **DESCRIPTION:**

Allows an eleven (11) character name to be entered for each personal speed dial location. This name enables the speed dial number to be located when the directory dial feature is used. The directory dial feature allows the display keyset user to select a speed dial location by viewing its name.

Names are written using the keypad. Each press of a key selects a character. Pressing the dial keypad moves the cursor to the next position. For example, if the directory name is "SAM SMITH," press the number "7" three times to get the letter "S." Press the number "2" once to get the letter "A." Continue selecting characters from the table below to complete your message. Pressing the bottom left programmable key changes the letter from upper case to lower case.

NOTE: When the character you want appears on the same dial pad key as the previous character, press the UP key to move the cursor to the right.

| COUNT  | 1     | 2 | 3 | 4  | 5 |
|--------|-------|---|---|----|---|
| DIAL 0 | Q     | Z | • | )  | 0 |
| DIAL 1 | space | ? | , |    | 1 |
| DIAL 2 | А     | В | С | @  | 2 |
| DIAL 3 | D     | ш | F | #  | 3 |
| DIAL 4 | G     | Н |   | \$ | 4 |
| DIAL 5 | J     | K | L | %  | 5 |
| DIAL 6 | М     | Ν | 0 | <  | 6 |
| DIAL 7 | Р     | R | S | &  | 7 |
| DIAL 8 | Т     | U | V | *  | 8 |
| DIAL 9 | W     | Х | Y | (  | 9 |
| DIAL * |       | = | [ | ]  | * |

## DCS KEYSETS

## FALCON KEYSETS

| COUNT  | 1     | 2 | 3 | 4  | 5 |
|--------|-------|---|---|----|---|
| DIAL 0 | <     | > |   | )  | 0 |
| DIAL 1 | space | ? | , | !  | 1 |
| DIAL 2 | А     | В | С | @  | 2 |
| DIAL 3 | D     | Е | F | #  | 3 |
| DIAL 4 | G     | Н |   | \$ | 4 |
| DIAL 5 | J     | K | L | %  | 5 |
| DIAL 6 | М     | Ν | 0 | ^  | 6 |
| DIAL 7 | Р     | Q | R | S  | 7 |
| DIAL 8 | Т     | U | V | *  | 8 |
| DIAL 9 | W     | Х | Y | Z  | 9 |
| DIAL * |       | Π | [ | ]  | * |

- 1. When the character you want appears on the same dial pad key as the previous character, press UP to move the cursor one space to the right.
- 2. Other symbols are available for DIAL #.

#### **PROGRAM KEYS**

| UP & DOWN | Used to scroll through options                           |
|-----------|----------------------------------------------------------|
| KEYPAD    | Used to enter selections                                 |
| SOFT KEYS | Move cursor left and right                               |
| SPK       | Used to store data and advance to next MMC               |
| HOLD      | Used to clear previous entry                             |
| A         | Key 19; acts as toggle between upper case and lower case |

## ACTION

#### DISPLAY

| 1.  | Press TRSF 106<br>Display shows                                               | [ <u>2</u> 01] SPEED NAME<br>00:              |
|-----|-------------------------------------------------------------------------------|-----------------------------------------------|
| 2a. | Dial station number (e.g., 205)<br>OR                                         | [ <u>2</u> 05] SPEED NAME<br>00:              |
|     | Press UP or DOWN to select station<br>and press RIGHT soft key to move cursor | [ <u>3</u> 05] SPEED NAME<br>SPDBLK NOT EXIST |

| DCS 50si PROGRAM<br>TECHNICAL MANUAL PART 2 JUNE                                                                                                    |                 |                  |           | AMMING<br>NE 2001 |
|----------------------------------------------------------------------------------------------------|-----------------|------------------|-----------|-------------------|
| MMC: 106                                                                                                    |                 |                  |           |                   |
| 2b. Dial station number (e.g., 305)<br>OR<br>Press UP or DOWN to select station<br>speed blocks not assigned                                                                                                    |                 |                  |           |                   |
| <ul> <li>3. Dial speed dial location (e.g., 05)<br/>OR</li> <li>Use UP or DOWN to scroll through<br/>location numbers and use the RIGHT<br/>soft key to move the cursor<br/>OR</li> <li>Press the LEFT soft key to return to step 2</li> </ul> | [205]<br>01:_   | SPEED            | NAME      |                   |
| <ul> <li>Enter the location name using the procedures described above and press RIGHT soft key to return to step 2</li> <li>OR</li> <li>Press LEFT soft key to return to step 3 to continue entries</li> </ul>                                 | [205]<br>01:SAN | SPEED<br>M SMITI | NAME<br>H |                   |
| 5. Press TRSF to store and exit<br>OR<br>Press SPK to store and advance to next MMC                                                                                                    |                 |                  |           |                   |

## DEFAULT DATA: NONE

**RELATED ITEMS: MMC 105 STATION SPEED DIAL** 

# MMC: 116 ALARM AND MESSAGE

# **DESCRIPTION:**

Allows the system administrator or technician to set or change the alarm clock/appointment reminder feature for any station. This must be done for single line telephone because they cannot access programming. Three alarms may be set for each station and each alarm may be defined as a one-time or TODAY alarm or as a DAILY alarm as described below. The TODAY alarm is automatically canceled after it rings while the DAILY alarm rings every day at the same time. It is also possible to set a message to display when the alarm is sounded. Alarm numbers are 1, 2 and 3.

| Entry  | Alarm Type |
|--------|------------|
| DIAL 1 | NOTSET     |
| DIAL 2 | TODAY      |
| DIAL 3 | DAILY      |

Messages are written using the keypad. Each press of a key will select a character. Pressing the dial pad key will move the cursor to the next position. For example, if the directory name is "SAM SMITH," press the number "7" three times to get the letter "S." Now press the number "2" once to get the letter "A." Continue selecting characters from the table below to complete your message. Pressing the "A" key will change the letter from upper case to lower case.

## DCS KEYSETS

| COUNT      | 1     | 2 | 3 | 4  | 5 |
|------------|-------|---|---|----|---|
| DIAL 0     | Q     | Z |   | )  | 0 |
| DIAL 1     | space | ? | , |    | 1 |
| DIAL 2     | А     | В | С | @  | 2 |
| DIAL 3     | D     | ш | F | #  | 3 |
| DIAL 4     | G     | Н |   | \$ | 4 |
| DIAL 5     | J     | К | L | %  | 5 |
| DIAL 6     | М     | Ν | 0 | <  | 6 |
| DIAL 7     | Р     | R | S | &  | 7 |
| DIAL 8     | Т     | U | V | *  | 8 |
| DIAL 9     | W     | Х | Y | (  | 9 |
| DIAL \star | :     | I | [ | ]  | * |

The # key can be used for the following special characters: #, space, &, !, :, ?, ., %,  $, -, <, >, /, =, [, ], @, ^, (, ), _, +, {, }, |, ;, \, " and ~.$ 

## FALCON KEYSETS

| COUNT  | 1     | 2 | 3 | 4  | 5 |
|--------|-------|---|---|----|---|
| DIAL 0 | <     | > |   | )  | 0 |
| DIAL 1 | space | ? | , |    | 1 |
| DIAL 2 | А     | В | С | @  | 2 |
| DIAL 3 | D     | ш | F | #  | 3 |
| DIAL 4 | G     | Н |   | \$ | 4 |
| DIAL 5 | J     | К | L | %  | 5 |
| DIAL 6 | М     | Ν | 0 | ^  | 6 |
| DIAL 7 | Р     | Q | R | S  | 7 |
| DIAL 8 | Т     | U | V | *  | 8 |
| DIAL 9 | W     | Х | Y | Z  | 9 |
| DIAL * |       | Ι | [ | ]  | * |

- 1. When the character you want appears on the same dial pad key as the previous character, press UP to move the cursor one space to the right.
- 2. Other symbols are available for DIAL #.

#### **PROGRAM KEYS**

| UP & DOWN | Used to scroll through options                           |
|-----------|----------------------------------------------------------|
| KEYPAD    | Used to enter selections                                 |
| SOFT KEYS | Move cursor left and right                               |
| SPK       | Used to store data and advance to next MMC               |
| HOLD      | Used to clear previous entry                             |
| A         | Key 19; acts as toggle between upper case and lower case |

## ACTION

#### DISPLAY

| 1. | Press TRSF 116<br>Display shows                                                                                        | [20 <u>1</u> ]ALM REM(1)<br>HHMM: →NOTSET |
|----|----------------------------------------------------------------------------------------------------|-------------------------------------------|
| 2. | Dial station number (e.g., 205)<br>OR<br>Press UP or DOWN to select station<br>and press RIGHT soft key to move cursor | [20 <u>5</u> ]ALM REM(1)<br>HHMM: →NOTSET |
|    | OR<br>Press ANS/RLS to select all stations                                                                             | [ALL]ALM REM(1)<br>HHMM: →NOTSET          |

| 3. | Dial 1–3 to select alarm (e.g., 2)<br>OR                                          | [201]ALM REM( <u>1</u> )<br>HHMM: →NOTSET     |
|----|-----------------------------------------------------------------------------------|-----------------------------------------------|
|    | Press UP or DOWN to select alarm and<br>press RIGHT soft key to move cursor<br>OR |                                               |
|    | Press LEFT soft key to return to step 2                                           |                                               |
| 4. | Enter alarm time in 24 hour clock format<br>(e.g., 1300)                          | [205]ALM REM (2)<br>HHMM: <u>1</u> 300→NOTSET |
|    | Display will automatically advance to step 5                                      |                                               |
| 5. | Dial valid entry from above list for alarm type<br>OR                             | [205]ALM REM<br>HHMM:1300→ <u>D</u> AILY      |
|    | Press UP or DOWN to select alarm type<br>Press RIGHT soft key to move cursor      |                                               |
| 6. | Enter messages using above table                                                  | [205]ALM REM                                  |
|    | Press RIGHT soft key to return to step 2                                          | Sam SMIIN                                     |
| 7. | Press TRSF to store and exit<br>OR                                                |                                               |
|    | Press SPK to store and advance to next MMC                                        |                                               |

## DEFAULT DATA: ALARMS SET TO NOTSET

## **RELATED ITEMS: NONE**

# MMC: 209 ASSIGN ADD-ON MODULE

## **DESCRIPTION:**

Designates to which keyset a DCS 32 Button Add-On Module (AOM) or 64 Button Module is assigned to and determines if an off-hook voice announce (OHVA) will be received via a DCS 32 Button Add-On Module (AOM only). OHVAED:YES allows off-hook voice announce to an AOM. In the DCS the maximum number of AOM's a keyset can have assigned to it is 2. The maximum number of 64 button add-on modules that can be assigned to a keyset is 2. The DCS will support a maximum of 4, 64 button modules per system.

NOTE: The 64 BTN Module's do not have a speaker or microphone so they will **NOT** support the off-hook voice announce feature.

DISPLAY

#### **PROGRAM KEYS**

| UP & DOWN | Used to scroll through options             |
|-----------|--------------------------------------------|
| KEYPAD    | Used to enter selections                   |
| SOFT KEYS | Move cursor left and right                 |
| RELEASE   | Used to store data and advance to next MMC |
| HOLD      | Clears previous entry                      |

## ACTION

| 1.  | Press TRSF 209<br>Display shows first AOM or 64Btn                            | [ <u>3</u> 01] AOM MASTER<br>MASTER:NONE |  |  |
|-----|-------------------------------------------------------------------------------|------------------------------------------|--|--|
| 0   | Diel AOM number                                                               | [201] XOM MAGTED                         |  |  |
| 2.  | OR                                                                            | MASTER: NONE                             |  |  |
|     | Use UP or DOWN to scroll through AOM numbers and use soft keys to move cursor |                                          |  |  |
| За. | Enter station number, e.g., 301<br>OR                                         | [301] AOM MASTER<br>MASTER:20 <u>1</u>   |  |  |
|     | Use UP or DOWN for selection of stations<br>AND                               |                                          |  |  |
| 3b. | Enter 1 for OHVAED: ON or 0 for OFF<br>OR                                     | [301] AOM MASTER<br>OHVAED:ON            |  |  |
|     | Use UP or DOWN to scroll through ON/OFF options                               |                                          |  |  |
|     | Press RIGHT soft key to return to step 2                                      |                                          |  |  |

4. Press TRSF to store and exit OR Press SPK to save and advance to next MMC

DEFAULT DATA: NONE FOR MASTER OFF FOR OHVAED

RELATED ITEMS: NONE

# ALARM MESSAGE

# **DESCRIPTION:**

Allows the assignment of a name to an alarm sensor. Names are written using the dial keypad. Each press of a key will select a character. Pressing the dial key will move the cursor to the next position. For example, if the sensor name is "FIRE," press the number "3" three times to get the letter "F." Now press the number "4" three times to get the letter "I." Continue selecting characters from the table below to complete your message.

NOTE: When the character you want appears on the same dial pad key as the previous character, press the UP key to move the cursor to the right or the DOWN key to move the cursor left. A space can be entered by using these keys. Pressing the "A" key will change the letter from upper case to lower case.

## DCS KEYSETS

| COUNT      | 1     | 2 | 3 | 4  | 5 |
|------------|-------|---|---|----|---|
| DIAL 0     | Q     | Z |   | )  | 0 |
| DIAL 1     | space | ? | , |    | 1 |
| DIAL 2     | А     | В | С | @  | 2 |
| DIAL 3     | D     | E | F | #  | 3 |
| DIAL 4     | G     | Н |   | \$ | 4 |
| DIAL 5     | J     | K | L | %  | 5 |
| DIAL 6     | М     | Ν | 0 | <  | 6 |
| DIAL 7     | Р     | R | S | &  | 7 |
| DIAL 8     | Т     | U | V | *  | 8 |
| DIAL 9     | W     | Х | Y | (  | 9 |
| DIAL \star |       | = | [ | ]  | * |

## FALCON KEYSETS

| COUNT      | 1     | 2 | 3 | 4  | 5 |
|------------|-------|---|---|----|---|
| DIAL 0     | <     | > |   | )  | 0 |
| DIAL 1     | space | ? | , | !  | 1 |
| DIAL 2     | А     | В | С | @  | 2 |
| DIAL 3     | D     | E | F | #  | 3 |
| DIAL 4     | G     | Н |   | \$ | 4 |
| DIAL 5     | J     | K | L | %  | 5 |
| DIAL 6     | М     | Ν | 0 | ^  | 6 |
| DIAL 7     | Р     | Q | R | S  | 7 |
| DIAL 8     | Т     | U | V | *  | 8 |
| DIAL 9     | W     | Х | Y | Z  | 9 |
| DIAL \star | :     | = | [ | ]  | * |

- 1. When the character you want appears on the same dial pad key as the previous character, press UP to move the cursor one space to the right.
- 2. Other symbols are available for DIAL #.

## **PROGRAM KEYS**

| UP & DOWN | Used to scroll through options                           |
|-----------|----------------------------------------------------------|
| KEYPAD    | Used to enter selections                                 |
| SOFT KEYS | Move cursor left and right                               |
| SPK       | Used to store data and advance to next MMC               |
| HOLD      | Used to clear previous entry                             |
| А         | Key 19; acts as toggle between upper case and lower case |

#### ACTION

#### DISPLAY

| 1. | Press TRSF 213<br>Display shows                                                     | [ <u>2</u> 13]         | ALARM | NAME |
|----|-------------------------------------------------------------------------------------|------------------------|-------|------|
|    |                                                                                     |                        |       |      |
| 2. | Dial ALARM number ( e.g., 351)<br>OR                                                | <u>[3</u> 51]          | ALARM | NAME |
|    | Press UP or DOWN key to make selection<br>Press RIGHT soft key to move cursor       |                        |       |      |
| 3. | Enter name using above method and table<br>Press RIGHT soft key to return to step 2 | [351]<br><u>F</u> IRE! | ALARM | NAME |

 Press TRSF to store and exit OR
 Press SPK to store and advance to next MMC

## DEFAULT DATA: NONE

**RELATED ITEMS: MMC 212 ALARM RINGING STATION** 

# **MMC: 315** CUSTOMER SET RELOCATION

# **DESCRIPTION:**

Customer Set Relocation allows System Administration level or Technician level access to relocate or exchange similar station in the DCS without wiring changes (see Allow Table bellow). This program is a one for one exchange with like stations. ie. Single line to single line, 7 button keyset to 7 button keyset, etc. All individual station assignments such as trunk ring, station group, station COS, station speed dial, button appearances, etc. will follow the Customer Set Relocation program. 12 button keysets and 24 button keysets can be exchanged. Basic 7 button keysets can be exchanged with Basic 7 button key sets. Add On Modules can also be exchanged with other Add On Modules. Single line stations numbers can be exchanged. If incompatible set types are selected the DCS system will provide an ERROR: NO MATCH message. If AOM units are to be exchanged the AOM Master assignment must be removed prior to using Customer Set relocation. If the AOM Master station is not removed the error code ERROR: NOT ALONE will appear on the LCD display. A station must be in the idle state (on hook) to perform Customer Set Relocation. If a wired location has a station port connected but no telephone instrument the Customer Set Relocation program will allow set relocation as long as the station types are similar.

12 button and 24 button key assignments should be taken in consideration when relocating these types of sets due to the button configurations of the instruments. If a 12 button set and a 24 button set are exchanged using the Customer Set Relocation program the first twelve buttons on the 24 button set will have the button programming of the 12 button set. The 12 button set will then have the programming of the first twelve buttons of the 24 button set. In other words, when exchanging 12 and 24 button set only the first twelve buttons will swapped.

NOTE: Customer access to this feature is default OFF in MMC 802.

|                           | S/L | 7 BTN | BSC<br>12 | LCD<br>12 | BSC<br>24 | LCD<br>24 | 32<br>AOM | DCS &<br>FALCON 64<br>AOM | 8<br>BUTTON<br>FALCON | 18<br>BUTTON<br>FALCON | 28<br>BUTTON<br>FALCON |
|---------------------------|-----|-------|-----------|-----------|-----------|-----------|-----------|---------------------------|-----------------------|------------------------|------------------------|
| S/L                       | YES | NO    | NO        | NO        | NO        | NO        | NO        | NO                        | NO                    | NO                     | NO                     |
| 7 BTN                     | NO  | YES   | NO        | NO        | NO        | NO        | NO        | NO                        | NO                    | NO                     | NO                     |
| BSC 12                    | NO  | NO    | YES       | YES       | YES       | YES       | NO        | NO                        | NO                    | NO                     | NO                     |
| LCD 12                    | NO  | NO    | YES       | YES       | YES       | YES       | NO        | NO                        | NO                    | NO                     | NO                     |
| BSC 24                    | NO  | NO    | YES       | YES       | YES       | YES       | NO        | NO                        | NO                    | NO                     | NO                     |
| LCD 24                    | NO  | NO    | YES       | YES       | YES       | YES       | NO        | NO                        | NO                    | NO                     | NO                     |
| 32 AOM                    | NO  | NO    | NO        | NO        | NO        | NO        | YES       | YES                       | YES                   | YES                    | YES                    |
| DCS &<br>FALCON<br>64 AOM | NO  | NO    | NO        | NO        | NO        | NO        | YES       | YES                       | YES                   | YES                    | YES                    |
| 8 BUTTON<br>FALCON        | NO  | NO    | NO        | NO        | NO        | NO        | NO        | NO                        | YES                   | NO                     | NO                     |
| 18<br>BUTTON<br>FALCON    | NO  | NO    | NO        | NO        | NO        | NO        | NO        | NO                        | NO                    | YES                    | YES                    |
| 28<br>BUTTON<br>FALCON    | NO  | NO    | NO        | NO        | NO        | NO        | NO        | NO                        | NO                    | YES                    | YES                    |

#### CUSTOMER SET RELOCATION ALLOW TABLE

#### **PROGRAM KEYS**

| UP & DOWN | Used to scroll through options             |
|-----------|--------------------------------------------|
| KEYPAD    | Used to enter selections                   |
| SOFT KEYS | Move cursor left and right                 |
| SPK       | Used to store data and advance to next MMC |
| HOLD      | Used to clear previous entry               |
| ANS/RLS   | Used to select ALL                         |

#### ACTION

#### DISPLAY

| 1. | Press TRSF 315 | SET | RELOCATION |
|----|----------------|-----|------------|
|    | Display shows  | EXT | _ EXT      |

- 2. Enter first station number (e.g.,202) press RIGHT soft key to move cursor
- 3. Enter second station number (e.g.,210) Press RIGHT softkey to enter data
- 4. Display will return to STEP 1 Go to STEP 2 OR

- \_\_\_\_\_
- SET RELOCATION EXT 202 EXT \_
- SET RELOCATE EXT 202 EXT <u>2</u>10

SET RELOCATION EXT EXT

5. Press SPK to advance to next MMC

#### DEFAULT DATA: NONE

RELATED ITEMS: MMC 722 STATION KEY PROGRAMMING MMC 723 SYSTEM KEY PROGRAMMING

# **TRUNK NAME**

## **DESCRIPTION:**

Allows an eleven (11) character name to be entered to identify an individual trunk.

Names are written using the keypad. Each press of a key will select a character. Press the desired key to move the cursor to the next position. For example, if the directory name is "SAM SMITH," press the number "7" three times to get the letter "S." Now press the number "2" once to get the letter "A." Continue selecting characters from the table below to complete your message. Pressing the "A" key will change the letter from upper case to lower case.

NOTE: When the character you want appears on the same dial pad key as the previous character, press the UP key to move the cursor to the right or the DOWN key to move the cursor left. A space can be entered by using these keys.

## DCS KEYSETS

| COUNT  | 1     | 2 | 3 | 4  | 5 |
|--------|-------|---|---|----|---|
| DIAL 0 | Q     | Z |   | )  | 0 |
| DIAL 1 | space | ? | , | -  | 1 |
| DIAL 2 | А     | В | С | @  | 2 |
| DIAL 3 | D     | E | F | #  | 3 |
| DIAL 4 | G     | Н |   | \$ | 4 |
| DIAL 5 | J     | K | L | %  | 5 |
| DIAL 6 | М     | Ν | 0 | ^  | 6 |
| DIAL 7 | Р     | R | S | &  | 7 |
| DIAL 8 | Т     | U | V | *  | 8 |
| DIAL 9 | W     | Х | Y | (  | 9 |
| DIAL * |       | = | [ | ]  | * |

## FALCON KEYSETS

| COUNT      | 1     | 2 | 3 | 4  | 5 |
|------------|-------|---|---|----|---|
| DIAL 0     | <     | > |   | )  | 0 |
| DIAL 1     | space | ? | , | !  | 1 |
| DIAL 2     | А     | В | С | @  | 2 |
| DIAL 3     | D     | Е | F | #  | 3 |
| DIAL 4     | G     | Н | I | \$ | 4 |
| DIAL 5     | J     | K | L | %  | 5 |
| DIAL 6     | М     | Ν | 0 | ^  | 6 |
| DIAL 7     | Р     | Q | R | S  | 7 |
| DIAL 8     | Т     | U | V | *  | 8 |
| DIAL 9     | W     | Х | Y | Z  | 9 |
| DIAL \star | :     | = | [ | ]  | * |

- 1. When the character you want appears on the same dial pad key as the previous character, press UP to move the cursor one space to the right.
- 2. Other symbols are available for DIAL #.

## **PROGRAM KEYS**

| UP & DOWN | Used to scroll through options/move cursor left or right |
|-----------|----------------------------------------------------------|
| KEYPAD    | Used to enter selections                                 |
| SOFT KEYS | Move cursor left and right                               |
| SPK       | Used to store data and advance to next MMC               |
| HOLD      | Used to clear previous entry                             |
| A         | Key 19; acts as toggle between upper case and lower case |

## ACTION

#### DISPLAY

| 1. | Press TRSF 404<br>Display shows            | [ <u>7</u> 01] | TRUNK | NAME |
|----|--------------------------------------------|----------------|-------|------|
|    |                                            |                |       |      |
| 2. | Dial trunk (e.g., 704)                     | [ <u>7</u> 04] | TRUNK | NAME |
|    | OR                                         |                |       |      |
|    | Press UP or DOWN to select trunk           |                |       |      |
|    | Press RIGHT soft key to move the cursor    |                |       |      |
|    | -                                          |                |       |      |
| 3. | Enter trunk name using the procedure above | [704]          | TRUNK | NAME |
|    | Press RIGHT soft key to return to step 2   | SAMSU          | NG    |      |
|    |                                            |                |       |      |

 Press TRSF to store and exit OR
 Press SPK to store and advance to next MMC

#### DEFAULT DATA: NO NAMES ENTERED

## RELATED ITEMS: MMC 104 STATION NAME MMC 405 TRUNK NUMBER "A" KEY IS BUTTON 19

# TRUNK NUMBER

# **DESCRIPTION:**

Allows an 11 digit number to be entered to identify an individual trunk.

Numbers are written using the keypad. Each press of a key will select a digit. Pressing the desired key will move the cursor to the next position. For example, if the directory number is "426-4100," press the number "4" five times to get the number "4." Now press the number "2" five times for number "2." Continue selecting characters from the table below to complete your number.

NOTE: When the number you want appears on the same dial pad key as the previous number, press the UP key to move the cursor to the right or the DOWN key to move the cursor left.

## DCS KEYSETS

| COUNT      | 1     | 2 | 3 | 4  | 5 |
|------------|-------|---|---|----|---|
| DIAL 0     | Q     | Z |   | )  | 0 |
| DIAL 1     | space | ? | , |    | 1 |
| DIAL 2     | А     | В | С | @  | 2 |
| DIAL 3     | D     | E | F | #  | 3 |
| DIAL 4     | G     | Н | I | \$ | 4 |
| DIAL 5     | J     | K | L | %  | 5 |
| DIAL 6     | М     | Ν | 0 | ^  | 6 |
| DIAL 7     | Р     | R | S | &  | 7 |
| DIAL 8     | Т     | U | V | *  | 8 |
| DIAL 9     | W     | Х | Y | (  | 9 |
| DIAL \star |       | = | [ | ]  | * |

## FALCON KEYSETS

| COUNT      | 1     | 2 | 3 | 4  | 5 |
|------------|-------|---|---|----|---|
| DIAL 0     | <     | > |   | )  | 0 |
| DIAL 1     | space | ? | , | !  | 1 |
| DIAL 2     | А     | В | С | @  | 2 |
| DIAL 3     | D     | Е | F | #  | 3 |
| DIAL 4     | G     | Н | I | \$ | 4 |
| DIAL 5     | J     | K | L | %  | 5 |
| DIAL 6     | М     | Ν | 0 | ^  | 6 |
| DIAL 7     | Р     | Q | R | S  | 7 |
| DIAL 8     | Т     | U | V | *  | 8 |
| DIAL 9     | W     | Х | Y | Z  | 9 |
| DIAL \star | :     | = | [ | ]  | * |

- 1. When the character you want appears on the same dial pad key as the previous character, press UP to move the cursor one space to the right.
- 2. Other symbols are available for DIAL #.

## **PROGRAM KEYS**

| UP & DOWN | Used to scroll through options/move cursor left or right |
|-----------|----------------------------------------------------------|
| KEYPAD    | Used to enter selections                                 |
| SOFT KEYS | Move cursor left and right                               |
| SPK       | Used to store data and advance to next MMC               |
| HOLD      | Used to clear previous entry                             |
| A         | Key 19; acts as toggle between upper case and lower case |

## ACTION

## DISPLAY

| 1. | Press TRSF 405<br>Display shows                        | [701]           | CO         | TEL | NO. |
|----|--------------------------------------------------------|-----------------|------------|-----|-----|
|    |                                                        |                 |            |     |     |
| 2. | Dial trunk (e.g., 704)<br>OR                           | [704]           | CO         | TEL | NO. |
|    | Press UP or DOWN to select trunk                       |                 |            |     |     |
|    | Press RIGHT soft key to move the cursor                |                 |            |     |     |
| 3. | Enter trunk number using the procedure described above | [704]<br>305420 | CO<br>5410 | TEL | NO. |
|    |                                                        |                 |            |     |     |

4. Press RIGHT soft key to return to step 2

 OR
 Press TRSF to store and exit
 OR
 Press SPK to store and advance to next MMC

#### **DEFAULT DATA: NO NUMBERS ENTERED**

#### **RELATED ITEMS: MMC 404 TRUNK NAME**

# MMC: 602 STATION GROUP NAME

# **DESCRIPTION:**

Allows the system administrator or technician to enter a character name to identify an individual station group. There are ten characters for Version 1 software and 11 characters for Version 2 software.

Names are written using the keypad. Each press of a key will select a character. Pressing the next key will move the cursor to the next position. For example, if the directory name is "SAMSUNG," press the number "7" three times to get the letter "S." Now press the number "2" once to get the letter "A." Continue selecting characters from the table below to complete your message. Pressing the bottom left programmable key will change the letter from upper case to lower case.

NOTE: When the character that you want appears on the same dial pad key as the previous character, press the UP key to move the cursor to the right or the DOWN key to move the cursor left.

| COUNT  | 1     | 2 | 3 | 4  | 5 |
|--------|-------|---|---|----|---|
| DIAL 0 | Q     | Z |   | )  | 0 |
| DIAL 1 | space | ? | , |    | 1 |
| DIAL 2 | А     | В | С | @  | 2 |
| DIAL 3 | D     | ш | F | #  | 3 |
| DIAL 4 | G     | H | _ | \$ | 4 |
| DIAL 5 | J     | K | L | %  | 5 |
| DIAL 6 | М     | Ν | 0 | ^  | 6 |
| DIAL 7 | Р     | R | S | &  | 7 |
| DIAL 8 | Т     | U | V | *  | 8 |
| DIAL 9 | W     | Х | Y | (  | 9 |
| DIAL * |       | = | [ | ]  | * |

## DCS KEYSETS

## FALCON KEYSETS

| COUNT      | 1     | 2 | 3 | 4  | 5 |
|------------|-------|---|---|----|---|
| DIAL 0     | <     | > |   | )  | 0 |
| DIAL 1     | space | ? | , |    | 1 |
| DIAL 2     | А     | В | С | @  | 2 |
| DIAL 3     | D     | Е | F | #  | 3 |
| DIAL 4     | G     | Н |   | \$ | 4 |
| DIAL 5     | J     | K | L | %  | 5 |
| DIAL 6     | М     | Ν | 0 | ^  | 6 |
| DIAL 7     | Р     | Q | R | S  | 7 |
| DIAL 8     | Т     | U | V | *  | 8 |
| DIAL 9     | W     | Х | Y | Z  | 9 |
| DIAL \star | :     | = | [ | ]  | * |

- 1. When the character you want appears on the same dial pad key as the previous character, press UP to move the cursor one space to the right.
- 2. Other symbols are available for DIAL #.

## **PROGRAM KEYS**

| Used to scroll through options             |
|--------------------------------------------|
| Used to enter selections                   |
| Move cursor left and right                 |
| Used to store data and advance to next MMC |
| Used to clear previous entry               |
|                                            |

## ACTION

#### DISPLAY

| 1. | Press TRSF 602<br>Display shows                                                       | [ <u>5</u> 01]          | SGR       | NAME |  |
|----|---------------------------------------------------------------------------------------|-------------------------|-----------|------|--|
| 2. | Dial group number (e.g., 505)<br>OR                                                   | [ <u>5</u> 05]          | SGR       | NAME |  |
|    | Press UP or DOWN key to make selection<br>Press LEFT or RIGHT soft key to move cursor |                         |           |      |  |
| 3. | Enter name using above method and table                                               | [ <u>5</u> 05]<br>SAMSU | SGR<br>NG | NAME |  |

 Press LEFT or RIGHT soft key to return to step 2 OR
 Press TRSF to store and exit OR
 Press SPK to store and advance to next MMC

#### **DEFAULT DATA: NONE**

RELATED ITEMS: MMC 104 STATION NAME MMC 404 TRUNK NAME MMC 600 ASSIGN OPERATOR GROUP MMC 601 ASSIGN STATION GROUP

# MMC: 706 SYSTEM SPEED DIAL BY NAME

## **DESCRIPTION:**

Allows an eleven (11) character name to be entered for each system speed dial location. This name enables the speed dial number to be located when using the directory dial feature. The directory dial feature allows the display keyset user to select a speed dial location by scanning its name.

Names are written using the keypad. Each press of a key selects a character. Pressing a different key moves the cursor to the next position. For example, if the directory name is "SAM SMITH," press "7" three times to get the letter "S." Press "2" once to get the letter "A." Continue selecting characters from the table below to complete your message. Pressing the "A" key will change the letter from upper case to lower case.

NOTE: When the character you want appears on the same dial pad key as the previous character, press the UP key to move the cursor to the right.

| COUNT      | 1     | 2 | 3 | 4  | 5 |
|------------|-------|---|---|----|---|
| DIAL 0     | Q     | Z |   | )  | 0 |
| DIAL 1     | space | ? | , |    | 1 |
| DIAL 2     | А     | В | С | @  | 2 |
| DIAL 3     | D     | ш | F | #  | 3 |
| DIAL 4     | G     | Н |   | \$ | 4 |
| DIAL 5     | J     | K | L | %  | 5 |
| DIAL 6     | М     | Ν | 0 | ^  | 6 |
| DIAL 7     | Р     | R | S | &  | 7 |
| DIAL 8     | Т     | U | V | *  | 8 |
| DIAL 9     | W     | Х | Y | (  | 9 |
| DIAL \star | :     | = | [ | ]  | * |

## DCS KEYSETS

## FALCON KEYSETS

| COUNT  | 1     | 2 | 3 | 4  | 5 |
|--------|-------|---|---|----|---|
| DIAL 0 | <     | > |   | )  | 0 |
| DIAL 1 | space | ? | , | !  | 1 |
| DIAL 2 | А     | В | С | @  | 2 |
| DIAL 3 | D     | Е | F | #  | 3 |
| DIAL 4 | G     | Н |   | \$ | 4 |
| DIAL 5 | J     | K | L | %  | 5 |
| DIAL 6 | М     | Ν | 0 | ^  | 6 |
| DIAL 7 | Р     | Q | R | S  | 7 |
| DIAL 8 | Т     | U | V | *  | 8 |
| DIAL 9 | W     | Х | Y | Z  | 9 |
| DIAL * |       | Π | [ | ]  | * |

- 1. When the character you want appears on the same dial pad key as the previous character, press UP to move the cursor one space to the right.
- 2. Other symbols are available for DIAL #.

## **PROGRAM KEYS**

| UP & DOWN | Used to scroll through options             |
|-----------|--------------------------------------------|
| KEYPAD    | Used to enter selections                   |
| SOFT KEYS | Move cursor left and right                 |
| SPK       | Used to store data and advance to next MMC |
| HOLD      | Used to clear previous entry               |
| TRSF      | Used to store and exit MMC                 |

## ACTION

#### DISPLAY

- 1. Press TRSF 706 **Display shows**
- 2. Dial system speed entry number (e.g., 505) OR

| SYS          | SPEED | NAME |  |
|--------------|-------|------|--|
| <u>5</u> 00: |       |      |  |

SYS SPEED NAME 505:

Press UP or DOWN to select entry number and press RIGHT soft key to move cursor

 Enter name using dial keypad and above table and press RIGHT soft key to return to step 2 OR

Press the F key to toggle to speed dial number to return to MMC 705, step 5

SYS SPEED NAME 505:SAMSUNG

SYS SPEED DIAL 505:

Press RIGHT soft key to return to step 2

 OR
 Press TRSF to store and exit
 OR
 Press SPK to store and advance to next MMC

#### **DEFAULT DATA: NO NAMES**

**RELATED ITEMS: MMC 705 ASSIGN SYSTEM SPEED DIAL** 

# **MMC: 714 DID NUMBER AND NAME TRANSLATION**

## **DESCRIPTION:**

Assigns an incoming DID call to a specific day or night station or station group. It also provides a call waiting option, if needed, so that a second incoming DID call can be received. An eleven (11) character name can be added to the number. There are a maximum of 500 entries in the table.

Names are written using the keypad. Each press of a key selects a character. Pressing the dial pad key moves the cursor to the next position. For example, if the directory name is "SAM SMITH," press "7" three times to get the letter "S." Press "2" once to get "A." Continue selecting characters from the table below to complete your message. Pressing the bottom left programmable key changes the letter from upper case to lower case.

NOTE: When the character you want appears on the same dial pad key as the previous character, press the UP key to move the cursor to the right.

| COUNT  | 1     | 2 | 3 | 4  | 5 |
|--------|-------|---|---|----|---|
| DIAL 0 | Q     | Z |   | )  | 0 |
| DIAL 1 | space | ? | , | !  | 1 |
| DIAL 2 | А     | В | С | @  | 2 |
| DIAL 3 | D     | E | F | #  | 3 |
| DIAL 4 | G     | Н |   | \$ | 4 |
| DIAL 5 | J     | K | L | %  | 5 |
| DIAL 6 | М     | Ν | 0 | ^  | 6 |
| DIAL 7 | Р     | R | S | &  | 7 |
| DIAL 8 | Т     | U | V | *  | 8 |
| DIAL 9 | W     | Х | Y | (  | 9 |
| DIAL * |       | = | [ | ]  | * |

## DCS KEYSETS

## • FALCON KEYSETS

| COUNT      | 1     | 2 | 3 | 4  | 5 |
|------------|-------|---|---|----|---|
| DIAL 0     | <     | > |   | )  | 0 |
| DIAL 1     | space | ? | , | !  | 1 |
| DIAL 2     | А     | В | С | @  | 2 |
| DIAL 3     | D     | E | F | #  | 3 |
| DIAL 4     | G     | Н |   | \$ | 4 |
| DIAL 5     | J     | K | L | %  | 5 |
| DIAL 6     | М     | Ν | 0 | ^  | 6 |
| DIAL 7     | Р     | Q | R | S  | 7 |
| DIAL 8     | Т     | U | V | *  | 8 |
| DIAL 9     | W     | Х | Y | Z  | 9 |
| DIAL \star | :     | = | [ | ]  | * |

- 1. When the character you want appears on the same dial pad key as the previous character, press UP to move the cursor one space to the right.
- 2. Other symbols are available for DIAL #.

#### **PROGRAM KEYS**

| UP & DOWN | Used to scroll through options             |
|-----------|--------------------------------------------|
| KEYPAD    | Used to enter selections                   |
| SOFT KEYS | Move cursor left and right                 |
| SPK       | Used to store data and advance to next MMC |
| HOLD      | Used to clear previous entry               |

## ACTION

#### DISPLAY

| 1. | Press TRSF 714<br>Display shows                                                                                                    | DID DIGIT<br>DGT:              | ( <u>0</u> 01)<br>CW:NO |
|----|----------------------------------------------------------------------------------------------------|--------------------------------|-------------------------|
| 2. | Enter valid index number, e.g. 005,<br>via dial keypad<br>OR<br>Press UP or DOWN key to make selection<br>Press RIGHT soft key to move cursor | DID DIGIT<br>DGT:              | ( <u>0</u> 05)<br>CW:NO |
| 3. | Enter digits to be translated (e.g. 5065)<br>via dial keypad and press RIGHT<br>soft key to move cursor                                       | DID DIGIT<br>DGT: <u>5</u> 065 | (005)<br>CW:NO          |

| 4. | Enter 1 for YES or 0 for NO CALL WAITING<br>press RIGHT soft key to move cursor to next | DID DIGIT<br>DGT:5065 | (005)<br>CW: <u>Y</u> ES |
|----|-----------------------------------------------------------------------------------------|-----------------------|--------------------------|
|    | display                                                                                 |                       |                          |
| 5. | Enter station or group number for DAY                                                   | DID DIGIT             | (005)                    |
|    | destination via dial keypad                                                             | RG→D: <u>2</u> 05     | N:NONE                   |
|    | Press UP or DOWN key to make selection                                                  |                       |                          |
|    | If valid entry, system will advance cursor                                              |                       |                          |
| 6. | Enter station or group number for NIGHT                                                 | DID DIGIT             | (005)                    |
|    | destination via dial keypad<br>OR                                                       | RG→D:205              | N: <u>N</u> ONE          |
|    | Press UP or DOWN key to make selection<br>If valid entry, system will move cursor       |                       |                          |
| 7. | Enter name using above table and press                                                  | DID DIGIT             | (005)                    |
|    | RIGHT soft key to return to step 2                                                      | NAME:                 |                          |
| •  | Press TRSF to store and exit<br>OR                                                      |                       |                          |
|    | Press SPK to store and advance to next MMC                                              |                       |                          |

#### **DEFAULT DATA: NO ENTRIES**

## RELATED ITEMS: TRUNK PROGRAMMING MMC 416 ASSIGN E&M TRANSLATION

# **MMC: 715 PROGRAMMED STATION MESSAGE**

## **DESCRIPTION:**

Allows the programming of a 16 character custom message. Messages are written via the keypad. Each press of a key will select a character. Pressing a different key moves the cursor to the next position. For example, if the message is "Sunbathing," press the number "7" three times to get the letter "S." Now press "8" twice to get the letter "U." Continue selecting characters from the table below to complete your message. Pressing the "A" key changes the letter from upper case to lower case.

NOTE: When the character you want appears on the same dial pad key as the previous character, press the UP key to move the cursor to the right or the DOWN key to move the cursor to the left.

## DCS KEYSETS

| COUNT  | 1     | 2 | 3 | 4  | 5 |
|--------|-------|---|---|----|---|
| DIAL 0 | Q     | Z | • | )  | 0 |
| DIAL 1 | space | ? | , | -  | 1 |
| DIAL 2 | А     | В | С | @  | 2 |
| DIAL 3 | D     | E | F | #  | 3 |
| DIAL 4 | G     | Н |   | \$ | 4 |
| DIAL 5 | J     | K | L | %  | 5 |
| DIAL 6 | М     | Ν | 0 | ^  | 6 |
| DIAL 7 | Р     | R | S | &  | 7 |
| DIAL 8 | Т     | U | V | *  | 8 |
| DIAL 9 | W     | Х | Y | (  | 9 |
| DIAL * |       | = | [ | ]  | * |

## FALCON KEYSETS

| COUNT      | 1     | 2 | 3 | 4  | 5 |
|------------|-------|---|---|----|---|
| DIAL 0     | <     | > |   | )  | 0 |
| DIAL 1     | space | ? | , | !  | 1 |
| DIAL 2     | А     | В | С | @  | 2 |
| DIAL 3     | D     | E | F | #  | 3 |
| DIAL 4     | G     | Н |   | \$ | 4 |
| DIAL 5     | J     | K | L | %  | 5 |
| DIAL 6     | М     | Ν | 0 | ^  | 6 |
| DIAL 7     | Р     | Q | R | S  | 7 |
| DIAL 8     | Т     | U | V | *  | 8 |
| DIAL 9     | W     | Х | Y | Z  | 9 |
| DIAL \star | •     | = | [ | ]  | * |

- 1. When the character you want appears on the same dial pad key as the previous character, press UP to move the cursor one space to the right.
- 2. Other symbols are available for DIAL #.

## **PROGRAM KEYS**

| Used to scroll through options             |
|--------------------------------------------|
| Used to enter selections                   |
| Move cursor left and right                 |
| Used to store data and advance to next MMC |
| Used to clear previous entry               |
| Toggles from upper case to lower case      |
|                                            |

## ACTION

## DISPLAY

| 1. | Press TRSF 715 | PGM .MESSAGE(01) |
|----|----------------|------------------|
|    | Display shows  | IN A MEETING     |

2. Enter index number (e.g., 11) OR Proce LIP or DOWN arrow to make PGM.MESSAGE (11)

Press UP or DOWN arrow to make selection and press RIGHT soft key to move cursor

 Enter message via the dial keypad using the above table (maximum 16 characters) Use "A" key to toggle uppercase/lowercase Press RIGHT soft key to return to step 2 PGM.MESSAGE(11) SunBathing

 Press TRSF to store and exit OR
 Press SPK to store and advance to next MMC

#### DEFAULT DATA: TEN PROGRAMMED MESSAGES AS DETAILED BELOW

- 01. IN A MEETING
- 02. OUT ON A CALL
- 03. OUT TO LUNCH
- 04. LEAVE A MESSAGE
- 05. PAGE ME
- 06. OUT OF TOWN
- 07. IN TOMORROW
- 08. RETURN AFTERNOON
- 09. ON VACATION
- 10. GONE HOME

**MESSAGES 11–20 ARE NOT USED** 

**RELATED ITEMS: MMC 115 SET PROGRAMMED MESSAGE** 

# MMC: 722 STATION KEY PROGRAMMING

# **DESCRIPTION:**

Allows the customizing of programmable keys on specific electronic keysets, AOM, or 64 button module on the DCS 50si system. For keysets, buttons 1 and 2 are set as CALL buttons by default. For AOMs and 64 button DSS boxes all buttons are set as DS keys by default. Features are entered via dial pad keys by pressing the dial pad number the required number of steps to select the feature. For example, for OHVA, the number 6 is pressed three times. If the BOSS key is required, press 2 for the first letter B and then use the UP or DOWN key to change the selection from BARGE to BOSS.

| COUNT→ | 1      | 2      | 3     |
|--------|--------|--------|-------|
| DIAL 2 | AAPLAY | BARGE  | CALL  |
| DIAL 3 | DICT   | DICT   | FAUTO |
| DIAL 4 | GPIK   | HLDPK  | IG    |
| DIAL 5 | LCR    | LCR    | LCR   |
| DIAL 6 | MMPA   | NEW    | OHVA  |
| DIAL 7 | PAGE   | REJECT | SG    |
| DIAL 8 | TG     | UA     |       |

#### DIAL KEYPAD

#### **PROGRAM KEYS**

| UP & DOWN | Used to scroll through options             |
|-----------|--------------------------------------------|
| KEYPAD    | Used to enter selections                   |
| SOFT KEYS | Move cursor left and right                 |
| SPK       | Used to store data and advance to next MMC |
| HOLD      | Used to clear previous entry               |

## ACTION

#### DISPLAY

1. Press TRSF 722<br/>Display shows[201] KEY (KTS)<br/>01: CALL1  $\rightarrow$ 2. Enter selected station number (e.g., 205)<br/>OR<br/>Press UP or DOWN key to select station[205] KEY (64B)<br/>01: CALL1  $\rightarrow$ 

Press RIGHT soft key to move cursor

[201] KEY (KTS) 3. Enter selected key number (e.g., 18) OR 18:NONE  $\rightarrow$ Press UP or DOWN key to select key number Press RIGHT soft key to move cursor [201] KEY (KTS) 4. Using the dial keypad chart, press dial pad key number to make a selection 18:NONE  $\rightarrow$  GPIK OR Press UP or DOWN key to make a selection Press RIGHT soft key to advance cursor to step 5 to enter extender if required or to return to step 2 [201] KEY (KTS) 5. If required, enter extender (e.g.,03) OR 18:NONE  $\rightarrow$  GPIK03 Press UP or DOWN key to make a selection Press RIGHT soft key to return to step 2 6. Press TRSF to store and exit OR

Press SPK to store and advance to next MMC

#### **DEFAULT DATA: SEE BELOW**

#### **RELATED ITEMS: MMC 107 KEY EXTENDER**

DCS KEYSETS

#### Default 24 Button Keyset with or without Display

| 01:CALL1 | 02:CALL2 | 03:NONE | 04:NONE | 05:NONE | 06:TG9  |
|----------|----------|---------|---------|---------|---------|
| 07:NONE  | 08:NONE  | 09:NONE | 10:NONE | 11:NONE | 12:NONE |
| 13:NONE  | 14:NONE  | 15:NONE | 16:NONE | 17:NONE | 18:NONE |
| 19:CONF  | 20:SPD   | 21:LNR  | 22:PAGE | 23:CBK  | 24:MSG  |

#### Default 12 Button Keyset

| 01:CALL1 | 02:CALL2 | 03:NONE | 04:NONE | 05:NONE | 06:TG9 |
|----------|----------|---------|---------|---------|--------|
| 07:CONF  | 08:SPD   | 09:LNR  | 10:PAGE | 11:CBK  | 12:MSG |

#### Default Add-On Module

| 01:DS | 02:DS | 03:DS | 04:DS |
|-------|-------|-------|-------|
| 05:DS | 06:DS | 07:DS | 08:DS |
| 09:DS | 10:DS | 11:DS | 12:DS |
| 13:DS | 14:DS | 15:DS | 16:DS |
| 17:DS | 18:DS | 19:DS | 20:DS |
| 21:DS | 22:DS | 23:DS | 24:DS |
| 25:DS | 26:DS | 27:DS | 28:DS |
| 29:DS | 30:DS | 31:DS | 32:DS |

## Default 64 Button DSS Box

| 01:DS | 02:DS | 03:DS | 04:DS |
|-------|-------|-------|-------|
| 05:DS | 06:DS | 07:DS | 08:DS |
| 09:DS | 10:DS | 11:DS | 12:DS |
| 13:DS | 14:DS | 15:DS | 16:DS |
| 17:DS | 18:DS | 19:DS | 20:DS |
| 21:DS | 22:DS | 23:DS | 24:DS |
| 25:DS | 26:DS | 27:DS | 28:DS |
| 29:DS | 30:DS | 31:DS | 32:DS |
| 33:DS | 34:DS | 35:DS | 36:DS |
| 37:DS | 38:DS | 39:DS | 40:DS |
| 41:DS | 42:DS | 43:DS | 44:DS |
| 45:DS | 46:DS | 47:DS | 48:DS |
| 49:DS | 50:DS | 51:DS | 52:DS |
| 53:DS | 54:DS | 55:DS | 56:DS |
| 57:DS | 58:DS | 59:DS | 60:DS |
| 61:DS | 62:DS | 63:DS | 64:DS |

## Default 7 Button Keyset

| 01:CALL1 | 02:CALL2 | 03:NONE |
|----------|----------|---------|
| 04:NONE  | 05:NONE  | 06:NONE |
|          | 07:MSG   |         |

#### • FALCON KEYSETS

## Default 28 Button Keyset

| 01:CALL1 | 02:CALL2 | 03:NONE | 04:NONE | 05:MESSAGE |
|----------|----------|---------|---------|------------|
| 06:NONE  | 07:NONE  | 08:NONE | 09:NONE | 10:NONE    |
| 11:NONE  | 12:NONE  | 13:NONE | 14:NONE | 15:NONE    |
| 16:NONE  | 17:NONE  | 18:NONE | 19:NONE | 20:NONE    |

| 21:NONE     | 25:NONE    |
|-------------|------------|
| 22:NONE     | 26:NONE    |
| 23:MEMORY   | 27:REDIAL  |
| 24:TRANSFER | 28:SPEAKER |

## Default 18 Button Keyset

| 01:CALL1 | 02:CALL2 | 03:NONE | 04:NONE | 05:MESSAGE |
|----------|----------|---------|---------|------------|
| 06:NONE  | 07:NONE  | 08:NONE | 09:NONE | 10:NONE    |

| 21:NONE     | 25:NONE    |
|-------------|------------|
| 22:NONE     | 26:NONE    |
| 23:MEMORY   | 27:REDIAL  |
| 24:TRANSFER | 28:SPEAKER |

## **Default 8 Button Keyset**

| 01:CALL1 | 02:CALL2 | 03:MESSAGE | 04:TRANSFER |
|----------|----------|------------|-------------|
| 05:NONE  | 06:NONE  | 07:NONE    | 08:SPEAKER  |

## Default 64 Button DSS Box

| 01:DS | 02:DS | 03:DS | 04:DS |
|-------|-------|-------|-------|
| 05:DS | 06:DS | 07:DS | 08:DS |
| 09:DS | 10:DS | 11:DS | 12:DS |
| 13:DS | 14:DS | 15:DS | 16:DS |
| 17:DS | 18:DS | 19:DS | 20:DS |
| 21:DS | 22:DS | 23:DS | 24:DS |
| 25:DS | 26:DS | 27:DS | 28:DS |
| 29:DS | 30:DS | 31:DS | 32:DS |
| 33:DS | 34:DS | 35:DS | 36:DS |
| 37:DS | 38:DS | 39:DS | 40:DS |
| 41:DS | 42:DS | 43:DS | 44:DS |
| 45:DS | 46:DS | 47:DS | 48:DS |
| 49:DS | 50:DS | 51:DS | 52:DS |
| 53:DS | 54:DS | 55:DS | 56:DS |
| 57:DS | 58:DS | 59:DS | 60:DS |
| 61:DS | 62:DS | 63:DS | 64:DS |
#### **Programmable Key Assignments**

- AAPLAY: AUTO ATTND MESSAGE PLAY\*
- AAREC: AUTO ATTND MSG RECORD\*
- ACCT: ACCOUNT
- ALARM: ALARM RING ANSWER
- AN/RLS: ANSWER/RELEASE
- BARGE: BARGE-IN
- BLOCK: OHVA BLOCK
  - BOSS: BOSS/SECRETARY
  - CALL: CALL BUTTON
- CAMP: STATION CAMP-ON
- CANMG: MESSAGE CANCEL
  - CBK: CALLBACK
    - CID: CALLER ID\*
  - CONF: CONFERENCE
    - CR: CALL RECORD KEY
    - CS: CALL STATUS
  - CSNR: CALLER ID SAVE NUMBER REDIAL\*
  - DICT: DICTATION
  - DIR: DIRECTORY
- DLOCK: DOOR LOCK
  - DND: DO NOT DISTURB
    - DP: DIRECT PICKUP
    - DS: DSS KEY
    - DT: DTS KEY
- EXT MIC: EXTERNAL MICROPHONE\*\*
  - FAUTO: FORCED AUTO ANSWER
  - FLASH: FLASH
  - FWRD: CALL FORWARD
  - GPIK: GROUP PICKUP
  - HDSET: HEADSET MODE
  - HLDPK: HOLD PICKUP
  - HOLD: HOLD
  - IG: IN/OUT OF GROUP
  - INQIRE: INQUIRE (CID)\*
    - ISPY: CID SPY\*
    - LCR: LEAST COST ROUTING
    - LISTN: GROUP LISTENING
    - LNR: LAST NUMBER REDIAL
  - MMPA: MEET ME PAGE ANSWER
  - MMPG: MEET ME PAGE
    - MSG: MESSAGE

Programmable Key Assignments

| MUTE:   | MUTE                          |
|---------|-------------------------------|
| NEW:    | NEW CALL                      |
| NIGHT:  | NIGHT SERVICE                 |
| NND:    | NAME NUMBER DATE (CID)        |
| NXT:    | NEXT (CID)                    |
| OHVA:   | OFF-HOOK VOICE ANNOUNCE       |
| OPER:   | OPERATOR                      |
| PAGE:   | PAGE                          |
| PAGPK:  | PICKUP PAGE HOLD              |
| PMSG:   | PROGRAMMED STATION MESSAGE    |
| REJECT: | OHVA REJECT                   |
| RETRY:  | AUTO REDIAL ON BUSY           |
| REVW:   | REVIEW (CID)*                 |
| SETMG:  | SET MESSAGE W/O RING          |
| SG:     | STATION GROUP                 |
| SNR:    | SAVED NUMBER REDIAL           |
| SP:     | UCD SUPERVISOR                |
| SPD:    | SPEED DIAL                    |
| SPK:    | SPEAKER**                     |
| STORE:  | STORE DISPLAYED NUMBER (CID)* |
| TG:     |                               |
| IIMER:  | IIMER                         |
| TRSF:   |                               |
| UA:     | UNIVERSAL ANSWER              |
| VM:     |                               |
| VMADM:  | VOICE MAIL ADMINISTRATION*    |
| VMAME:  |                               |
| VMMSG:  | VOICE MAIL MESSAGE KEY*       |
| VI:     | VOICE MAIL TRANSFER*          |

NOTE: Items marked with an asterisk require optional hardware and/or software. Items marked with double asterisks (\*\*) indicate FALCON keyset specific feature keys.

# MMC: 723 SYSTEM KEY PROGRAMMING

### **DESCRIPTION:**

This MMC is much like MMC 722 Station Key Programming. The main difference is that this MMC is system-wide rather than on a per-station basis. Features are entered via dial pad keys by pressing the dial pad number the required number of steps to select the feature. For example, for OHVA, the number 6 is pressed three times. If the BOSS key is required, first press 2 for the first letter B and then use the UP or DOWN key to make the selection from BARGE to BOSS.

NOTE: Please remember that this program is system-wide.

| COUNT→ | 1      | 2      | 3     |
|--------|--------|--------|-------|
| DIAL 2 | AAPLAY | BARGE  | CALL  |
| DIAL 3 | DICT   | DICT   | FAUTO |
| DIAL 4 | GPIK   | HLDPK  | IG    |
| DIAL 5 | LCR    | LCR    | LCR   |
| DIAL 6 | MMPA   | NEW    | OHVA  |
| DIAL 7 | PAGE   | REJECT | SG    |
| DIAL 8 | TG     | UA     |       |

#### **DIAL KEYPAD**

#### TYPE OF SET

| DIAL | 0 | 24BTNS |
|------|---|--------|
| DIAL | 1 | 12BTNS |
| DIAL | 2 | 32BTNS |
| DIAL | 3 | 7BTNS  |

#### **PROGRAM KEYS**

| UP & DOWN | Used to scroll through options             |
|-----------|--------------------------------------------|
| KEYPAD    | Used to enter selections                   |
| SOFT KEYS | Move cursor left and right                 |
| SPK       | Used to store data and advance to next MMC |
| HOLD      | Used to clear previous entry               |

#### DISPLAY

| 1. | Press TRSF 723<br>Display shows                                                                                                    | SYS.KEY PROGRAM<br>TYPE: <u>2</u> 4 BTN SETS |
|----|----------------------------------------------------------------------------------------------------|----------------------------------------------|
| 2. | Enter the type of set via dial pad (e.g., 2)<br>OR                                                                                  | SYS.KEY PROGRAM<br>TYPE: <u>2</u> 4 BTN SETS |
|    | Press UP or DOWN key to make selection and press RIGHT soft key to move cursor                                                      |                                              |
| 3. | Enter key number (e.g., 18)<br>OR                                                                                                   | SYS.KEY PROGRAM<br><u>1</u> 8:DS →           |
|    | Press UP or DOWN key to make selection and press RIGHT soft key move cursor                                                         |                                              |
| 4. | Using the dial keypad chart, press the dial pad key number to make a selection                                                      | SYS.KEY PROGRAM<br>18:DS → <u>G</u> PIK      |
|    | Press UP or DOWN key to make a selection<br>Press RIGHT soft key to advance cursor to<br>step 5 to enter extender if required<br>OR |                                              |
|    | Press LEFT soft key to return to step 3                                                                                             |                                              |
| 5. | If required, enter extender (e.g.,03)<br>OR                                                                                         | SYS.KEY PROGRAM<br>18:DS →GPIK <u>0</u> 3    |
|    | Press UP or DOWN key to make a selection<br>Press RIGHT soft key to return to step 2<br>Press LEFT soft key to return to step 3     |                                              |
| 6. | Press TRSF to store and exit<br>OR                                                                                                  |                                              |
|    | Press SPK to store and advance to next MMC                                                                                          |                                              |

#### **DEFAULT DATA: SEE BELOW**

**RELATED ITEMS: NONE** 

### • DCS KEYSETS

#### Default 24 Button Keyset with or without Display

| 01:CALL1 | 02:CALL2 | 03:NONE | 04:NONE | 05:NONE | 06:TG9  |
|----------|----------|---------|---------|---------|---------|
| 07:NONE  | 08:NONE  | 09:NONE | 10:NONE | 11:NONE | 12:NONE |
| 13:NONE  | 14:NONE  | 15:NONE | 16:NONE | 17:NONE | 18:NONE |
| 19:CONF  | 20:SPD   | 21:LNR  | 22:PAGE | 23:CBK  | 24:MSG  |

#### Default 12 Button Keyset

| 01:CALL1 | 02:CALL2 | 03:NONE | 04:NONE | 05:NONE | 06:TG9 |
|----------|----------|---------|---------|---------|--------|
| 07:CONF  | 08:SPD   | 09:LNR  | 10:PAGE | 11:CBK  | 12:MSG |

#### Default Add-On Module

| 01:DS | 02:DS | 03:DS | 04:DS |
|-------|-------|-------|-------|
| 05:DS | 06:DS | 07:DS | 08:DS |
| 09:DS | 10:DS | 11:DS | 12:DS |
| 13:DS | 14:DS | 15:DS | 16:DS |
| 17:DS | 18:DS | 19:DS | 20:DS |
| 21:DS | 22:DS | 23:DS | 24:DS |
| 25:DS | 26:DS | 27:DS | 28:DS |
| 29:DS | 30:DS | 31:DS | 32:DS |

#### Default 64 Button DSS Box

| 01:DS | 02:DS | 03:DS | 04:DS |
|-------|-------|-------|-------|
| 05:DS | 06:DS | 07:DS | 08:DS |
| 09:DS | 10:DS | 11:DS | 12:DS |
| 13:DS | 14:DS | 15:DS | 16:DS |
| 17:DS | 18:DS | 19:DS | 20:DS |
| 21:DS | 22:DS | 23:DS | 24:DS |
| 25:DS | 26:DS | 27:DS | 28:DS |
| 29:DS | 30:DS | 31:DS | 32:DS |
| 33:DS | 34:DS | 35:DS | 36:DS |
| 37:DS | 38:DS | 39:DS | 40:DS |
| 41:DS | 42:DS | 43:DS | 44:DS |
| 45:DS | 46:DS | 47:DS | 48:DS |
| 49:DS | 50:DS | 51:DS | 52:DS |
| 53:DS | 54:DS | 55:DS | 56:DS |
| 57:DS | 58:DS | 59:DS | 60:DS |
| 61:DS | 62:DS | 63:DS | 64:DS |

#### Default 7 Button Keyset

| 01:CALL1 | 02:CALL2 | 03:NONE |
|----------|----------|---------|
| 04:NONE  | 05:NONE  | 06:NONE |
|          | 07:MSG   |         |

#### • FALCON KEYSETS

#### **Default 28 Button Keyset**

| 01:CALL1 | 02:CALL2 | 03:NONE | 04:NONE | 05:MESSAGE |
|----------|----------|---------|---------|------------|
| 06:NONE  | 07:NONE  | 08:NONE | 09:NONE | 10:NONE    |
| 11:NONE  | 12:NONE  | 13:NONE | 14:NONE | 15:NONE    |
| 16:NONE  | 17:NONE  | 18:NONE | 19:NONE | 20:NONE    |

| 21:NONE     | 25:NONE    |
|-------------|------------|
| 22:NONE     | 26:NONE    |
| 23:MEMORY   | 27:REDIAL  |
| 24:TRANSFER | 28:SPEAKER |

#### Default 18 Button Keyset

| 01:CALL1 | 02:CALL2 | 03:NONE | 04:NONE | 05:MESSAGE |
|----------|----------|---------|---------|------------|
| 06:NONE  | 07:NONE  | 08:NONE | 09:NONE | 10:NONE    |

| 21:NONE     | 25:NONE    |
|-------------|------------|
| 22:NONE     | 26:NONE    |
| 23:MEMORY   | 27:REDIAL  |
| 24:TRANSFER | 28:SPEAKER |

#### **Default 8 Button Keyset**

| 01:CALL1 | 02:CALL2 | 03:MESSAGE | 04:TRANSFER |
|----------|----------|------------|-------------|
| 05:NONE  | 06:NONE  | 07:NONE    | 08:SPEAKER  |

#### **Default 64 Button DSS Box**

| 01:DS | 02:DS | 03:DS | 04:DS |
|-------|-------|-------|-------|
| 05:DS | 06:DS | 07:DS | 08:DS |
| 09:DS | 10:DS | 11:DS | 12:DS |
| 13:DS | 14:DS | 15:DS | 16:DS |
| 17:DS | 18:DS | 19:DS | 20:DS |
| 21:DS | 22:DS | 23:DS | 24:DS |
| 25:DS | 26:DS | 27:DS | 28:DS |
| 29:DS | 30:DS | 31:DS | 32:DS |
| 33:DS | 34:DS | 35:DS | 36:DS |

| 37:DS | 38:DS | 39:DS | 40:DS |
|-------|-------|-------|-------|
| 41:DS | 42:DS | 43:DS | 44:DS |
| 45:DS | 46:DS | 47:DS | 48:DS |
| 49:DS | 50:DS | 51:DS | 52:DS |
| 53:DS | 54:DS | 55:DS | 56:DS |
| 57:DS | 58:DS | 59:DS | 60:DS |
| 61:DS | 62:DS | 63:DS | 64:DS |

### Programmable Key Assignments

| AAPLAY:  | AUTO ATTENDANT PLAY*          |
|----------|-------------------------------|
| AAREC:   | AUTO ATTENDANT RECORD*        |
| ACCT:    | ACCOUNT                       |
| ALARM:   | ALARM RING ANSWER             |
| AN/RLS:  | ANSWER/RELEASE                |
| BARGE:   | BARGE-IN                      |
| BLOCK:   | OHVA BLOCK                    |
| BOSS:    | BOSS/SECRETARY                |
| CALL:    | CALL BUTTON                   |
| CAMP:    | STATION CAMP-ON               |
| CANMG:   | MESSAGE CANCEL                |
| CBK:     | CALLBACK                      |
| CID:     | CALLER ID*                    |
| CONF:    | CONFERENCE                    |
| CR:      | CALL RECORD KEY               |
| CS:      | CALL STATUS                   |
| CSNR:    | CALLER ID SAVE NUMBER REDIAL* |
| DICT:    | DICTATION                     |
| DIR:     | DIRECTORY                     |
| DLOCK:   | DOOR LOCK                     |
| DND:     | DO NOT DISTURB                |
| DP:      | DIRECT PICKUP                 |
| DS:      | DSS KEY                       |
| DT:      | DTS KEY                       |
| EXT MIC: | EXTERNAL MICROPHONE**         |
| FAUTO:   | FORCED AUTO ANSWER            |
| FLASH:   | FLASH                         |
| FWRD:    | CALL FORWARD                  |
| GPIK:    | GROUP PICKUP                  |
| HDSET:   | HEADSET MODE                  |
| HLDPK:   | HOLD PICKUP                   |
| HOLD:    | HOLD                          |
| IG:      | IN/OUT OF GROUP               |

**Programmable Key Assignments** 

| INQUIRE: |                               |
|----------|-------------------------------|
| 15P1:    |                               |
| LCR:     |                               |
| LISTN:   |                               |
| LNR:     |                               |
| MMPA:    | MEET ME PAGE ANSWER           |
| MMPG:    |                               |
| MSG:     | MESSAGE                       |
| MUTE:    | MUTE                          |
| NEW:     | NEW CALL                      |
| NIGHT:   | NIGHT SERVICE                 |
| NND:     | NAME NUMBER DATE (CID)*       |
| NXT:     | NEXT (CID)*                   |
| OHVA:    | OFF-HOOK VOICE ANNOUNCE       |
| OPER:    | OPERATOR                      |
| PAGE:    | PAGE                          |
| PAGPK:   | PICKUP PAGE HOLD              |
| PMSG:    | PROGRAMMED STATION MESSAGE    |
| REJECT:  | OHVA REJECT                   |
| RETRY:   | AUTO REDIAL ON BUSY           |
| REVW:    | REVIEW (CID)*                 |
| SG:      | STATION GROUP                 |
| SETMG:   | SET MESSAGE W/O RING          |
| SNR:     | SAVED NUMBER REDIAL           |
| SP:      | UCD SUPERVISOR                |
| SPD:     | SPEED DIAL                    |
| SPK:     | SPEAKER**                     |
| STORE:   | STORE DISPLAYED NUMBER (CID)* |
| TG:      | TRUNK GROUP                   |
| TIMER:   | TIMER                         |
| UA:      | UNIVERSAL ANSWER              |
| TRSF:    | TRANSFER**                    |
| VM:      | VOICE MAIL MEMO*              |
| VMADM:   | VOICE MAIL ADMINISTRATION*    |
| VMAME:   | ANSWER MACHINE EMULATION*     |
| VMMSG:   | VOICE MAIL MESSAGE KEY*       |
| VT:      | VOICE MAIL TRANSFER*          |

NOTE: Items marked with an asterisk require optional hardware and/or software. Items marked with double asterisks (\*\*) indicate FALCON keysets specific feature keys.

# **SMDR OPTIONS**

### **DESCRIPTION:**

NOTE: This MMC requires optional hardware and/or software.

Allows the system administrator to select the information to be printed on the SMDR report. The following options may be selected to print on SMDR.

| 00. PAGE HEADER     | This option determines whether a page header will print<br>at the top of each page. This would normally be turned<br>off if SMDR is being sent to a call accounting machine. |
|---------------------|----------------------------------------------------------------------------------------------------|
| 01. LINE PER PAGE   | This option selects the length of each page to determine<br>when to print the SMDR header. The number of lines<br>may be in the range 01 to 99.                              |
| 02. INCOMING CALL   | This option determines whether incoming calls will print on SMDR.                                                                                                    |
| 03. OUTGOING CALL   | This option determines whether outgoing calls will print on SMDR.                                                                                                    |
| 04. AUTHORIZE CODE  | This option determines whether authorization codes will print on SMDR.                                                                                                    |
| 05. LESS START TIME | This option determines whether valid calls will include the minimum call time in total call duration.                                                                        |
| 06. IN/OUT GROUP    | This option allows a message, IN GROUP or OUT GROUP, to be printed in the digits dialed column each time a station enters or leaves a group.                                 |
| 07. DND CALL        | This option allows a message, IN DND or OUT DND, to<br>be printed in the digits dialed column each time a station<br>enters or leaves DND.                                   |
| 08. WAKE-UP CALL    | This option determines whether stations receiving an alarm reminder call will print on SMDR.                                                                                 |
| 09. DIRECTORY NAME  | This option allows the system administrator to enter a 16 character name which will appear on the SMDR header.                                                               |

- 10. CALLER ID This option can be selected to print Caller ID data received from the Central Office on incoming calls. This option requires the use of a 132 column (wide carriage) printer or an 80 column printer set for condensed print.
- 11. ABANDON CALL If this option is set to YES, unanswered calls for which CID information was received will print on SMDR.

The DIRECTORY NAME that appears on the SMDR header is programmed as follows. Names are written using the keypad. Each press of a key selects a character. Pressing the next key moves the cursor to the next position. For example, if the directory name is "SAM SMITH," press the number "7" three times to get the letter "S." Now press the number "2" once to get the letter "A." Continue selecting characters from the table below to complete your message.

NOTE: When the character you want appears on the same dial pad key as the previous character, press the VOL UP key to move the cursor to the right.

| COUNT  | 1     | 2 | 3 | 4  | 5 |
|--------|-------|---|---|----|---|
| DIAL 0 | Q     | Z |   | )  | 0 |
| DIAL 1 | space | ? | , | !  | 1 |
| DIAL 2 | А     | В | С | @  | 2 |
| DIAL 3 | D     | ш | F | #  | 3 |
| DIAL 4 | G     | H |   | \$ | 4 |
| DIAL 5 | J     | K | L | %  | 5 |
| DIAL 6 | М     | Ν | 0 | ^  | 6 |
| DIAL 7 | Р     | R | S | &  | 7 |
| DIAL 8 | Т     | U | V | *  | 8 |
| DIAL 9 | W     | Х | Y | (  | 9 |
| DIAL * | :     | Π | [ | ]  | * |

### DCS KEYSETS

The # key can be used for the following special characters: #, space, &, !, :, ?, ., %,  $, -, <, >, /, =, [, ], @, ^, (, ), _, +, {, }, |, ;, \, " and ~.$ 

### FALCON KEYSETS

| COUNT  | 1     | 2 | 3 | 4  | 5 |
|--------|-------|---|---|----|---|
| DIAL 0 | <     | > |   | )  | 0 |
| DIAL 1 | space | ? | , | !  | 1 |
| DIAL 2 | A     | В | С | @  | 2 |
| DIAL 3 | D     | Е | F | #  | 3 |
| DIAL 4 | G     | Н |   | \$ | 4 |
| DIAL 5 | J     | К | L | %  | 5 |
| DIAL 6 | М     | Ν | 0 | ~  | 6 |
| DIAL 7 | Р     | Q | R | S  | 7 |
| DIAL 8 | Т     | U | V | *  | 8 |
| DIAL 9 | W     | Х | Y | Z  | 9 |
| DIAL * |       | I | [ | ]  | * |

- 1. When the character you want appears on the same dial pad key as the previous character, press UP to move the cursor one space to the right.
- 2. Other symbols are available for DIAL #.

#### **PROGRAM KEYS**

| UP & DOWN | Used to scroll through options             |
|-----------|--------------------------------------------|
| KEYPAD    | Used to enter selections                   |
| SOFT KEYS | Move cursor left and right                 |
| SPK       | Used to store data and advance to next MMC |

#### ACTION

#### DISPLAY

| 1. | Press TRSF 725 | PAGE HEADER |
|----|----------------|-------------|
|    | Display shows  | PRINT : YES |

2. Dial the option number (e.g., 01) OR

LINE PER PAGE 66 LINE / PAGE Use the UP and DOWN keys to scroll through the options and press the right or

left soft key to select option

| 3.   | Enter the number of lines per page in the range 01–99 (e.g., 50)               | 50 LINE / PAGE<br>LINE PER PAGE         |
|------|--------------------------------------------------------------------------------|-----------------------------------------|
|      | OR                                                                             | OR                                      |
|      | Use UP and DOWN to change number of lines and press the right or left soft key | LINE PER PAGE<br>50 LINE / PAGE         |
|      | to save the data and return to step 2                                          | IHEN                                    |
|      |                                                                                | <u>L</u> INE PER PAGE<br>50 LINE / PAGE |
|      |                                                                                |                                         |
| 4.   | If option 00 is selected at step 2                                             | PAGE HEADER<br>PRINT : <u>Y</u> ES      |
|      |                                                                                |                                         |
| 5.   | If option 02 is selected at step 2                                             | INCOMING CALL<br>PRINT : <u>Y</u> ES    |
|      |                                                                                |                                         |
| 6.   | If option 03 is selected at step 2                                             | OUTGOING CALL                           |
|      |                                                                                | PRINT : YES                             |
|      |                                                                                |                                         |
| 7    | If option 0.4 is calented at stap 0                                            | AUTHORIZE CODE                          |
| 1.   | Il option 04 is selected at step 2                                             | AUTHORIZE CODE                          |
|      |                                                                                | PRINT : <u>N</u> O                      |
|      |                                                                                |                                         |
| 8.   | If option 05 is selected at step 2                                             | LESS START TIME                         |
|      |                                                                                | PRINT : YES                             |
|      |                                                                                | _                                       |
| Q    | If option $06$ is selected at step 2                                           | TN/OUT GROUP                            |
| Э.   | I option of is selected at step 2                                              | DRINT . VEC                             |
|      |                                                                                | FRINI : TES                             |
|      |                                                                                |                                         |
| 10.  | It option 07 is selected at step 2                                             | DND CALL                                |
|      |                                                                                | PRINT : YES                             |
|      |                                                                                |                                         |
| 11.  | If option 08 is selected at step 2                                             | WAKE-UP CALL                            |
|      |                                                                                | PRINT : YES                             |
| 12   | If option 09 is selected at step 2                                             | DIRECTORY NAME                          |
| 12.  | n option of is selected at step 2                                              |                                         |
|      |                                                                                | _                                       |
|      |                                                                                |                                         |
| 12a. | Enter the 16 character name as described                                       | DIRECTORY NAME                          |
|      | above                                                                          | SAMSUNG DCS                             |
|      |                                                                                |                                         |
| 12h  | Press right or left soft key to save name and                                  | DIRECTORY NAME                          |
| 120. | roturn to stop 2                                                               | SAMSLING DCS                            |
|      |                                                                                |                                         |
|      |                                                                                |                                         |
| 13.  | It option 10 is selected at step 2                                             | CALLER ID DATA                          |
|      |                                                                                | DDINT . VEC                             |

PRINT : YES

- 14. If option 11 is selected at step 2
- 15. After all desired options have been selected, press TRSF to exit
   OR
   Press SPK to exit and advance to next MMC

DEFAULT DATA: PAGE HEADER YES LINE PER PAGE 66 INCOMING CALL NO OUTGOING CALL YES AUTHORIZE CODE NO LESS START TIME YES **IN/OUT GROUP** NO DND CALL NO WAKE-UP CALL YES DIRECTORY NAME NO DEFAULT DEFINED CALLER ID DATA NO ABANDON CALL NO

RELATED ITEMS: MMC 300 CUSTOMER ON/OFF PER STATION SMDR FORMAT FOR CALLER ID (SEE BELOW) \_\_\_\_

\_\_\_\_\_

\_\_\_\_

### **MMC: 725**

#### SMDR FORMAT FOR CALLER ID

\_\_\_\_

T EXT AUTH TRK MM/DD START DURATION FG DIALED DIGITS ACCOUNT CODE CID NUMBER CID NAME \_\_\_\_\_ \_\_\_\_\_ \_\_\_\_ ....... \_\_\_\_\_ ----------1 201 701 01/12 12:30 00:00 А 13054264100 SAMSUNG ADDED SECTION FOR CALLER ID NORMAL SMDR FORMAT POSITION SIZE HEADER **FIELD NAME** Т Tenant 4 1 EXT 6 4 Extension 11 4 AUTH Authorization code

|            | -  |               |                  |
|------------|----|---------------|------------------|
| 16         | 4  | TRK           | Trunk number     |
| 21         | 5  | MM/DD         | Start date       |
| 27         | 8  | START         | Start time       |
| 3 <b>6</b> | 8  | DURATION      | Duration         |
| 45         | 2  | FG            | Call flag        |
| 48         | 18 | DIALED DIGITS | Dialed digits    |
| 67         | 12 | ACCOUNT CODE  | Account code     |
| <b>8</b> 1 | 15 | CID NUMBER    | Caller ID number |
|            |    |               |                  |

# **MMC: 728** CALLER ID TRANSLATION TABLE

### **DESCRIPTION:**

NOTE: This MMC requires optional hardware and/or software.

Allows the system administrator or technician to associate a CID number received from the central office with a name programmed in this translation table. If there is no match between a received number and a name in this table, "no CID name" will be displayed.

The translation table consists of 350 entries with each entry comprised of a ten digit telephone number and a 16 digit name.

Names are written using the keypad. Each press of a key will select a character. Pressing the next key will move the cursor to the next position. For example, if the directory name is "SAM SMITH," press the number "7" three times to get the letter "S." Now press the number "2" once to get the letter "A." Continue selecting characters from the table below to complete your message.

NOTE: When the character you want appears on the same dial pad key as the previous character, press the VOL UP key to move the cursor to the right.

### DCS KEYSETS

| COUNT      | 1     | 2 | 3 | 4  | 5 |
|------------|-------|---|---|----|---|
| DIAL 0     | Q     | Z |   | )  | 0 |
| DIAL 1     | space | ? | , | !  | 1 |
| DIAL 2     | A     | В | С | @  | 2 |
| DIAL 3     | D     | E | F | #  | 3 |
| DIAL 4     | G     | Н | I | \$ | 4 |
| DIAL 5     | J     | K | L | %  | 5 |
| DIAL 6     | М     | Ν | 0 | ^  | 6 |
| DIAL 7     | Р     | R | S | &  | 7 |
| DIAL 8     | Т     | U | V | *  | 8 |
| DIAL 9     | W     | Х | Y | (  | 9 |
| DIAL \star |       | = | [ | ]  | * |

The # key can be used for the following special characters: #, space, &, !, :, ?, ., %,  $, -, <, >, /, =, [, ], @, ^, (, ), _, +, {, }, |, ;, \, " and ~.$ 

### • FALCON KEYSETS

| COUNT      | 1     | 2 | 3 | 4  | 5 |
|------------|-------|---|---|----|---|
| DIAL 0     | <     | > |   | )  | 0 |
| DIAL 1     | space | ? | , | !  | 1 |
| DIAL 2     | А     | В | С | @  | 2 |
| DIAL 3     | D     | Е | F | #  | 3 |
| DIAL 4     | G     | Н |   | \$ | 4 |
| DIAL 5     | J     | K | L | %  | 5 |
| DIAL 6     | М     | Ν | 0 | ^  | 6 |
| DIAL 7     | Р     | Q | R | S  | 7 |
| DIAL 8     | Т     | U | V | *  | 8 |
| DIAL 9     | W     | Х | Y | Z  | 9 |
| DIAL \star |       | = | [ | ]  | * |

- 1. When the character you want appears on the same dial pad key as the previous character, press UP to move the cursor one space to the right.
- 2. Other symbols are available for DIAL #.

#### **PROGRAM KEYS**

| Used to scroll through options             |
|--------------------------------------------|
| Used to enter selections                   |
| Move cursor left and right                 |
| Used to store data and advance to next MMC |
| Used to clear previous entry               |
|                                            |

#### ACTION

#### DISPLAY

1. Press TRSF 728 Display shows first entry CID XLATION(<u>0</u>01) DIGIT:

2. Dial entry number (e.g., 005) OR Use UP and DOWN to scroll through entries Press RIGHT soft key to select entry

CID XLATION(005) DIGIT:

| DCS 50si<br>TECHNICAL MANUAL                                                                                                    | PROGRAMMING<br>PART 2 JUNE 2001              |
|----------------------------------------------------------------------------------------------------|----------------------------------------------|
| MMC: 728                                                                                                    |                                              |
| <ol> <li>Enter telephone number and press RIGHT soft key to advance to name entry OR Enter telephone number and press LEFT soft key to return to step 2</li> </ol>                                                  | CID XLATION(005)<br>DIGIT:305426410 <u>0</u> |
| <ul> <li>4. Enter associated name as described above and press RIGHT or LEFT soft key to return to step 2         <ul> <li>OR</li> <li>Press SPK to save and advance to next MMC</li> <li>OR</li> </ul> </li> </ul> | CID XLATION : 005<br>SAMSUNG TELECOM         |
| Press TRSF to save and exit programming                                                                                                    |                                              |

#### **DEFAULT DATA: NONE**

**RELATED ITEMS: NONE** 

| MMC 106  | STATION SPEED DIAL NAME |
|----------|-------------------------|
| STATION# | NAME                    |
| BIN 00   |                         |
|          |                         |
|          |                         |
|          |                         |
|          |                         |
|          |                         |
|          |                         |
|          |                         |
|          |                         |
|          |                         |
|          |                         |
|          |                         |
|          |                         |
|          |                         |
|          |                         |
|          |                         |
|          |                         |
|          |                         |
|          |                         |
|          |                         |
|          |                         |
|          |                         |

### MMC 107

### **KEY EXTENDER**

| LCD 24B OR STD 24B KEYSET |     |     |     |     |     |  |  |
|---------------------------|-----|-----|-----|-----|-----|--|--|
| EXT NO.                   |     |     |     |     |     |  |  |
| 01:                       | 02: | 03: | 04: | 05: | 06: |  |  |
| 07:                       | 08: | 09: | 10: | 11: | 12: |  |  |
| 13:                       | 14: | 15: | 16: | 17: | 18: |  |  |
| 19:                       | 20: | 21: | 22: | 23: | 24: |  |  |

| LCD 24B OR STD 24B KEYSET |     |     |     |     |     |  |
|---------------------------|-----|-----|-----|-----|-----|--|
| EXT NO.                   |     |     |     |     |     |  |
| 01:                       | 02: | 03: | 04: | 05: | 06: |  |
| 07:                       | 08: | 09: | 10: | 11: | 12: |  |
| 13:                       | 14: | 15: | 16: | 17: | 18: |  |
| 19:                       | 20: | 21: | 22: | 23: | 24: |  |

| LCD 24B OR STD 24B KEYSET |     |     |     |     |     |  |
|---------------------------|-----|-----|-----|-----|-----|--|
| EXT NO.                   |     |     |     |     |     |  |
| 01:                       | 02: | 03: | 04: | 05: | 06: |  |
| 07:                       | 08: | 09: | 10: | 11: | 12: |  |
| 13:                       | 14: | 15: | 16: | 17: | 18: |  |
| 19:                       | 20: | 21: | 22: | 23: | 24: |  |

| LCD 12B OR BASIC 12B KEYSET |         |     |     |     |     |  |  |
|-----------------------------|---------|-----|-----|-----|-----|--|--|
| EXT NO.                     | EXT NO. |     |     |     |     |  |  |
| 01:                         | 02:     | 03: | 04: | 05: | 06: |  |  |
| 07:                         | 08:     | 09: | 10: | 11: | 12: |  |  |

| LCD 12B OR BASIC 12B KEYSET |     |     |     |     |     |  |
|-----------------------------|-----|-----|-----|-----|-----|--|
| EXT NO.                     |     |     |     |     |     |  |
| 01:                         | 02: | 03: | 04: | 05: | 06: |  |
| 07:                         | 08: | 09: | 10: | 11: | 12: |  |

| LCD 12B OR BASIC 12B KEYSET |     |     |     |     |     |  |
|-----------------------------|-----|-----|-----|-----|-----|--|
| EXT NO.                     |     |     |     |     |     |  |
| 01:                         | 02: | 03: | 04: | 05: | 06: |  |
| 07:                         | 08: | 09: | 10: | 11: | 12: |  |

| LCD 12B OR BASIC 12B KEYSET |     |     |     |     |     |  |
|-----------------------------|-----|-----|-----|-----|-----|--|
| EXT NO.                     |     |     |     |     |     |  |
| 01:                         | 02: | 03: | 04: | 05: | 06: |  |
| 07:                         | 08: | 09: | 10: | 11: | 12: |  |

| LCD 12B OR BASIC 12B KEYSET |     |     |     |     |     |  |
|-----------------------------|-----|-----|-----|-----|-----|--|
| EXT NO.                     |     |     |     |     |     |  |
| 01:                         | 02: | 03: | 04: | 05: | 06: |  |
| 07:                         | 08: | 09: | 10: | 11: | 12: |  |

COPY AS NEEDED

| 7B KEYSET |     |     |     |     |     |  |
|-----------|-----|-----|-----|-----|-----|--|
| EXT NO.   |     |     |     |     |     |  |
| 01:       | 02: | 03: | 04: | 05: | 06: |  |
| 07:       |     |     |     |     |     |  |

| 7B KEYSET |     |     |     |     |     |  |
|-----------|-----|-----|-----|-----|-----|--|
| EXT NO.   |     |     |     |     |     |  |
| 01:       | 02: | 03: | 04: | 05: | 06: |  |
| 07:       |     |     |     |     |     |  |

| 7B KEYSET |     |     |     |     |     |  |
|-----------|-----|-----|-----|-----|-----|--|
| EXT NO.   |     |     |     |     |     |  |
| 01:       | 02: | 03: | 04: | 05: | 06: |  |
| 07:       |     |     |     |     |     |  |

| 7B KEYSET |     |     |     |     |     |  |
|-----------|-----|-----|-----|-----|-----|--|
| EXT NO.   |     |     |     |     |     |  |
| 01:       | 02: | 03: | 04: | 05: | 06: |  |
| 07:       |     |     |     |     |     |  |

| 7B KEYSET |     |     |     |     |     |  |
|-----------|-----|-----|-----|-----|-----|--|
| EXT NO.   |     |     |     |     |     |  |
| 01:       | 02: | 03: | 04: | 05: | 06: |  |
| 07:       |     |     |     |     |     |  |

| 32 BUTTON ADD-ON MODULE |     |  |     |     |  |  |
|-------------------------|-----|--|-----|-----|--|--|
| EXT NO.                 |     |  |     |     |  |  |
| 01:                     | 02: |  | 03: | 04: |  |  |
| 05:                     | 06: |  | 07: | 08: |  |  |
| 09:                     | 10: |  | 11: | 12: |  |  |
| 13:                     | 14: |  | 15: | 16: |  |  |
| 17:                     | 18: |  | 19: | 20: |  |  |
| 21:                     | 22: |  | 23: | 21: |  |  |
| 25:                     | 26: |  | 27: | 28: |  |  |
| 29:                     | 30: |  | 31: | 32: |  |  |

| 32 BUTTON ADD-ON MODULE |     |  |     |     |  |  |
|-------------------------|-----|--|-----|-----|--|--|
| EXT NO.                 |     |  |     |     |  |  |
| 01:                     | 02: |  | 03: | 04: |  |  |
| 05:                     | 06: |  | 07: | 08: |  |  |
| 09:                     | 10: |  | 11: | 12: |  |  |
| 13:                     | 14: |  | 15: | 16: |  |  |
| 17:                     | 18: |  | 19: | 20: |  |  |
| 21:                     | 22: |  | 23: | 21: |  |  |
| 25:                     | 26: |  | 27: | 28: |  |  |
| 29:                     | 30: |  | 31: | 32: |  |  |

| DCS AND FALCON 64 BUTTON ADD-ON MODULE |     |     |     |  |  |
|----------------------------------------|-----|-----|-----|--|--|
| EXT NO.                                |     |     |     |  |  |
| 01:                                    | 02: | 03: | 04: |  |  |
| 05:                                    | 06: | 07: | 08: |  |  |
| 09:                                    | 10: | 11: | 12: |  |  |
| 13:                                    | 14: | 15: | 16: |  |  |
| 17:                                    | 18: | 19: | 20: |  |  |
| 21:                                    | 22: | 23: | 21: |  |  |
| 25:                                    | 26: | 27: | 28: |  |  |
| 29:                                    | 30: | 31: | 32: |  |  |
| 33:                                    | 34: | 35: | 36: |  |  |
| 37:                                    | 38: | 39: | 40: |  |  |
| 41:                                    | 42: | 43: | 44: |  |  |
| 45:                                    | 46: | 47: | 48: |  |  |
| 49:                                    | 50: | 51: | 52: |  |  |
| 53:                                    | 54: | 55: | 56: |  |  |
| 57:                                    | 58: | 59: | 60: |  |  |
| 61:                                    | 62: | 63: | 64: |  |  |

| DCS AND FALCON 64 BUTTON ADD-ON MODULE |     |     |     |  |  |
|----------------------------------------|-----|-----|-----|--|--|
| EXT NO.                                |     |     |     |  |  |
| 01:                                    | 02: | 03: | 04: |  |  |
| 05:                                    | 06: | 07: | 08: |  |  |
| 09:                                    | 10: | 11: | 12: |  |  |
| 13:                                    | 14: | 15: | 16: |  |  |
| 17:                                    | 18: | 19: | 20: |  |  |
| 21:                                    | 22: | 23: | 21: |  |  |
| 25:                                    | 26: | 27: | 28: |  |  |
| 29:                                    | 30: | 31: | 32: |  |  |
| 33:                                    | 34: | 35: | 36: |  |  |
| 37:                                    | 38: | 39: | 40: |  |  |
| 41:                                    | 42: | 43: | 44: |  |  |
| 45:                                    | 46: | 47: | 48: |  |  |
| 49:                                    | 50: | 51: | 52: |  |  |
| 53:                                    | 54: | 55: | 56: |  |  |
| 57:                                    | 58: | 59: | 60: |  |  |
| 61:                                    | 62: | 63: | 64: |  |  |

| FALCON 28 BUTTON KEYSET |     |     |     |     |  |
|-------------------------|-----|-----|-----|-----|--|
| EXT NO.                 |     |     |     |     |  |
| 01:                     | 02: | 03: | 04: | 05: |  |
| 06:                     | 07: | 08: | 09: | 10: |  |
| 11:                     | 12: | 13: | 14: | 15: |  |
| 16:                     | 17: | 18: | 19: | 20: |  |

| 21: | 25: |
|-----|-----|
| 22: | 26: |
| 23: | 27: |
| 24: | 28: |

| FALCON 28 BUTTON KEYSET |     |     |     |     |  |
|-------------------------|-----|-----|-----|-----|--|
| EXT NO.                 |     |     |     |     |  |
| 01:                     | 02: | 03: | 04: | 05: |  |
| 06:                     | 07: | 08: | 09: | 10: |  |
| 11:                     | 12: | 13: | 14: | 15: |  |
| 16:                     | 17: | 18: | 19: | 20: |  |

| 21: | 25: |
|-----|-----|
| 22: | 26: |
| 23: | 27: |
| 24: | 28: |

| FALCON 18 BUTTON KEYSET |     |     |     |     |  |  |
|-------------------------|-----|-----|-----|-----|--|--|
| EXT NO.                 |     |     |     |     |  |  |
| 01:                     | 02: | 03: | 04: | 05: |  |  |
| 06:                     | 07: | 08: | 09: | 10: |  |  |

| 21: | 25: |
|-----|-----|
| 22: | 26: |
| 23: | 27: |
| 24: | 28: |

| FALCON 18 BUTTON KEYSET |     |  |     |     |     |  |
|-------------------------|-----|--|-----|-----|-----|--|
| EXT NO.                 |     |  |     |     |     |  |
| 01:                     | 02: |  | 03: | 04: | 05: |  |
| 06: 07: 08: 09: 10:     |     |  |     |     | 10: |  |

| 21: | 25: |
|-----|-----|
| 22: | 26: |
| 23: | 27: |
| 24: | 28: |

06/01

| FALCON 8 BUTTON KEYSET |     |  |     |     |  |
|------------------------|-----|--|-----|-----|--|
| EXT NO.                |     |  |     |     |  |
| 01:                    | 02: |  | 03: | 04: |  |
| 05:                    | 06: |  | 07: | 08: |  |

| FALCON 8 BUTTON KEYSET |     |     |     |  |  |
|------------------------|-----|-----|-----|--|--|
| EXT NO.                |     |     |     |  |  |
| 01:                    | 02: | 03: | 04: |  |  |
| 05:                    | 06: | 07: | 08: |  |  |

| FALCON 8 BUTTON KEYSET |     |     |     |  |  |
|------------------------|-----|-----|-----|--|--|
| EXT NO.                |     |     |     |  |  |
| 01:                    | 02: | 03: | 04: |  |  |
| 05:                    | 06: | 07: | 08: |  |  |

| FALCON 8 BUTTON KEYSET |     |     |     |  |  |  |
|------------------------|-----|-----|-----|--|--|--|
| EXT NO.                |     |     |     |  |  |  |
| 01:                    | 02: | 03: | 04: |  |  |  |
| 05:                    | 06: | 07: | 08: |  |  |  |

| FALCON 8 BUTTON KEYSET |     |     |     |  |  |  |
|------------------------|-----|-----|-----|--|--|--|
| EXT NO.                |     |     |     |  |  |  |
| 01:                    | 02: | 03: | 04: |  |  |  |
| 05:                    | 06: | 07: | 08: |  |  |  |

| MMC 119        | CALLE  | LER ID DISPLAY |              |  |  |
|----------------|--------|----------------|--------------|--|--|
| STATION NUMBER | NUMBER | NAME           | NO CALLER ID |  |  |
|                |        |                |              |  |  |
|                |        |                |              |  |  |
|                |        |                |              |  |  |
|                |        |                |              |  |  |
|                |        |                |              |  |  |
|                |        |                |              |  |  |
|                |        |                |              |  |  |
|                |        |                |              |  |  |
|                |        |                |              |  |  |
|                |        |                |              |  |  |
|                |        |                |              |  |  |
|                |        |                |              |  |  |
|                |        |                |              |  |  |
|                |        |                |              |  |  |
|                |        |                |              |  |  |
|                |        |                |              |  |  |
|                |        |                |              |  |  |
|                |        |                |              |  |  |
|                |        |                |              |  |  |
|                |        |                |              |  |  |

Default is number only.

| MMC | 201 |
|-----|-----|
|-----|-----|

### CHANGE CUSTOMER PASSCODE

PASSCODE

| MMC 202     | CHAN | GE FEATURE PASSCODES |
|-------------|------|----------------------|
| DAY/NIGHT   |      |                      |
| DISA ALARM  |      |                      |
| ALARM CLEAR |      |                      |
| AA RECORD   |      |                      |

| MMC 203 ASSIC | AN UA DEVICE    |
|---------------|-----------------|
| UA DEVICE     | DEVICE LOCATION |
| RING PAGE     |                 |
| STATION       |                 |
| COM BELL      |                 |
| STATION GROUP |                 |

| MMC 204 COM | MON BELL CONTROL |
|-------------|------------------|
| COMMON BELL | DEVICE NUMBER    |
| INTERRUPTED |                  |
| CONTINUOUS  |                  |

| MMC 20 | MMC 206 BARGE-IN TYPE |  |     |       |  |     |       |
|--------|-----------------------|--|-----|-------|--|-----|-------|
| EXT    | BARGE                 |  | EXT | BARGE |  | EXT | BARGE |
|        |                       |  |     |       |  |     |       |
|        |                       |  |     |       |  |     |       |
|        |                       |  |     |       |  |     |       |
|        |                       |  |     |       |  |     |       |
|        |                       |  |     |       |  |     |       |
|        |                       |  |     |       |  |     |       |
|        |                       |  |     |       |  |     |       |
|        |                       |  |     |       |  |     |       |
|        |                       |  |     |       |  |     |       |
|        |                       |  |     |       |  |     |       |
|        |                       |  |     |       |  |     |       |
|        |                       |  |     |       |  |     |       |

Barge in options are: NO BARGE IN = 0 WITH TONE = 1 WITHOUT TONE = 2

| MMC 207 ASSIGN VM/AA PORT |       |  |     |       |     |       |
|---------------------------|-------|--|-----|-------|-----|-------|
| EXT                       | VM/AA |  | EXT | VM/AA | EXT | VM/AA |
|                           |       |  |     |       |     |       |
|                           |       |  |     |       |     |       |
|                           |       |  |     |       |     |       |
|                           |       |  |     |       |     |       |
|                           |       |  |     |       |     |       |

# MMC 722 and 723 KEY PROGRAMMING

| LCD 24B OR STD 24B KEYSET |     |     |     |     |     |  |  |
|---------------------------|-----|-----|-----|-----|-----|--|--|
| EXT NO.                   |     |     |     |     |     |  |  |
| 01:                       | 02: | 03: | 04: | 05: | 06: |  |  |
| 07:                       | 08: | 09: | 10: | 11: | 12: |  |  |
| 13:                       | 14: | 15: | 16: | 17: | 18: |  |  |
| 19:                       | 20: | 21: | 22: | 23: | 24: |  |  |

| LCD 24B OR STD 24B KEYSET |     |     |     |     |     |  |
|---------------------------|-----|-----|-----|-----|-----|--|
| EXT NO.                   |     |     |     |     |     |  |
| 01:                       | 02: | 03: | 04: | 05: | 06: |  |
| 07:                       | 08: | 09: | 10: | 11: | 12: |  |
| 13:                       | 14: | 15: | 16: | 17: | 18: |  |
| 19:                       | 20: | 21: | 22: | 23: | 24: |  |

| LCD 24B OR STD 24B KEYSET |     |     |     |     |     |  |  |
|---------------------------|-----|-----|-----|-----|-----|--|--|
| EXT NO.                   |     |     |     |     |     |  |  |
| 01:                       | 02: | 03: | 04: | 05: | 06: |  |  |
| 07:                       | 08: | 09: | 10: | 11: | 12: |  |  |
| 13:                       | 14: | 15: | 16: | 17: | 18: |  |  |
| 19:                       | 20: | 21: | 22: | 23: | 24: |  |  |

| LCD 12B OR BASIC 12B KEYSET |     |     |     |     |     |  |
|-----------------------------|-----|-----|-----|-----|-----|--|
| EXT NO.                     |     |     |     |     |     |  |
| 01:                         | 02: | 03: | 04: | 05: | 06: |  |
| 07:                         | 08: | 09: | 10: | 11: | 12: |  |

| LCD 12B OR BASIC 12B KEYSET |                                             |     |     |     |     |  |  |
|-----------------------------|---------------------------------------------|-----|-----|-----|-----|--|--|
| EXT NO.                     | EXT NO.                                     |     |     |     |     |  |  |
| 01:                         | 02:                                         | 03: | 04: | 05: | 06: |  |  |
| 07:                         | 07:     08:     09:     10:     11:     12: |     |     |     |     |  |  |

| LCD 12B OR BASIC 12B KEYSET |     |     |     |     |     |  |
|-----------------------------|-----|-----|-----|-----|-----|--|
| EXT NO.                     |     |     |     |     |     |  |
| 01:                         | 02: | 03: | 04: | 05: | 06: |  |
| 07:                         | 08: | 09: | 10: | 11: | 12: |  |

| LCD 12B OR BASIC 12B KEYSET |                                                                 |     |     |     |     |  |  |  |
|-----------------------------|-----------------------------------------------------------------|-----|-----|-----|-----|--|--|--|
| EXT NO.                     | IO.                                                             |     |     |     |     |  |  |  |
| 01:                         | 02:                                                             | 03: | 04: | 05: | 06: |  |  |  |
| 07:                         | 07:         08:         09:         10:         11:         12: |     |     |     |     |  |  |  |

| LCD 12B OR BASIC 12B KEYSET |     |     |     |     |     |  |
|-----------------------------|-----|-----|-----|-----|-----|--|
| EXT NO.                     |     |     |     |     |     |  |
| 01:                         | 02: | 03: | 04: | 05: | 06: |  |
| 07:                         | 08: | 09: | 10: | 11: | 12: |  |

COPY AS NEEDED

| 7B KEYSET |     |     |     |     |     |  |
|-----------|-----|-----|-----|-----|-----|--|
| EXT NO.   |     |     |     |     |     |  |
| 01:       | 02: | 03: | 04: | 05: | 06: |  |
| 07:       |     |     |     |     |     |  |

| 7B KEYSET |     |     |     |     |     |  |
|-----------|-----|-----|-----|-----|-----|--|
| EXT NO.   |     |     |     |     |     |  |
| 01:       | 02: | 03: | 04: | 05: | 06: |  |
| 07:       |     |     |     |     |     |  |

| 7B KEYSET |     |     |     |     |     |  |
|-----------|-----|-----|-----|-----|-----|--|
| EXT NO.   |     |     |     |     |     |  |
| 01:       | 02: | 03: | 04: | 05: | 06: |  |
| 07:       |     |     |     |     |     |  |

| 7B KEYSET |     |     |     |     |     |  |
|-----------|-----|-----|-----|-----|-----|--|
| EXT NO.   |     |     |     |     |     |  |
| 01:       | 02: | 03: | 04: | 05: | 06: |  |
| 07:       |     |     |     |     |     |  |

| 7B KEYSET |     |     |     |     |     |  |
|-----------|-----|-----|-----|-----|-----|--|
| EXT NO.   |     |     |     |     |     |  |
| 01:       | 02: | 03: | 04: | 05: | 06: |  |
| 07:       |     |     |     |     |     |  |

| 32 BUTTON ADD-ON MODULE |     |  |     |     |  |  |  |
|-------------------------|-----|--|-----|-----|--|--|--|
| EXT NO.                 |     |  |     |     |  |  |  |
| 01:                     | 02: |  | 03: | 04: |  |  |  |
| 05:                     | 06: |  | 07: | 08: |  |  |  |
| 09:                     | 10: |  | 11: | 12: |  |  |  |
| 13:                     | 14: |  | 15: | 16: |  |  |  |
| 17:                     | 18: |  | 19: | 20: |  |  |  |
| 21:                     | 22: |  | 23: | 21: |  |  |  |
| 25:                     | 26: |  | 27: | 28: |  |  |  |
| 29:                     | 30: |  | 31: | 32: |  |  |  |

| 32 BUTTON ADD-ON MODULE |     |  |     |     |  |  |
|-------------------------|-----|--|-----|-----|--|--|
| EXT NO.                 |     |  |     |     |  |  |
| 01:                     | 02: |  | 03: | 04: |  |  |
| 05:                     | 06: |  | 07: | 08: |  |  |
| 09:                     | 10: |  | 11: | 12: |  |  |
| 13:                     | 14: |  | 15: | 16: |  |  |
| 17:                     | 18: |  | 19: | 20: |  |  |
| 21:                     | 22: |  | 23: | 21: |  |  |
| 25:                     | 26: |  | 27: | 28: |  |  |
| 29:                     | 30: |  | 31: | 32: |  |  |

| DCS AND FALCON 64 BUTTON ADD-ON MODULE |     |     |     |  |
|----------------------------------------|-----|-----|-----|--|
| EXT NO.                                |     |     |     |  |
| 01:                                    | 02: | 03: | 04: |  |
| 05:                                    | 06: | 07: | 08: |  |
| 09:                                    | 10: | 11: | 12: |  |
| 13:                                    | 14: | 15: | 16: |  |
| 17:                                    | 18: | 19: | 20: |  |
| 21:                                    | 22: | 23: | 21: |  |
| 25:                                    | 26: | 27: | 28: |  |
| 29:                                    | 30: | 31: | 32: |  |
| 29:                                    | 30: | 31: | 32: |  |
| 33:                                    | 34: | 35: | 36: |  |
| 37:                                    | 38: | 39: | 40: |  |
| 41:                                    | 42: | 43: | 44: |  |
| 45:                                    | 46: | 47: | 48: |  |
| 49:                                    | 50: | 51: | 52: |  |
| 53:                                    | 54: | 55: | 56: |  |
| 57:                                    | 58: | 59: | 60: |  |
| 61:                                    | 62: | 63: | 64: |  |

| DCS AND FALCON 64 BUTTON ADD-ON MODULE |     |     |     |  |
|----------------------------------------|-----|-----|-----|--|
| EXT NO.                                |     |     |     |  |
| 01:                                    | 02: | 03: | 04: |  |
| 05:                                    | 06: | 07: | 08: |  |
| 09:                                    | 10: | 11: | 12: |  |
| 13:                                    | 14: | 15: | 16: |  |
| 17:                                    | 18: | 19: | 20: |  |
| 21:                                    | 22: | 23: | 21: |  |
| 25:                                    | 26: | 27: | 28: |  |
| 29:                                    | 30: | 31: | 32: |  |
| 29:                                    | 30: | 31: | 32: |  |
| 33:                                    | 34: | 35: | 36: |  |
| 37:                                    | 38: | 39: | 40: |  |
| 41:                                    | 42: | 43: | 44: |  |
| 45:                                    | 46: | 47: | 48: |  |
| 49:                                    | 50: | 51: | 52: |  |
| 53:                                    | 54: | 55: | 56: |  |
| 57:                                    | 58: | 59: | 60: |  |
| 61:                                    | 62: | 63: | 64: |  |
| FALCON 28 BUTTON KEYSET |     |     |     |     |  |
|-------------------------|-----|-----|-----|-----|--|
| EXT NO.                 |     |     |     |     |  |
| 01:                     | 02: | 03: | 04: | 05: |  |
| 06:                     | 07: | 08: | 09: | 10: |  |
| 11:                     | 12: | 13: | 14: | 15: |  |
| 16:                     | 17: | 18: | 19: | 20: |  |

| 21: | 25: |
|-----|-----|
| 22: | 26: |
| 23: | 27: |
| 24: | 28: |

| FALCON 28 BUTTON KEYSET |     |     |     |     |  |  |
|-------------------------|-----|-----|-----|-----|--|--|
| EXT NO.                 |     |     |     |     |  |  |
| 01:                     | 02: | 03: | 04: | 05: |  |  |
| 06:                     | 07: | 08: | 09: | 10: |  |  |
| 11:                     | 12: | 13: | 14: | 15: |  |  |
| 16:                     | 17: | 18: | 19: | 20: |  |  |

| 21: | 25: |
|-----|-----|
| 22: | 26: |
| 23: | 27: |
| 24: | 28: |

| FALCON 18 BUTTON KEYSET |     |     |     |     |  |  |
|-------------------------|-----|-----|-----|-----|--|--|
| EXT NO.                 |     |     |     |     |  |  |
| 01:                     | 02: | 03: | 04: | 05: |  |  |
| 06:                     | 07: | 08: | 09: | 10: |  |  |

| 21: | 25: |
|-----|-----|
| 22: | 26: |
| 23: | 27: |
| 24: | 28: |

| FALCON 18 BUTTON KEYSET |     |  |     |     |     |  |
|-------------------------|-----|--|-----|-----|-----|--|
| EXT NO.                 |     |  |     |     |     |  |
| 01:                     | 02: |  | 03: | 04: | 05: |  |
| 06: 07: 08: 09: 10:     |     |  |     |     |     |  |

| 21: | 25: |
|-----|-----|
| 22: | 26: |
| 23: | 27: |
| 24: | 28: |

06/01

| FALCON 8 BUTTON KEYSET |     |  |     |     |  |  |
|------------------------|-----|--|-----|-----|--|--|
| EXT NO.                |     |  |     |     |  |  |
| 01:                    | 02: |  | 03: | 04: |  |  |
| 05:                    | 06: |  | 07: | 08: |  |  |

| FALCON 8 BUTTON KEYSET |     |     |     |  |  |  |
|------------------------|-----|-----|-----|--|--|--|
| EXT NO.                |     |     |     |  |  |  |
| 01:                    | 02: | 03: | 04: |  |  |  |
| 05:                    | 06: | 07: | 08: |  |  |  |

| FALCON 8 BUTTON KEYSET |     |     |     |  |  |  |
|------------------------|-----|-----|-----|--|--|--|
| EXT NO.                |     |     |     |  |  |  |
| 01:                    | 02: | 03: | 04: |  |  |  |
| 05:                    | 06: | 07: | 08: |  |  |  |

| FALCON 8 BUTTON KEYSET |     |     |     |  |  |  |
|------------------------|-----|-----|-----|--|--|--|
| EXT NO.                |     |     |     |  |  |  |
| 01:                    | 02: | 03: | 04: |  |  |  |
| 05:                    | 06: | 07: | 08: |  |  |  |

| FALCON 8 BUTTON KEYSET |     |     |     |  |
|------------------------|-----|-----|-----|--|
| EXT NO.                |     |     |     |  |
| 01:                    | 02: | 03: | 04: |  |
| 05:                    | 06: | 07: | 08: |  |